# Formation Protocole TCP-IP V4 & netbios et Systèmes Windows – sr41-(sr43-sr22-sr24) - Cours

Michel Cabaré / www.cabare.net / michel@cabare.net

TCP-IP V4 & netbios et Systèmes Windows - sr41- (sr43- sr 22- sr 24) - Cours V1-7 – Aout 2022

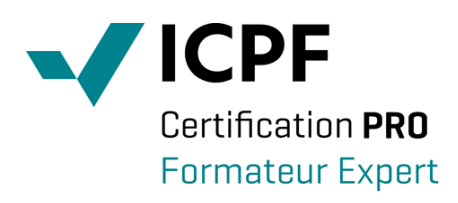

https://WWW.CABARE.NET©

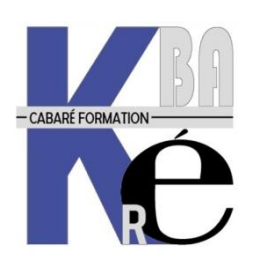

Microsoft Partner

## TABLE DES MATIÈRES

| STRUCTURE DE TCP/IP                                  | 6        |
|------------------------------------------------------|----------|
| Modele TCP/IP :                                      | 6        |
| COUCHE 1 INTERFACE RESEAU :                          | 6        |
| Couche 2 Internet :                                  | 6        |
| COUCHE 3 TRANSPORT :                                 | 7        |
| COUCHE 4 APPLICATION :                               | 7        |
| LES PROTOCOLES DE TCP/IP                             | 8        |
| TCP (TRANSMISSION CONTROL PROTOCOL):                 | 8        |
| Port et Socket :                                     | 8        |
| Communication en mode Connecté :                     | 8        |
| Fenêtres variables :                                 | 9        |
| UDP (USER DATAGRAM PROTOCOL):                        | 10       |
| Port et Socket :                                     | 10       |
| Communication en mode non Connecté :<br>exemple SNMP | 10<br>10 |
| exemple Vidéo et Son en ligne                        | 10       |
| IP (INTERNET PROTOCOL) :                             | 10       |
| Adresse IP                                           | 11       |
| Datagramme                                           | 11       |
| Fragmentation MTU                                    | 12       |
| Assemblage                                           | 13       |
| Koutage                                              | 13       |
| ICMP (INTERNET CONTROL MESSACE PROTOCOL):            | 13       |
| APP(ADDESS RESOLUTION PROTOCOL).                     | 14       |
| Fremple de fonctionnement de ARP en local            | 14       |
| Exemple de fonctionnement de ARP et Routeur          | 15       |
| ADRESSE IP                                           | 16       |
|                                                      | 16       |
| ID RESEAU ET ID HOTE ·                               | 17       |
| CLASSES D'ADRESSE :                                  | 17       |
| Adresses IP Privees :                                | 18       |
| MASQUE DE SOUS-RESEAU                                | 20       |
| SUBDIVISION DE RESEAU                                | 20       |
| MASOUE DE SOUS-RESEAU                                | 20       |
| MASQUE DE SOUS RESERCE :                             | 20       |
| MASQUE PERSONNALISE :                                | 21       |
| Définir un masque de sous-réseau                     | 21       |
| TABLES DE DEFINITION DES SOUS-RESEAUX :              | 24       |
| Exemple 6 sous réseaux de 30 postes :                | 25       |
| MASQUE DE SUR-RESEAU                                 | 26       |
| OBJECTIE DU SUR-RESEAU                               | 26       |
| PRINCIPE :                                           | 26       |
| LE ROUTAGE TCP/IP                                    | 28       |
| NOTION DE ROUTEUR :                                  | 28       |
| ROUTAGE DE BASE :                                    | 29       |
| ROUTAGE COMPLEXE :                                   | 30       |
| TABLE DE ROUTAGE :                                   | 31       |
| ROUTAGE STATIQUE :                                   | 31       |
| ROUTAGE DYNAMIQUE :                                  | 31       |

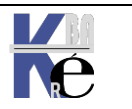

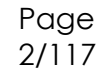

| RESEAU WINDOWS 10                                                                               | 32        |
|-------------------------------------------------------------------------------------------------|-----------|
| GESTION CARTE RESEAU:                                                                           | 32        |
| DESACTIVATION MEDIA SENSE:                                                                      | 34        |
| ACCES AU CENTRE RESEAU ET PARTAGE :                                                             | 35        |
| DESACTIVATION CARTE EXCEDENTAIRE :                                                              | 36        |
| PROTOCOLES LLDP - MULTIPLEXAGE - TOPOLOGIE RESEAU WINDOWS:                                      | 37        |
| PROTOCOLES IP-V4 IP-V6 QOS CLIENT ET PARTAGE RESEAUX<br>De Duttal kep TCD/ID Solis Widdows 10 · | . 38      |
| PROFIL – TYPE RESEAU WINDOWS 10 ·                                                               | . 39      |
| CHANGER DE TYPE DE PROFIL RESEAU – INTERFACE PARAMETRE :                                        | 42        |
| CHANGER DE TYPE DE PROFIL RESEAU – POWERSHELL :                                                 | 43        |
| CHANGER DE TYPE DE PROFIL RESEAU WI FI – WINDOWS 1709                                           | 43        |
| CHANGER DE TYPE DE PROFIL RESEAU – REGEDIT :                                                    | 44        |
| Reset - Listes des reseaux identifies                                                           | . 45      |
| RESEAU WINDOWS 7                                                                                | . 46      |
| PARAMETRAGE TCP/IP WINDOWS:                                                                     | 46        |
| ACCES AU CENTRE RESEAU WINDOWS:                                                                 | 47        |
| PROFIL – TYPE RESEAU SEVEN 7:                                                                   | 48        |
| CHOISIR UN PROFIL RESEAU 7 :                                                                    | . 48      |
| PROFIL RESEAU AVANCE - VOISINAGE RESEAU                                                         | 51        |
| REGLAGE DISPONIBLES:                                                                            | 51        |
| JEUX DE REGLAGES:                                                                               | 52        |
| ACTIVER LA DECOUVERTE DU "VOISINAGE RESEAU":                                                    | 53        |
| MECANISME DU VOISINAGE RESEAU                                                                   | 55        |
| PRINCIPE DE FONCTIONNEMENT :                                                                    | 55        |
| RAFRAICHISSEMENT TESTS ET VERIFICATIONS :                                                       | 56        |
| PEUT ON EVITER L'ELECTION D'UN EXPLORATEUR ? :                                                  | 56        |
| PROTOCOLE DHCP                                                                                  | 59        |
| OBJECTIE DE DHCP ·                                                                              | 59        |
| FONCTIONNEMENT DE DHCP :                                                                        | 59        |
| DHCPDISCOVER ou "Demande de bail IP" :                                                          | . 60      |
| DHCPOFFER ou "Offre de bail IP" :                                                               | . 60      |
| DHCPREQUEST ou "Selection de bail IP" :                                                         | . 60      |
| DHCPACK / NACK ou "Accusé de réception de bail IP" :                                            | . 60      |
| "Renouvellement de bail IP" :                                                                   | . 01      |
| CHENTEDHCP                                                                                      | . 01      |
| CLIENT DHCP                                                                                     | . 62      |
| CLIENT DHCP WINDOWS 10 - SEVEN                                                                  | 62        |
| IPCONFIG/RELEASE/RENEW :                                                                        | . 63      |
| ADRESSES IP AUTOMATIQUES (APIPA)                                                                | 64        |
| PRINCIPE APIPA ET DHCP:                                                                         | . 64      |
| APIPA ET WINDOWS:                                                                               | 64        |
| DESACTIVATION ADRESSE APIPA:                                                                    | 64        |
| ADRESSE IP ALTERNATIVE:                                                                         | . 65      |
| NOTION DE DNS                                                                                   | . 66      |
| LE DNS:                                                                                         | 66        |
| Noms DNS                                                                                        | . 66      |
| Nom "Plat" Netbios                                                                              | . 66      |
| Nom Hierarchique <sup>®</sup> DNS                                                               | .00<br>67 |
| Zones DNS:                                                                                      | . 68      |
| Zone principale – secondaire                                                                    | . 69      |
| Requêtes itératives ou récursives                                                               | . 69      |
| Résolution de Noms et Résolution inverse                                                        | . 70      |
| ORDRE DE RESOLUTION DNS PAR LE CLIENT WINDOWS :                                                 | 70        |

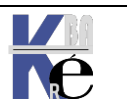

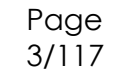

| NOM NETBIOS                                       | 72       |
|---------------------------------------------------|----------|
| PROTOCOLE NETBEUI :                               | 72       |
| RESOLUTION DE NOM NETBIOS                         | 73       |
| PARAMETRER LA RESOLUTION NETBIOS                  | 74       |
| NOM NETBIOS - NOM D'HOTE:                         | 75       |
| INTERPRETATION DES NOM NETBIOS :                  | 76       |
| HOSTS - LMHOSTS                                   | 79       |
| FICHIER HOSTS ET LMHOSTS:                         | 79       |
| FICHIER LMHOSTS (NOM NETBIOS):                    | 79       |
| Détails écriture lmhosts                          | . 80     |
| FICHIER HOSTS (NOM D'HOTE):                       | 80       |
| ANNEXE : TRAMES TCP/IP                            | 81       |
| BROADCAST :                                       | 81       |
| UNICAST :                                         | 82       |
| MULTICAST :                                       | 83       |
| DOSSIER\SYSTEM32\DRIVER\ETC                       | 84       |
| FICHIERS EXEMPLES WINDOWS :                       | 84       |
| TP - WORKGROUP ENTRE RESEAUX                      | 85       |
| 1 RESEAU IP ET X WORKGROUPS DIFFERENTS:           | 85       |
| TEST ET VERIFICATION :                            | 85       |
| TP - MODIFIER LMHOSTS                             | 86       |
| INCODE UNE MACHINE CIMPLE DANG I MUCCTS •         | 86       |
| INSCRIRE UNE MACHINE SIMPLE DANS LMHOSTS          | 80       |
| TP - MODIFIER HOSTS                               | 88       |
|                                                   |          |
| INSCRIRE UNE MACHINE DANS HOSTS :                 | 88       |
| INTERDIRE UNE MACHINE UN SITE DANS HOSTS :        | 89       |
| TESTER TCP/IP                                     | 90       |
| ICMP ET L'UTILITAIRE PING :                       | 90       |
| Types de réponses à un ping                       | 90       |
| Méthodologie de test                              | 91       |
| Ping - a                                          | 92       |
| F mg - i                                          | . 92     |
| TRACERT:                                          |          |
| PATHPING :                                        | 94       |
| IPCONFIG.EXE /ALL:                                | 95       |
| ARP ET L'UTILITAIRE ARP –A :                      | 96       |
| Arp –a                                            | 96       |
| USURPATION D'ADRESSE ARP :                        | 97       |
| TEST DE DNS                                       | 98       |
| TEST DNS D'UN CLIENT D'UN DOMAINE :               | 98<br>80 |
| Nom a note et PQDN<br>Nslookun en mode interactif |          |
| NSLOOKUP ET NON-REPONSE DE SERVEUR WINDOWS :      | 102      |
| NSLOOKUP ET PING :                                | 103      |
| SERVEUR DNS PUBLIC – CONNUS :                     | 103      |
| TESTER TCP-IP - NETSTAT                           | 104      |
| Netstat:                                          | 104      |
| NETSTAT -A N PORT EN ECOUTE:                      | 105      |
| NETSTAT -A –P TCP PORT EN ECOUTE PAR PROTOCOLE:   | 105      |
| TEST LIAISON FTP – AFFICHAGE DANS NETSTAT –AN :   | 106      |
| NBTSTAT –N :                                      | 108      |

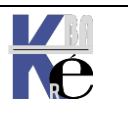

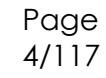

| TELNET TEST DE SOCKET                                                                                                    |  |
|----------------------------------------------------------------------------------------------------|--|
| INSTALLATION TELNET:                                                                                                    |  |
| TELNET - TEST DE SOCKET = @IP+ PORT DISTANT:                                                                                  |  |
| Port 3389 (RDP)                                                                                                    |  |
| Port 22 (SFTP)                                                                                                    |  |
| Port 21 (FTP)                                                                                                    |  |
| TESTER TCP/IP - COMPLEMENTS                                                                                                   |  |
|                                                                                                    |  |
| TEST MTU PING -L -F:                                                                                                    |  |
| TEST MTU PING -L -F:<br>Constat de la valeur MTU 1500 en Wan                                                                  |  |
| TEST MTU PING -L -F:<br>Constat de la valeur MTU 1500 en Wan<br>Jumbo Frames - MTU en Lan                                     |  |
| TEST MTU PING -L -F:<br>Constat de la valeur MTU 1500 en Wan<br>Jumbo Frames - MTU en Lan<br>ROUTAGE ROUTE PRINT NETSTAT –R : |  |

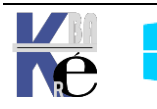

#### Modèle TCP/IP :

Par rapport au modèle OSI classique en 7 couches, le modèle présentant **TCP/IP** est composé de 4 couches uniquement :

| OSI               | TCP/IP                                         |  |  |  |
|-------------------|------------------------------------------------|--|--|--|
| Application       |                                                |  |  |  |
| Présentation      | • Application : <b>SNMP-FTP-SMTP</b>           |  |  |  |
| Session           |                                                |  |  |  |
| Transport         | GTransport : TCP ou UDP                        |  |  |  |
| ❸Réseau (routage) | Internet : IP, ARP, ICMP<br>routage : RIP, SPF |  |  |  |
| <b>❷</b> Liaison  | Alatorfaco Réssou                              |  |  |  |
| •Physique         | Vinienace Reseau                               |  |  |  |

#### Couche 1 Interface Réseau :

Elle a en charge la communication physique avec le réseau. Par conséquent doit pouvoir accepter les normes **Ethernet**, **Token-Ring**...

#### Couche 2 Internet :

Elle s'occupe du routage et de la livraison des paquets au travers du protocole **IP (Internet protocol)**.

Tous les protocoles de la couche Transport passent par **IP** pour acheminer leurs données, mais IP est un protocole non connecté, il ne garantit pas donc que les paquets émis ne soient pas perdus, dupliqués ou inutilisables...

C'est aux couches supérieures (transport ou application) de vérifier le résultat!

La couche internet contient aussi un **protocole ICMP (Internet Control Messaging Protocol)** permettant de mettre en œuvre des contrôles sur le transport des paquets IP et de rapporter les erreurs...

La couche internet contient aussi un protocole **ARP** (Adress resolution **Protocol**) permettant de mettre en œuvre des mécanismes de résolution pour trouver une adresse physique avec une adresse IP...

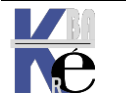

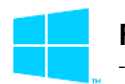

#### Couche 3 Transport :

Elle a elle le rôle de fournir à la couche application une communication entre 2 machines...

2 protocoles existent selon que l'on souhaite utiliser une communication avec connexion ou sans...

le protocole **TCP (transmission Control Protocol)** est utilisé pour la communication connectée entre deux machines (fiable mais avec un débit relativement faible du fait des contrôles)

le protocole **UDP (user Datagram Protocol)** est utilisé pour la communication non connectée, sans garantie de distribution (moins fiable mais avec un débit plus élevé du fait de l'absence des vérifications)

#### **Couche 4 Application :**

Elle prend en charge toutes les activités supérieures du modèle OSI.

Plusieurs protocoles existent dans cette couche selon l'objectif visé :

| SNMP (Simple Network management Protocol) |
|-------------------------------------------|
| FTP (File transfer protocol)              |
| SMTP (Simple Mail transfer Protocol)      |

HTTP (Hyper Text Transfer Protocol)

- -> gestion de réseau
- -> transfert de fichier
- -> courrier électronique
- -> serveurs web

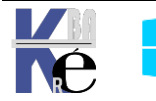

#### **TCP (Transmission Control Protocol) :**

**TCP**, on l'a dit, est un protocole utilisé pour la communication connectée entre deux machines (fiable mais avec un débit relativement faible du fait des contrôles)

## Port et Socket :

Les **Ports** identifient les processus en cours d'exécution dans la couche application, et par conséquent un n° de port identifie un processus auquel on doit envoyer des données.

Les numéros de ports sont donnés de manière prédéterminée pour ceux allant de 1 à 1023, mais restent libres pour les autres

Il a été ainsi arbitrairement décidé d'un N° de Port pour chaque usage.

| Port nº 21        | : File Transfer Protocol              |
|-------------------|---------------------------------------|
| Port nº 22        | : SSL connexion à distance sécurisée  |
| Port nº 23        | : Telnet                              |
| Port nº 25        | : SMTP réception de courrier          |
| Port nº 53        | : DNS Domain Name Server              |
| Port nº 80        | : HTTP pages web                      |
| Port nº 88        | : Kerberos authentification (NT 2000) |
| Port nº 110       | : POP3 lecture de courrier            |
| Port nº 137 à 139 | : NetBios                             |
| Port nº 443       | : HTTPS pages web sécurisées          |
| Port n° 546       | : DHCP                                |

Les ports proposent 65535 point d'accès à un ordinateur à partir d'une seule adresse physique.

L'ensemble d'une adresse IP d'un ordinateur essayant de communiquer et du numéro de ports utilisé crée ce que l'on appelle un "**Socket**"

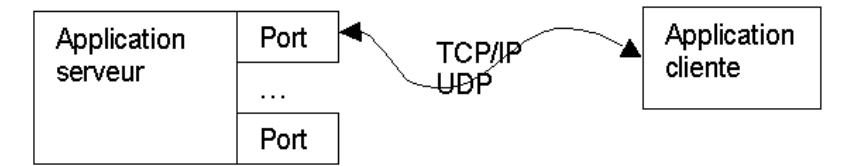

## Communication en mode Connecté :

TCP demande qu'une session soit établie avant de transmettre les données entre les machines connectées.

En tant que protocole en mode connecté, TCP suit la transmission et la réception des paquets individuels durant la communication. TCP envoie les paquets en séquences et demande un accusé de réception de ces paquets avant d'en envoyer d'autres.

Etant donné le mécanisme de vérification effectué par TCP, le format d'un paquet TCP peut être assez complexe...

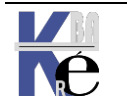

## Fenêtres variables :

Chaque machine dispose d'une **fenêtre d'émission** et **d'une fenêtre de réception** qu'elle utilise comme tampon de donnée pour rendre la communication plus efficace.

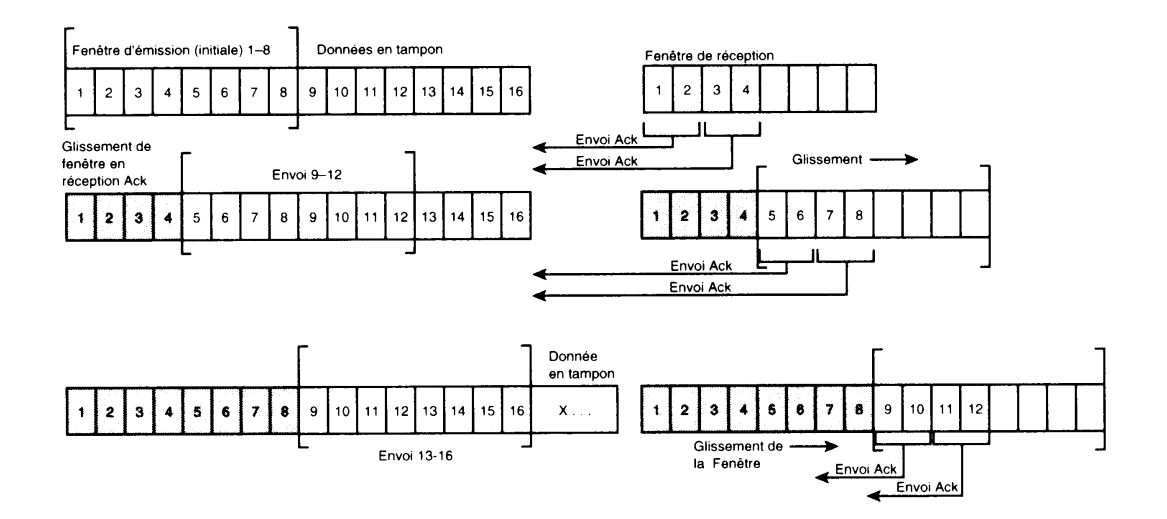

Une **fenêtre de réception** permet à une machine de recevoir des paquets en désordre (en effet TCP utilise IP qui ne garantit pas l'ordre d'arrivée, ni même l'arrivée des paquets !) et de les classer pendant qu'elle attend les paquets suivants

Au fur et a mesure que la fenêtre de réception récupère des paquets, elle renvoi des accusés de réception (un accusé tous les 2 paquets reçuts)

Si la fenêtre d'émission ne reçoit pas d'accusé de réception, elle attends puis retransmet les paquet non acquittés .

**N.B**: Dans la **fenêtre d'émission** un temporisateur est positionné pour chaque paquet envoyé, indiquant le temps à attendre avant d'estimer que le paquet n'est pas arrivé. En cas de non acquittement, le paquet est envoyé une nouvelle fois avec le temporisateur doublé, après cette nouvelle attente, s'il n'y a toujours pas d'acquittement, on recommence en doublant encore le temporisateur...avec un maximum de x tentatives...

- N.B: Sous WINDOWS les fenêtres par défaut ont une taille de 8 kilo-octets, soit 8 trames Ethernet standard
- **N.B:** Sous WINDOWS les fenêtres d'émission sont paramétrées par défaut pour tenter d'émettre 5 fois maximum
- N.B: Lors d'une latence faible, la vitesse d'émission augmente progressivement, mais avec une latence forte, la vitesse d'émission va chuter !

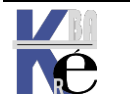

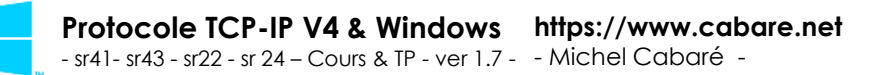

#### UDP (User Datagram protocol) :

**UDP**, on l'a dit, est utilisé pour la communication non connectée, sans garantie de distribution (moins fiable mais avec un débit plus élevé du fait de l'absence des vérifications)

## Port et Socket :

Les paquets **UDP** sont transmis comme pour TCP a des **Sockets**, c'est à dire à des couples adresses Ip + N° de Port, mais avec moins de fiabilité (puisque aucun contrôle n'est effectué...)

Port n° 67-68 : SNMP gestion - surveillance réseau

Port n° 520 : RIP routage IP dynamique

## Communication en mode non Connecté :

On peut se demander où réside l'intérêt d'un tel protocole, fondamentalement dans sa faible surcharge (les données qu'il rajoute pour sa gestion sont très faibles par rapport aux données utiles transmises...)

Deux exemples suffiront à se convaincre de l'intérêt de ce protocole

### exemple SNMP

SNMP utilise le protocole **UDP** pour véhiculer ses interrogations sur le réseau, et transmettre les messages d'erreurs d'une machine...

Il est normal que lorsque une machine soit défaillante, elle ne puisse réussir à mettre en place une session **TCP** pour transmettre son ... malaise !

une diffusion **UDP** est beaucoup plus raisonnable ne terme "espérance de vie" de la part de cette machine

## exemple Vidéo et Son en ligne

Dans ce cas de figure il faut privilégier à tout prix le débit, ce que **UDP** fait, au détriment du paquet perdu, qu'il est bon d'ailleurs de ne pas tenter de réémettre...

En effet si on écoute un morceau de musique, et qu'un segment manque, notre oreille s'en rend à peine compte, et notre "cerveau" corrige ! Imaginons l'effet auditif du lecteur de CD qui bloque l'émission pour attendre la réception acquittée du fragment retardataire...

#### **IP (Internet Protocol) :**

Tous les protocoles de la couche Transport passent par **IP** pour acheminer leurs données, mais IP est un protocole non connecté, il ne garantit pas donc que les paquets émis ne soient pas perdus, dupliqués ou inutilisables...

C'est au couches supérieures (soit via TCP dans le transport ou application si on utilise UDP dans le transport) de vérifier le résultat!

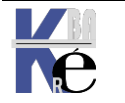

## Adresse IP

Ce protocole repose en partie sur la notion d'adresse IP (Internet Protocol) décernée de façon unique pour chaque élément matériel faisant partie d'un réseau

on verra cette notion en détail dans le chapitre "Adresse IP" (page 16)

## Datagramme

IP reçoit des information des protocoles TCP ou UDP et les renvoi dans ce que l'on appelle un **Datagramme**, c'est à dire un bloc de donnée dans lequel IP à rajouté ses informations (type de protocole utilisé : udp ou tcp, adresse ip de la machine d'origine, adresse ip de la machine destinataire, durée de vie...) aux données utiles.

Les données qui circulent sur Internet sous forme de datagrammes (on parle aussi de paquets) sont des données encapsulées, c'est-à-dire des données auxquelles on a ajouté des en-têtes correspondant à des informations sur leur transport (telles que l'adresse IP de destination, ...).

Les données contenues dans les datagrammes sont analysées (et éventuellement modifiées) par les routeurs permettant leur transit.

| <> 32 bits>                                    |         |                   |                     |  |
|------------------------------------------------|---------|-------------------|---------------------|--|
|                                                | Taille  |                   |                     |  |
| Varian d'en-                                   |         | type de service   | Longueur totale     |  |
| version                                        | tête    |                   |                     |  |
|                                                | Identif | Décalage fragment |                     |  |
| Durée de vie Protocole Somme de contrôle en-té |         |                   | de contrôle en-tête |  |
| Adresse IP source                              |         |                   |                     |  |
| Adresse IP destination                         |         |                   |                     |  |
| Données                                        |         |                   |                     |  |

Voici ce à quoi ressemble un datagramme:

Voici la signification des différents champs:

- Version: il s'agit de la version du protocole IP que l'on utilise (actuellement on utilise la version 4 IPv4) afin de vérifier la validité du datagramme. Elle est codée sur 4 bits
- Taille d'en-tête: il s'agit du nombre de mots de 32 bits sur lesquels sont répartis l'en-tête
- Type de service: il indique la façon de laquelle le datagramme doit être traité
- Longueur totale: il indique la taille totale du datagramme en octets. La taille de ce champ étant de 2 octets, la taille totale du datagramme ne peut dépasser 65536 octets. Utilisé conjointement avec la taille de l'en-tête, ce champ permet de déterminer où sont situées les données
- Identification, drapeaux (flags) et déplacement de fragment sont des champs qui permettent la fragmentation des datagrammes, il sont expliqués plus loin dans l'assemblage.

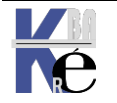

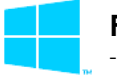

- Durée de vie: (appelée aussi TTL: Time To Live) indique le nombre maximal de routeurs à travers lesquels le datagramme peut passer. Ainsi ce champ est décrémenté à chaque passage dans un routeur, lorsque celui-ci atteint la valeur critique de 0, le routeur détruit le datagramme. Cela évite l'encombrement du réseau par les datagrammes perdus
- **Protocole:** ce champ permet de savoir de quel protocole est issu le datagramme avec par exemple

| ICMP: | 1  |
|-------|----|
| IGMP: | 2  |
| TCP:  | 6  |
| UDP:  | 17 |

- Somme de contrôle de l'en-tête (header checksum): ce champ contient une valeur codée sur 16 bits qui permet de contrôler l'intégrité de l'en-tête afin de déterminé si celui-ci n'a pas été altéré pendant la transmission.
- Adresse IP Source: Ce champ représente l'adresse IP de la machine émettrice, il permet au destinataire de répondre
- Adresse IP destination: Adresse IP du destinataire du message

## Fragmentation MTU

La taille d'un Datagramme dépendant du type de réseau utilisé, Ethernet, Token-Ring...IP doit alors éventuellement découper les données qu'il reçoit de TCP ou de UDP en morceau pour être émises dans plusieurs Datagrammes de taille adéquate. Ce découpage, avec repérage et étiquetage des morceaux s'appelle la Fragmentation.

la taille d'un datagramme maximale est de 65535 octets. Toutefois cette valeur n'est jamais atteinte car les réseaux n'ont pas une capacité suffisante pour envoyer de si gros paquets. De plus, les réseaux sur Internet utilisent différentes technologies, si bien que la taille maximale d'un datagramme varie suivant le type de réseau.

La taille maximale d'une trame est appelée *MTU* (Maximum Transfer Unit), elle entraînera la fragmentation du datagramme si celui-ci a une taille plus importante que le MTU du réseau.

| Type de réseau | MTU (en octets) |  |  |
|----------------|-----------------|--|--|
| Arpanet        | 1000            |  |  |
| Ethernet       | 1500            |  |  |
| FDDI           | 4470            |  |  |

La fragmentation d'un datagramme se fait au niveau des routeurs, c'est-àdire lors de la transition d'un réseau dont les MTU sont différents

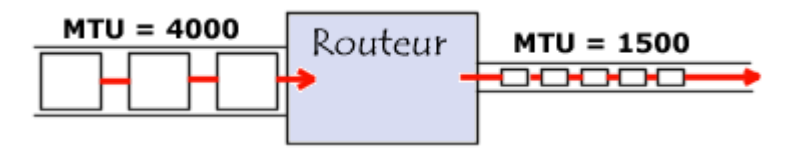

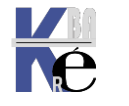

## Assemblage

Bien sûr à l'arrivée IP doit récupérer tous les morceaux et reconstruire les données d'origine, cela s'appelle l'Assemblage.

Le routeur va donc ensuite envoyer ces fragments de manière indépendante et ré-encapsulé (il ajoute un en-tête à chaque fragment) de telle façon à tenir compte de la nouvelle taille du fragment, et en ajoutant des informations afin que la machine de destination puisse réassembler les fragments dans le bon ordre (rien ne dit que les fragments vont arriver dans le bon ordre étant donné qu'ils sont acheminés indépendamment les uns des autres...).

Un datagramme possède plusieurs champs pour calculer l'assemblage:

## Routage

Le protocole IP doit router les datagrammes d'un réseau à l'autre. Toutes les machines d'un réseau ne sont pas des routeurs, mais un routeur est une machine qui lorsqu'elle reçoit un datagramme qui ne lui est pas adressé, doit renvoyer ce paquet sur le réseau dans la bonne direction pour qu'il atteigne sa destination...Le principe du routage IP peut être résumé ainsi:

- 1. Extraire l'adresse IP de destination du datagramme.
- 2. Appliquer à cette adresse le masque de sous-réseau éventuel (ET logique entre l'adresse et le masque).
- 3. Extraire la partie "Identificateur Réseau" de l'adresse ainsi obtenue.
- 4. S'agit-il du résegu local ?
  - Si oui, procéder à l'encapsulation et au routage direct.
  - Sinon, existe-t-il une entrée dans la table de routage pour ce réseau de destination ?
    - a. Si oui, envoyer le datagramme vers la passerelle spécifiée dans la table.
    - b. Sinon, existe-t-il une route par défaut ?
      - Si oui, envoyer le datagramme à la passerelle spécifiée par la route par défaut.
      - Sinon, déclarer une erreur de routage. (Protocole ICMP)

## Durée de Vie TTL

La durée de vie ou TTL (Time To Live) correspond à l'idée suivante. Chaque fois qu'un Datagramme prends le départ d'une machine sur le réseau vers une destination connue, il a une espérance de vie exprimée en seconde.

A chaque passage dans un **routeur**, celui-ci décrémente de 1 seconde son compteur **TTL** de vie, de sorte que si le datagramme tarde trop à parvenir à la machine destinataire, un routeur le "détruira" en réduisant son TTL à 0

N.B: Sous Windows les Datagrammes ont une valeur de Vie par défaut de 128. Sous linux la valeur est à 64

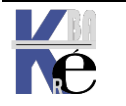

#### ICMP (Internet Control Message Protocol) :

**ICMP** permet de mettre en œuvre des contrôles sur le transport des paquet IP et de rapporter les erreurs...

Les messages **ICMP** servent principalement à rapporter des erreurs et envoyer des requêtes.

Dans la pratique on utilise le protocole ICMP essentiellement pour envoyer des requêtes d'Echo request et pour attendre des réponses d'Echo reply, et encore ceci à travers un utilitaire PING (Personnal Internet Groper)

On verra cette notion en détail dans le chapitre "Tester IP" (page 90)

#### **ARP (Address Resolution Protocol) :**

A part dans le cas ou on émet en diffusion, lorsque IP souhaite émettre, il doit connaître l'adresse physique, ou adresse mac, ou adresse Ethernet du poste destinataire

**ARP** permet de mettre en œuvre des mécanismes de résolution pour trouver l'adresse physique correspondant à une adresse IP locale...

Si **ARP** ne connaît pas l'adresse physique de l'adresse IP locale demandée, il fonctionne par diffusion locale et, une fois trouvée, stocke cette correspondance dans sa mémoire (pendant un certain temps)

Si **ARP** connaît l'adresse physique dans son cache, il ne diffuse rien sur le réseau et cela fonctionne très bien

N.B : Mais ARP ne peut trouver que des adresses physiques locales, et il ne retourne jamais à IP une adresse physique qui se trouve sur un réseau distant ! Dans ce Cas IP (qui peut via l'adresse ip se rendre compte que la machine demandée n'est pas une machine locale) ne demande pas à ARP de trouver l'adresse physique de la machine distante, mais il lui demande de trouver l'adresse physique du routeur !

On verra cette notion en détail dans le chapitre "Tester IP" (page 90)

## Exemple de fonctionnement de ARP en local

Soit un réseau interne TCP/IP comprenant un segment Ethernet et trois machines. Le numéro de réseau IP de ce segment est 200.1.2. Les numéro d'hôte pour A, B et C sont 1, 2 et 3 respectivement. Ce sont des adresses de classe C, ce qui permet d'avoir 254 machines sur ce segment.

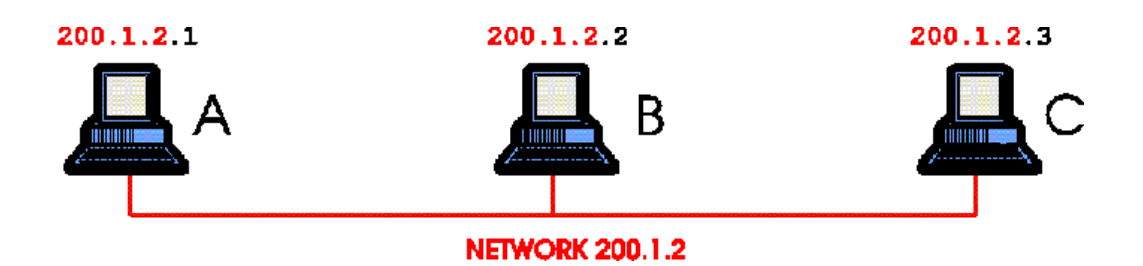

Supposons que A veuille envoyer un paquet à C pour la première fois, et qu'il connait l'adresse IP de C. Pour envoyer ce paquet sur ce brin Ethernet, A aura besoin de connaître l'adresse MAC (ou adresse Ethernet) de C. Le

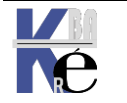

protocole **ARP** (**Address Resolution Protocol**) est utilisé pour trouver dynamiquement cette adresse.

ARP garde une table interne d'adresses IP et d'adresses MAC correspondantes. Quand A essaye d'envoyer un paquet IP à C, le module d'ARP consulte sa table d'adresses IP et ne découvrira aucune entrée pour C. ARP envoie alors un paquet spécial reçu par tous (broadcast), demandant l'adresse MAC correspondant à l'adresse IP qu'il connait. S'il n'y a pas de "time-out", cela signifie que la machine C a répondu en incluant son adresse MAC dans sa réponse, et le tour est joué. A met à jour sa table d'adresse (ou table d'hôte) et peut envoyer son paquet.

## Exemple de fonctionnement de ARP et Routeur

Considérons maintenant 2 réseaux Ethernet séparés et reliés par la machine C, fonctionnant comme un routeur.

La machine C agit comme un routeur entre ces deux réseaux. Un routeur est un élément qui choisit différentes directions pour les paquets en fonction de

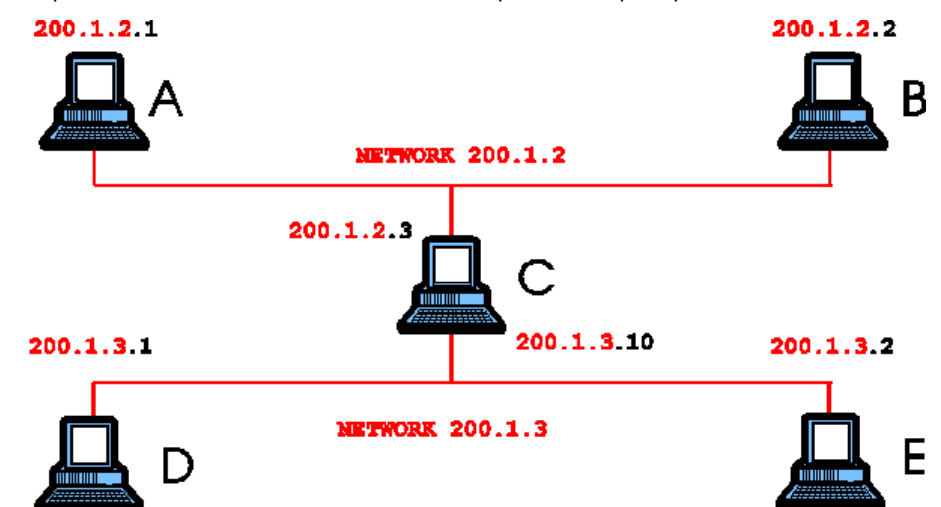

l'adresse IP. Comme il y a deux segments Ethernet séparés, chaque réseau a son propre numéro de réseau de classe C. Ceci est indispensable car le routeur ne connaît que des interfaces sont associées à un réseau.

Si A veut envoyer un paquet à E, il doit d'abord l'envoyer à C qui peut faire suivre le paquet à E. Ceci est possible car A utilise l'adresse MAC de C et l'adresse IP de E. C va donc recevoir le paquet destiné à E et va le faire suivre en utilisant l'adresse MAC de E, soit parce qu'il la connaît, soit en faisant une requête ARP comme décrit précédemment.

Si E reçoit le même numéro de réseau que A, soit "200.1.2", A essayera d'atteindre E de la même façon qui atteint C, par exemple, en envoyant une requête ARP et en attendant la réponse. Quoiqu'il en soit, comme E est physiquement sur un fil différent, il ne verra jamais la requête ARP et le paquet ne pourra pas être délivré. En spécifiant que E est sur un réseau différent, le module IP de A saura que E ne peut être atteint sans avoir été fait suivre par un nœud (élément reliant deux réseaux différents comme un routeur) de son réseau.

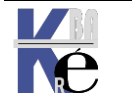

#### Adresse IP :

La version actuelle de ce protocole désormais quasi universel repose en partie sur la notion d'adresse IP (Internet Protocol) décernée de façon unique pour chaque élément matériel faisant partie d'un réseau

Ces adresses sont codées sur 32 bits, est sont représentées sous la forme de 4 nombre compris entre 0 et 255 (valeur d'un octet) et séparés par un point, soit (par exemple)

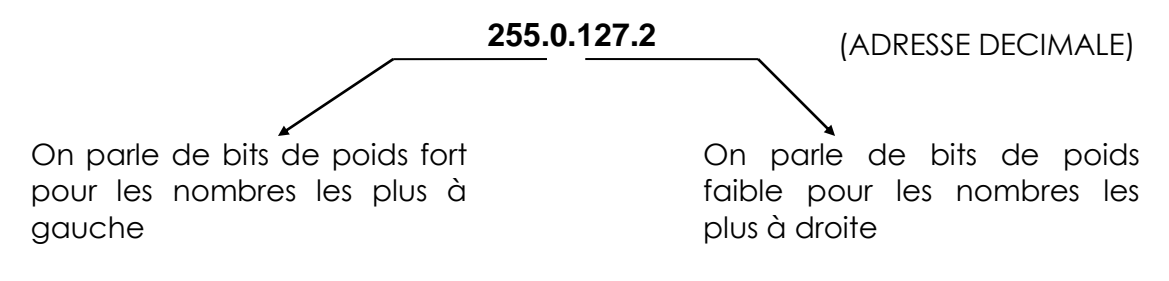

Chaque nombre décimal est la représentation d'un nombre binaire de 8 chiffres

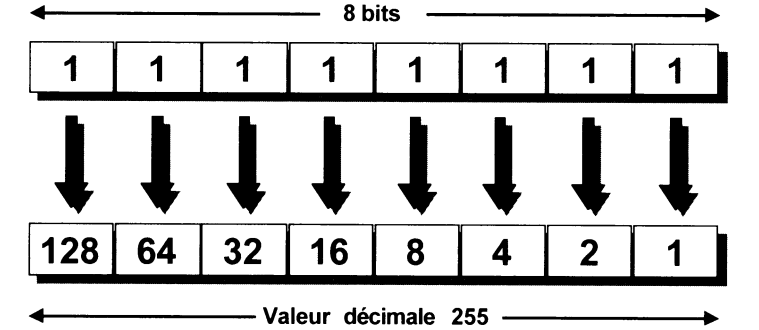

On peut alors avoir aussi en notation binaire

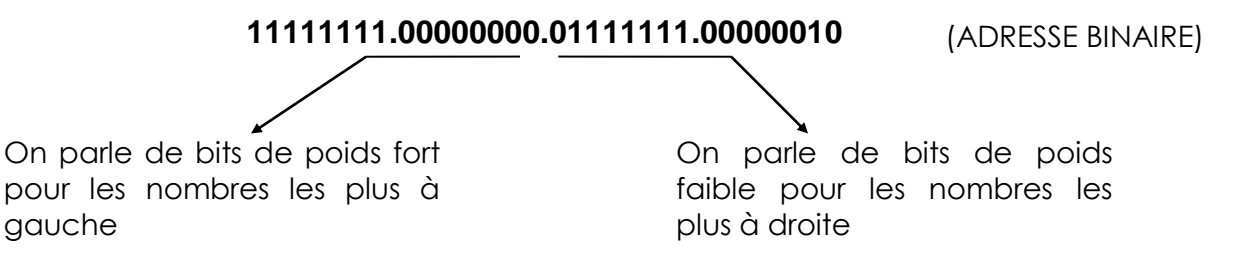

On pourrait ainsi dire que les adresses IP varient de la plus petite 0.0.0.0 à la plus grande 255. 255. 255. 255

**N.B**: En fait toutes les combinaisons ne sont pas disponibles, et elles reflètent une certaine logique

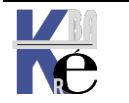

gauche

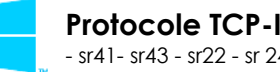

#### ID réseau et ID hôte :

Les bits de poids fort définissent l'adresse du réseau, on parle de **ID réseau** et Les bits de poids faible définissent l'adresse d'un équipement dans le réseau on parle de **ID hôte**.

L' **ID réseau** identifie toutes les machines qui se trouvent sur le même réseau physique, encore appelé domaine de collision. Il s'agit d'un identifiant pour un réseau local, toutes les machines se trouvant "du même côté d'un routeur...(sur la même « patte »...)

L' **ID hôte** identifie tout poste ou périphérique du réseau, il est unique à l'intérieur de tout **ID réseau** 

#### Classes d'Adresse :

La limite entre poids fort et poids faible n'est pas toujours la même, c'est la notion de "**classe d'adresse**"

- plus les poids fort sont petits, et plus le nombre de machines dans un même réseau sera important, même si on aura peut de réseau
- plus les poids fort sont nombreux, on aura alors peut de machines connectable pour chacun de ces réseau, même s'il sont plus nombreux

Réseau de Classe A : (commence par 1 à 127) 1° bit à 0 7 bits pour le bits 24 pour le matériel soit 2<sup>24</sup> (16 réseau soit 27=127réseaux millions de machines) Réseau de Classe B : (commence par 128 à 191) 1° bità 1 14 bits pour le bits 16 pour le 216 réseau soit matériel soit 2° bit à 0 214=16348 (65536 machines) réseaux Réseau de Classe C : (commence par 192 à 223) 1° bit à 1 21 bits pour le bits pour 8 le réseau matériel soit 28 soit 2° bit à 1 2<sup>21</sup>=2097152 (256 machines) 3° bit à 0 réseaux

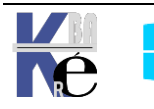

#### Soit en résumant

|          | Premier octet | Deuxième octet | Troisième octet | Quatrième octet | Masque de sous-réseau |
|----------|---------------|----------------|-----------------|-----------------|-----------------------|
| Classe A | Réseau        | Hôte           | Hôte            | Hôte            | 255.0.0.0 ou /8       |
|          | $\times$      | $\geq$         | $\times$        | $\times$        | 055 055 0 0 m //10    |
| Classe B | Réseau        | Réseau         | Hôte            | Hôte            | 255.255.0.0 00/16     |
|          |               | $\sim$         |                 |                 |                       |
| Classe C | Réseau        | Réseau         | Réseau          | Hôte            | 255.255.255.0 ou /24  |
|          |               |                |                 |                 |                       |
|          | $\sim$ ,      | $\sim$ ,       | <u> </u>        | $\sim$          | $\overline{}$         |
|          | $\sim$        | $\sim$         | $\sim$          | $\sim$          | $\sim$                |
|          |               |                |                 |                 |                       |

| Classe de l'adresse | Première plage d'octets | Nombre de réseaux<br>possibles | Nombre d'hôtes par réseau |
|---------------------|-------------------------|--------------------------------|---------------------------|
| Classe A            | De 0 à 127              | 128 (2 sont réservés)          | 16,777,214                |
| Classe B            | De 128 à 191            | 16,348                         | 65,534                    |
| Classe C            | De 192 à 223            | 2,097,152                      | 254                       |

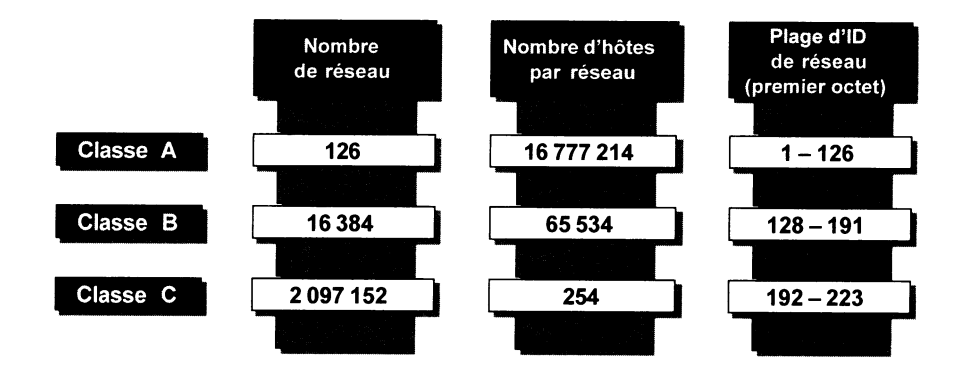

Avec quelques règles supplémentaires :

- l'ID réseau 127, est réservée pour les tests
- Un ID réseau composé exclusivement de 1 ou de 0 n'est jamais attribué
- Un ID hôte composé exclusivement de 1 ou de 0 n'est jamais attribué
- La valeur 255.255.255 correspond à une diffusion générale (Broadcast)

#### Adresses IP Privées :

Il est normal d'assigner des adresses globalement uniques à toutes les machines qui utilisent TCP/IP.

Les machines qui utilisent TCP/IP peuvent être divisées en 3 catégories:

• **Catégorie 1**: les machines qui n'ont pas besoin d'accéder à des machines d'autres entreprises ou à l'Internet dans son ensemble. Les machines de cette catégorie peuvent utiliser des adresses IP qui sont uniques dans l'entreprise, mais qui peuvent être ambigues entre différentes entreprises.

Page

18/117

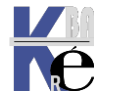

- Catégorie 2: les machines qui ont besoin d'accéder à un nombre limité de services extérieurs (ex: E-Mail, WWW, FTP) qui peuvent êtres servis par des passerelles applicatives. Pour beaucoup de machines dans cette catégorie, un accès non restreint (fourni par la connectivité IP) n'est pas forcément nécessaire et même quelque fois non désiré pour des raisons de sécurité. Pour les mêmes raisons que pour les machines de la première catégorie, de telles machines peuvent utiliser des adresses IP uniques dans l'entreprise, mais qui peuvent être ambigues entre différentes entreprises.
- **Catégorie 3**: les machines qui ont besoin d'un accès réseau à l'extérieur de l'entreprise (fourni par la connectivité IP). Les machines de cette dernière catégorie ont besoin d'une adresse unique sur tout l'Internet.

On parle pour les machines des catégories 1 et 2 comme de machines "privées", et pour les machines de la 3eme catégorie comme des machines "publiques".

L'Autorité d'Affectation de Numéros sur Internet a réservé les 3 blocs suivant dans l'espace d'adressage pour des réseaux internes RFC 1918:

le premier bloc n'est rien d'autre qu'une classe A n° 10.

#### 10.0.0.0 - 10.255.255.255 (10/8 prefix)

le second, un ensemble de 16 classes B contiguës entre n° 172.16. et 172.31.

| 172.16.0.0 | - | 172.31.255.255 | (172.16/12 prefix) |
|------------|---|----------------|--------------------|
|------------|---|----------------|--------------------|

N.B: pour 172.16.0. le premier hôte dispo sera .0.1 (éviter N° à 0 totalement)

et le troisième, un ensemble de 256 classes C de n° 192.168.0. à 192.168.255.

#### 192.168.0.0 - 192.168.255.255 (192.168/16 prefix)

N.B: pour 192.168.0. le premier hôte dispo sera .1 (éviter N° à 0 totalement)

Les **machines privées** peuvent communiquer avec toutes les autres machines de l'entreprise, à la fois publiques et privées. Néanmoins, elles ne peuvent avoir de connectivité IP avec une machine à l'extérieur de l'entreprise. Même si elles n'ont pas de connectivité IP vers l'extérieur, les machines privées peuvent toutefois avoir accès à des services extérieurs grâce à des passerelles (ex passerelles applicatives).

Pour connecter un réseau utilisant des adresse privées RFC 1918 sur internet, il est nécessaire de prévoir un système de traduction d'adresse (Network Address Translator) ou un système de proxy

Les **machines publiques** peuvent communiquer avec d'autres machines privées ou publiques à l'intérieur de l'entreprise et possèdent une connectivité IP avec les machines publiques extérieures à l'entreprise. Les machines publiques n'ont pas de connectivité avec des machines privées d'autres entreprises.

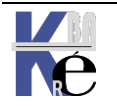

#### Subdivision de réseau :

Très fréquemment on constitue un réseau à partir de segments ou brins interconnectées entre eux via des routeurs...

Les avantages à avoir un réseau bien segmenté sont nombreux :

- Différentes techniques de réseau peuvent être mélangées (Ethernet et Token-Ring par exemple...)
- Les collisions sont limitées car les diffusions générales sont limitées au segment local
- Extension à un nombre pratiquement infini d'hôtes

#### Masque de sous-réseau :

Le **masque de sous-réseau** permet de définir le découpage entre les bits de l'adresse qui servent à définir l'adresse de réseau, et ceux servant à définir l'adresse de la machine

En effet via un système de ET bit à bit, le masque de sous-réseau permet de distinguer l'ID réseau à partir de l'Id hôte, et par conséquent permet à TCP/IP de savoir si une adresse IP donnée se trouve sur le réseau local ou sur un réseau distant

#### Masque par défaut :

Ainsi dans des masques standards, tous les bits correspondants à l'**ID réseau** sont à 1, tous les bits correspondants à l'**ID hôte** sont à 0

| Classe<br>d'adresse | Bits utilisés pour le masque<br>de sous-réseau |          |          | Notation décimale<br>à points |               |
|---------------------|------------------------------------------------|----------|----------|-------------------------------|---------------|
| Classe A            | 11111111                                       | 00000000 | 00000000 | 00000000                      | 255.0.0.0     |
| Classe B            | 11111111                                       | 11111111 | 00000000 | 00000000                      | 255.255.0.0   |
| Classe C            | 11111111                                       | 11111111 | 11111111 | 00000000                      | 255.255.255.0 |
| L                   |                                                |          |          |                               |               |

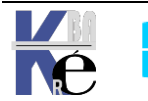

#### Masque personnalisé :

L'objectif est ici d'obtenir des adresses d'**ID réseau** et d'**Id hôte** groupées de manière un peu différente par rapport aux classes standardisées A-B-C qui servent de cadre

Pour définir des sous-réseaux personnalisés, il est nécessaire de définir :

- Combien de réseau veut on gérer à l'intérieur de la plage d'adresse attribuée
- Combien d'hôtes maximum veut on gérer à l'intérieur d'un sousréseau

N.B: en prévoyant une évolution future raisonnable !

Puis travailler de la manière suivante :

- Définir le masque de sous-réseau qui donne le nombre de sousréseau et d'hôte par sous-réseau voulu
- Déterminer les ID réseaux possibles à utiliser
  N.B: (cf tables page 24 pour savoir combien il y en a)
- Déterminer les ID hôtes possibles à utiliser
  N.B: (cf tables page 24 pour savoir combien il y en a)

## Définir un masque de sous-réseau

On l'a dit, l'**ID réseau** se calcule en regardant le nombre de 1 du masque de sous-réseau.

Pour augmenter le nombre d'**ID réseau**, il faut ajouter des bits au masque de sous-réseau (Bien sûr si on augmente le nombre d'**ID réseau**, on diminue le nombre d'**ID hôte...**)

#### De combien de bit faut-il augmenter le masque de sous-réseau ?

Comme on travaille avec les puissances de 2, on augmente les combinaisons de 2 ^ nb bits ajoutés

| soit | 1 bit  | 2 sous-réseaux    |
|------|--------|-------------------|
|      | 2 bit  | 4 sous réseaux    |
|      | 3 bits | 8 sous réseaux    |
|      | 4 bits | 16 sous réseaux   |
|      | 5 bits | 32 sous réseaux   |
|      | x bits | 2^x. sous-réseaux |

mais rappelez vous, les adresse ne contenant que des 0 ou que des 1 ne sont pas autorisées, par conséquent il faut enlever les 2 adresses extrêmes possibles...ce qui nous donne

| soit | 1 bit  | impossible        | (2-2=0) |
|------|--------|-------------------|---------|
|      | 2 bit  | 2 sous réseaux    | (4-2)   |
|      | 3 bits | 6 sous réseaux    | (8-2)   |
|      | 4 bits | 14 sous réseaux   | (16-2)  |
|      | 5 bits | 30 sous réseaux   | (32-2)  |
|      | x bits | (2^x)-2 sous-rése | aux     |
|      |        |                   |         |

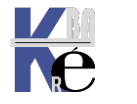

1. Une fois trouvé le nombre de bits me permettant d'obtenir le nombre de sous-réseaux voulu, je dois créer un octet avec :

| —————————————————————————————————————— |                         |                 |  |  |
|----------------------------------------|-------------------------|-----------------|--|--|
| a droite de                            | s 0 permettant de "comp | pléter l'octet" |  |  |
|                                        |                         | 20              |  |  |
| 6 ss resedux                           | 2 ss resedux            | 30 ss reseaux   |  |  |
| 3 bits + 5 zéro                        | 2 bits + 6 zéro         | 5 bits + 3 zéro |  |  |
|                                        |                         |                 |  |  |
| <b>111</b> 00000                       | <b>11</b> 000000        | 11111000        |  |  |
|                                        |                         | <u> </u>        |  |  |

2. puis le convertir en décimal

| 11100000   | <b>11</b> 000000 | 11111000        |
|------------|------------------|-----------------|
| =128+64+32 | =128+64          | =128+64+32+16+8 |
| 224        | 192              | 248             |

3. et remplacer dans la masque par défaut de ma classe d'adresse, le premier 0 par ce nombre...

| 6 ss reseaux | 2 ss réseaux | 30 ss réseaux |
|--------------|--------------|---------------|
| 224          | 192          | 248           |

si l'adresse est de classe A cela donne par rapport au masque 255.0.0.0255.224.0.0255.192.0.0255.224.0.0255.248.0.0

si l'adresse est de classe B cela donne par rapport au masque 255.255.0.0255.255.224.0255.255.192.0255.255.248.0

si l'adresse est de classe C cela donne rapport au masque 255.255.255.0255.255.255.255.224255.255.255.192255.255.255.248

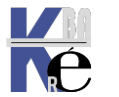

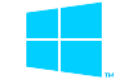

#### Comment calculer les ID réseau de mes réseaux?

1. Recenser toutes les combinaisons possibles (en excluant donc celles n'ayant que des 1 ou des 0) de bits ajoutées au masque de sous-réseau précédemment et les convertir en décimal:

| 6 ss réseaux       | 2 ss réseaux       | 30 ss réseaux |
|--------------------|--------------------|---------------|
| <b>(111)</b> 00000 | (11)000000         | trop long !   |
| <b>110</b> 00000   | <b>10</b> 000000   |               |
| <b>101</b> 00000   | <b>01</b> 000000   |               |
| <b>011</b> 00000   | <b>(00)</b> 000000 |               |
| <b>100</b> 00000   |                    |               |
| <b>010</b> 00000   |                    |               |
| <b>001</b> 00000   |                    |               |
| <b>(000)</b> 00000 |                    |               |

2. Les convertir en décimal:

| 6 ss réseaux | 2 ss réseaux |
|--------------|--------------|
| 192          | 64           |
| 160          | 32           |
| 128          |              |
| 96           |              |
| 64           |              |
| 32           |              |

3. Ajouter ces valeurs a l'ID réseau d'origine:

#### Comment calculer les ID hôtes disponibles dans mes réseaux?

Les **ID hôte** commencent par la valeur .001 dans le dernier octet et augmentent 1 par 1 jusqu'à atteindre la valeur ID de sous-réseau du réseau suivant, -1

Bien sûr le dernier octet lui aussi ne peut pas être égal à 0 ou 255.

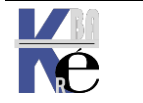

Page

23/117

#### Tables de définition des sous-réseaux :

Voilà le nombre de sous-réseau utilisables, avec le nombre d'hôte possible pour un masque de sous-réseau donné, et ce pour les

#### Adresses de classe A:

| Bits<br>supplémentaires<br>(n) | Nombre maximum<br>de sous-réseaux<br>(2^n-2) | Nombre maximum<br>d'hôtes par sous-réseau<br>(2^(24-n)-2) | Masque<br>de sous-réseau |
|--------------------------------|----------------------------------------------|-----------------------------------------------------------|--------------------------|
| 0                              | 0                                            | 16 777 214                                                | 255.0.0.0                |
| 1                              | invalide                                     | invalide                                                  | invalide                 |
| 2                              | 2                                            | 4 194 302                                                 | 255.192.0.0              |
| 3                              | 6                                            | 2 097 150                                                 | 255.224.0.0              |
| 4                              | 14                                           | 1 048 574                                                 | 255.240.0.0              |
| 5                              | 30                                           | 524 286                                                   | 255.248.0.0              |
| 6                              | 62                                           | 262 142                                                   | 255.252.0.0              |
| 7                              | 126                                          | 131 070                                                   | 255.254.0.0              |
| 8                              | 254                                          | 65 534                                                    | 255.255.0.0              |

#### Adresses de classe B:

| Bits<br>supplémentaires<br>(n) | Nombre maximum<br>de sous-réseaux<br>(2^n-2) | Nombre maximum<br>d'hôtes par sous-réseau<br>(2^(16-n)-2) | Masque<br>de sous-réseau |
|--------------------------------|----------------------------------------------|-----------------------------------------------------------|--------------------------|
| 0                              | 0                                            | 65 534                                                    | 255.255.0.0              |
| 1                              | invalide                                     | invalide                                                  | invalide                 |
| 2                              | 2                                            | 16 382                                                    | 255.255.192.0            |
| 3                              | 6                                            | 8 190                                                     | 255.255.224.0            |
| 4                              | 14                                           | 4 094                                                     | 255.255.240.0            |
| 5                              | 30                                           | 2 046                                                     | 255.255.248.0            |
| 6                              | 62                                           | 1 022                                                     | 255.255.252.0            |
| 7                              | 126                                          | 510                                                       | 255.255.254.0            |
| 8                              | 254                                          | 254                                                       | 255.255.255.0            |

#### Adresses de classe C:

| Bits<br>supplémentaires<br>(n) | Nombre maximum<br>de sous-réseaux<br>(2^n-2) | Nombre maximum<br>d'hôtes par sous-réseau<br>(2^(8-n)-2) | Masque<br>de sous-réseau |
|--------------------------------|----------------------------------------------|----------------------------------------------------------|--------------------------|
| 0                              | 0                                            | 254                                                      | 255.255.255.0            |
| 1                              | invalide                                     | invalide                                                 | invalide                 |
| 2                              | 2                                            | 62                                                       | 255.255.255.192          |
| 3                              | 6                                            | 30                                                       | 255.255.255.224          |
| 4                              | 14                                           | 14                                                       | 255.255.255.240          |
| 5                              | 30                                           | 6                                                        | 255.255.255.248          |
| 6                              | 62                                           | 2                                                        | 255.255.255.252          |
| 7                              | invalide                                     | invalide                                                 | 255.255.255.254          |
| 8                              | invalide                                     | invalide                                                 | 255.255.255.255          |

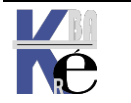

## Exemple 6 sous réseaux de 30 postes :

Si on veut **6 sous réseaux** comportant chacun 30 machines maximum, on pourra prendre alors comme masque de sous réseau **255.255.255.224** 

• Id réseau

pour trouver les Id réseau je dois trouver toutes les combinaisons de **3 bits** de 111 à 000 en laissant tomber les valeurs n'ayant que des 0 ou que des 1 (non autorisée).J'obtient 110-101-011-100-010-001 soit en décimal 192-160-128-96-64-32.

que je rajoute à mon ld réseau d'origine 192.168.1.xx soit donc les ld réseau suivantes :

| 192.168.1. <b>192</b> | 192.168.1. <b>160</b> | 192.168.1. <b>128</b> | 192.168.1. <b>96</b> |
|-----------------------|-----------------------|-----------------------|----------------------|
| 192.168.1. <b>64</b>  | 192.168.1. <b>32</b>  |                       |                      |

• Id hôte valide un petit calcul nous donne :

| sous-réseau           | 1° adresse IP | dernière adresse IP |
|-----------------------|---------------|---------------------|
| 192.168.1. <b>32</b>  | 192.168.1.33  | 192.168.1.63        |
| 192.168.1. <b>64</b>  | 192.168.1.65  | 192.168.1.95        |
| 192.168.1. <b>96</b>  | 192.168.1.97  | 192.168.1.127       |
| 192.168.1. <b>128</b> | 192.168.1.129 | 192.168.1.159       |
| 192.168.1. <b>160</b> | 192.168.1.161 | 192.168.1.191       |
| 192.168.1. <b>192</b> | 192.168.1.193 | 192.168.1.223       |

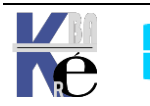

#### Objectif du sur-réseau :

La question ici n'est pas de délimiter des sous-réseaux (donc des sousensemble de moins de 255 machines pour une classe C par exemple), mais plutôt de faire en sorte que l'on puisse adresser "ensemble" plus de 255 machines, mais en restant avec des adresses de classe C ! (par exemple)

Ainsi imaginons un réseau constitué au départ d'une centaine de machines dont les adresses IP privées ont étés définies en classe C, par exemple sur les adresses de base suivantes: 192.168.25.1 à 192.168.25.100. Ce réseau grandit, et voit le nombre des machines dépasser les 255 postes, que faire ?

classiquement on peut agir de différentes manières :

- Fractionner le réseau en plusieurs zones distinctes, et les relier par un (des) routeurs...
- Passer à des adresse de type Classe B, par exemple 172.16.0.1 à 172.16.1.xxx avec un masque par défaut de 255.255.0.0
- Augmenter la taille du masque par défaut, de 255.255.255 à .... c'est du sur-réseau !

#### Principe :

l'agrégation de plage d'adresse, ou "**super-netting**" s'effectue en modifiant le masque de sous-réseau. La modification, dépends du nombre (puissance de 2)de classe que l'on souhaite "agréger" :

| Nombre Classes à<br>agréger | Masque sous-réseau | nombre de Hosts<br>maximum disponibles |
|-----------------------------|--------------------|----------------------------------------|
| 1                           | 255.255.255.0      | 256                                    |
| 2                           | 255.255.254.0      | 512                                    |
| 4                           | 255.255.252.0      | 1024                                   |
| 8                           | 255.255.248.0      | 2048                                   |
| 16                          | 255.255.240.0      | 4096                                   |
| 32                          | 255.255.224.0      | 8192                                   |
| 64                          | 255.255.192.0      | 16384                                  |
| 128                         | 255.255.128.0      | 32768                                  |
| 256                         | 255.255.0.0        | 65536                                  |

Dans notre cas pour adresser un maximum de 1024 machines, il faut agréger 4 classes par exemple, et comme masque prendre la valeur 255.255.252.0,

Ce qui permet d'avoir en fait 256/4 plages adressables de 1024 machines chacune, suivant le tableau ci-dessous :

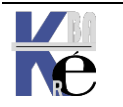

| N° plage | Adresse Début       | Adresse Fin           | Masque        | nb Hosts<br>maxi |
|----------|---------------------|-----------------------|---------------|------------------|
| 1        | 192.168.0.0         | 192.168.3.255         | 255.255.252.0 | 1024             |
| 2        | 192.168.4.0         | 192.168.7.255         | 255.255.252.0 | 1024             |
| 3        | 192.168.8.0         | 192.168.11.255        | 255.255.252.0 | 1024             |
| 4        | 192.168.12.0        | 192.168.15.255        | 255.255.252.0 | 1024             |
| 5        | 192.168.16.0        | 192.168.19.255        | 255.255.252.0 | 1024             |
| x        | 192.168. (x*4)-4 .0 | 192.168. (x*4)-1 .255 | 255.255.252.0 | 1024             |
| 64       | 192.168.252.0       | 192.168.255.255       | 255.255.252.0 | 1024             |

- N.B: les adresses faisant partie du même N° plage sont vues comme faisant partie d'une même réseau, donc ne nécessitent pas de routage entre elles
- N.B: les adresses ne faisant pas partie du même N° plage sont vues comme faisant partie de réseaux différents, donc nécessitent un routage entre elles

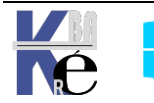

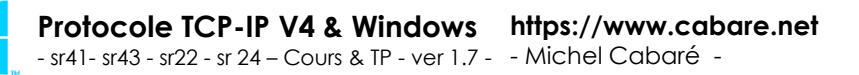

#### Notion de routeur :

De manière générale, une machine peut communiquer uniquement par défaut avec une autre machine de son réseau local, c'est à dire une autre machine faisant partie de son sous-réseau, encore appelé domaine de collision.

Que ce sous-réseau soit obtenu par l'application d'un masque de sousréseau par défaut isolant des classes A, B ou C complète, ou qu'il soit obtenu par l'application d'un masque de sous-réseau personnalisé modifiant l'étendue par défaut des ID réseau et des ID hôtes, l'idée est la même :

IP compare l'ID de sous-réseau de l'adresse IP que l'on cherche à joindre à l'ID de sous-réseau du réseau local dans lequel il se trouve :

- Si les deux ID correspondent : IP peut chercher localement la machine
- Si les deux ID ne correspondent pas : IP envoi la trame vers un équipement ou il peut être routé

Lorsque des machines sont interconnectées en plusieurs sous-réseaux, elles doivent toutes avoir comme paramétrage l'adresse IP d'une passerelle - **routeur** par défaut

Une adresse IP différente est assignée a chaque carte sur chaque sousréseau, permettant à ce **routeur** de faire partie de plusieurs réseaux différents. On parle alors aussi **d'hôte multi-résident**.

Un routeur peut être soit un matériel spécifique,

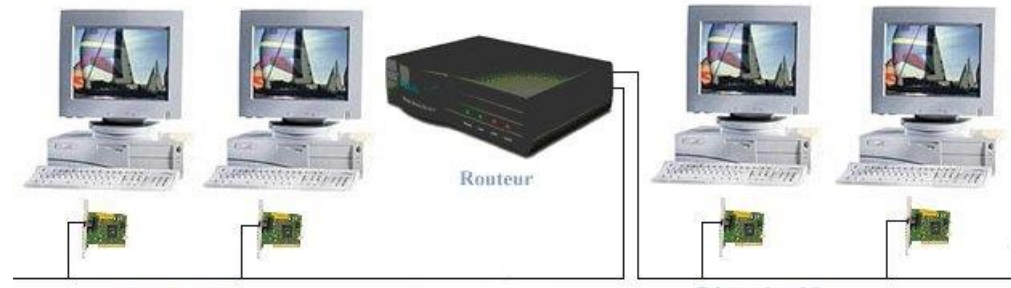

Réseau local 1

Réseau local 2

Soit une fonction assurée par une station de travail possédant au moins deux interfaces réseaux, et une application pour le routage.

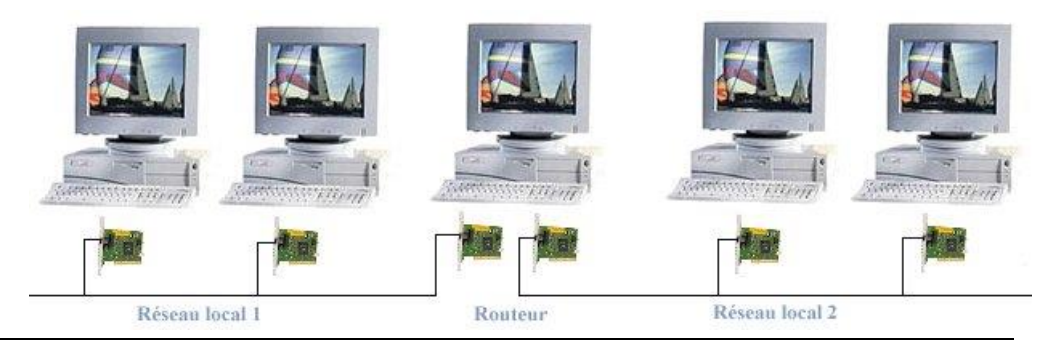

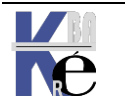

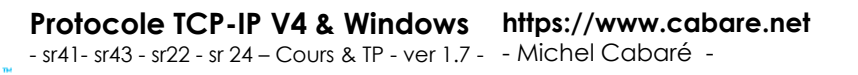

Page 28/117 **N.B:** Toute machine windows Serveur peut faire office de routeur à partir du moment ou elle dispose d'autant de cartes réseaux que de sous-réseaux auxquels elle souhaite être rattachée.

#### Routage de base :

Dans la situation la plus simple, on relie **deux sous-réseaux** par **un routeur** ayant donc **deux cartes réseaux** et **deux adresses IP** dans chaque sousréseau auxquels il appartient :

Dans l'exemple ci-dessous, la machine d'adresse **IP 200.1.1.5** essaye de – joindre la machine d'adresse **IP 197.2.2.10**...

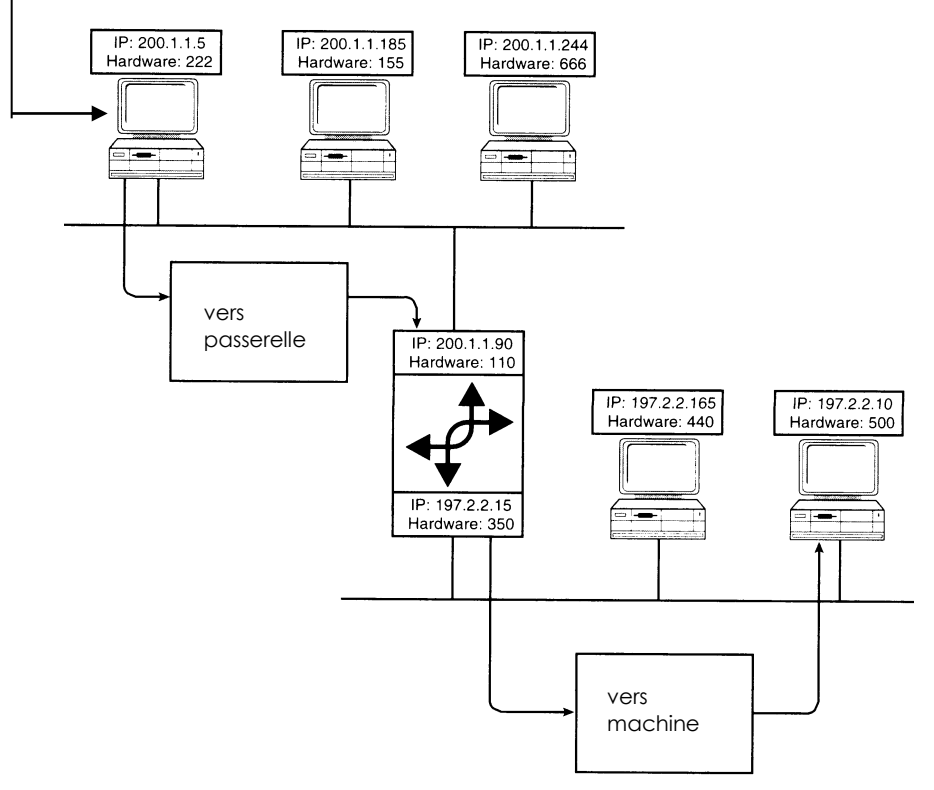

Le fonctionnement est le suivant :

- 1. IP se rends compte que l'adresse de destination n'est pas une adresse locale (ID réseau cherchée **197.2.2.0** différente de ID réseau locale **200.1.1.0**)
- 2. IP transmet alors le paquet à la passerelle par défaut
- 3. IP sur le routeur détermine que l'ID cherchée est **197.2.2.0**, comme le routeur possède une carte paramétrée sur ce réseau il l'utilise pour envoyer ce paquet...
- 4. IP sur la machine de destination récupère le paquet qui lui est destiné...
- **N.B:** Par défaut, les tables de routage sur Windows ne contiennent que des informations sur les sous-réseaux sur lesquels le routeur est directement connecté. Ce qui est sans doute un peu limitatif...

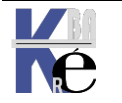

#### **Routage complexe :**

Dans une situation plus complexe, on relie **trois sous-réseaux par deux routeurs** ayant chacun **deux cartes réseaux** et **deux adresses IP** dans chaque sous-réseaux auxquels ils appartiennent :

Dans l'exemple ci-dessous, la machine d'adresse **IP 65.103.200.97** essaye de - joindre la machine d'adresse **IP 90.109.155.182**...

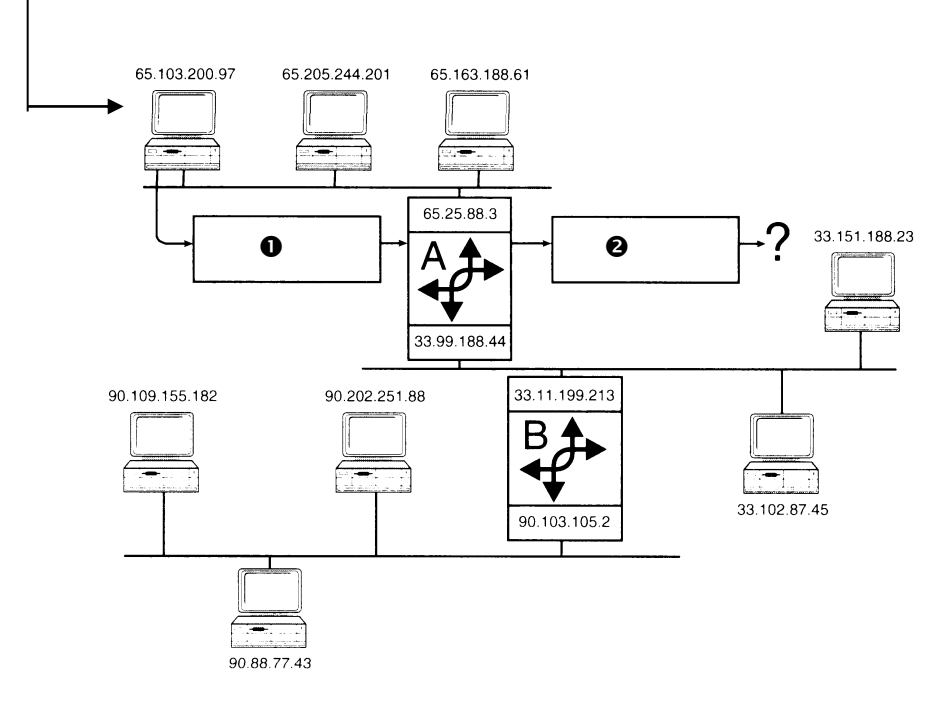

Le fonctionnement est le suivant :

- IP se rends compte que l'adresse de destination n'est pas une adresse locale (ID réseau cherchée 90.0.0.0 différente de ID réseau locale 65.0.0.0), IP transmet alors le paquet à la passerelle par défaut
- 2. IP sur le routeur détermine que l'ID cherchée est **90.0.0.0**, mais comme le routeur **ne possède pas** une carte paramétrée sur ce réseau il ne sait pas où envoyer ce paquet...
- **N.B:** Par défaut, les tables de routage sur Windows NT ne contiennent que des informations sur les sous-réseaux sur lesquels le routeur est directement connecté, ce qui fait que ici le paquet ne saurait être routé vers le réseau 90.0.0.

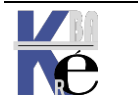

#### Table de Routage :

Dans une situation plus complexe, il est nécessaire de configurer un routeur avec une table de routage qui contient des informations destinées a router des paquets vers d'autres routeurs lorsque l'on ne sait pas directement qui pourrait les prendre en charge.

Dans notre exemple il faudrait indiquer à notre premier routeur que lorsqu'il reçoit des paquets à destination d'un réseau 90 il doit les router vers le réseau 33.0.0.0

Dans notre exemple toujours, le cas n'étant que peu compliqué, on pourrait s'en sortir en paramétrant comme passerelle par défaut de ce routeur, l'adresse du deuxième routeur...

Cette méthode est limité au cas où l'on a que 2 routeurs ...

D'une manière plus générale il va falloir configurer une table de routage...

#### Routage statique :

On appelle **routage statique** un routage qui est mis à jour manuellement sur chaque routeur par l'administrateur

La commande permettant de créer et maintenir une table de routage est la commande

#### route print

#### Routage dynamique :

On appelle **routage dynamique** un routage qui est mis à jour automatiquement sur chaque routeur par échange d'information entre les routeurs...

N.B: Windows ne dispose pas de cette capacité à travers le protocole RIP

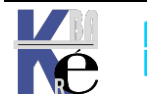

#### **Gestion Carte Réseau:**

Depuis Windows 10, une myriade d'assistant se déclenchent à tous moments, les interfaces sont assez "fluctuantes" (selon les versions 1511, 1607, 1703, 1709) et "fournies"...

Si aucune carte réseau n'est détectée, il faut installer un driver certifié ...

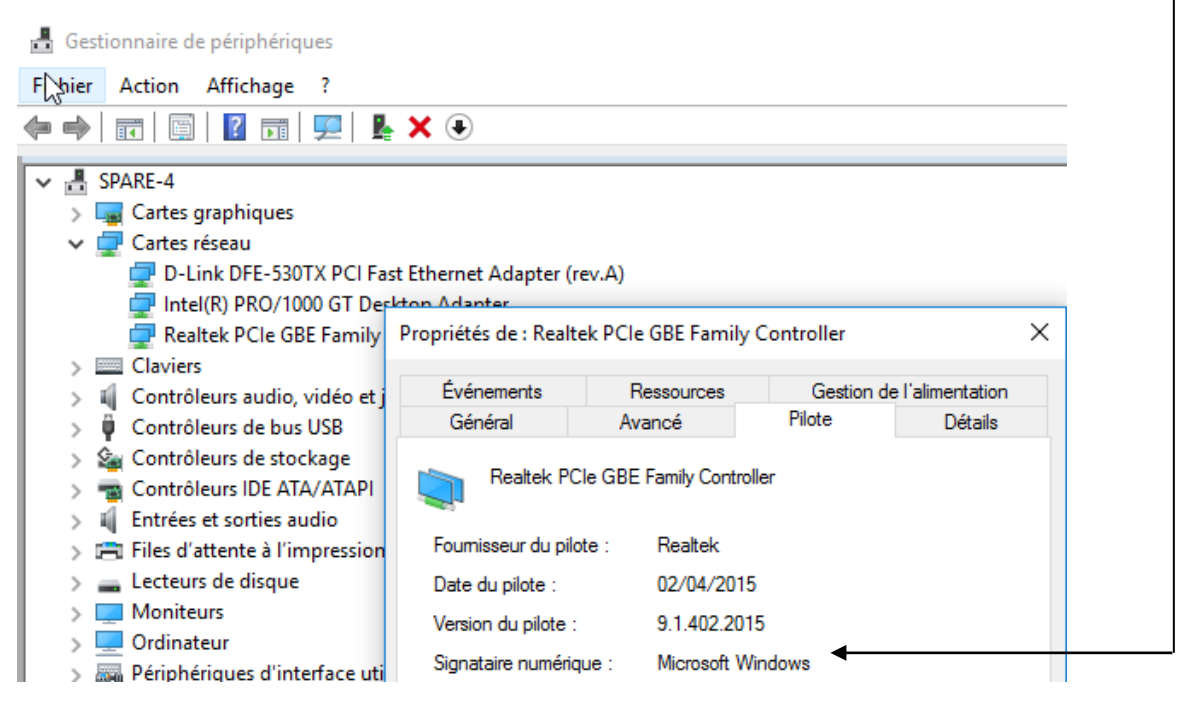

En cas de problème "physiques", on peut vérifier que le driver gère correctement nos flux Ethernet selon notre connectique (et passer en vitesse de remplis si besoin)

#### Carte Gb/s

#### Carte 100Mb/s

Page

32/117

| Propriétés de : Realte                                                                                                    | ek PCIe GBE Family                                        | Controller                              |                                                                                                    | ×            | Propr                     | iétés de : Ca                                                                                     | rte résea                                          | u Fast Eth                             | ernet Realte                                | ek RTL                     | .8139/810x Fa                                                                                                    | <b>X</b>                                                            |
|----------------------------------------------------------------------------------------------------|-----------------------------------------------------------|-----------------------------------------|----------------------------------------------------------------------------------------------------|--------------|---------------------------|---------------------------------------------------------------------------------------------------|----------------------------------------------------|----------------------------------------|---------------------------------------------|----------------------------|----------------------------------------------------------------------------------------------------|---------------------------------------------------------------------|
| Événements<br>Général<br>Les propriétés suiva                                                                                                    | Ressources<br>Avancé                                      | Gestion o<br>Pilote<br>pour cette carte | de l'alimentation<br>Détails<br>réseau. Cliquez                                                                                                    |              | Gén<br>Le<br>su           | éral Avanc<br>s propriétés s<br>r une propriét                                                    | é Pilote<br>uivantes s<br>é à gauch                | Détails<br>cont dispon<br>e, puis sélé | Ressource:<br>ibles pour ce<br>ectionnez sa | s Ge<br>ette car<br>valeur | stion de l'alimenta<br>te réseau. Clique:<br>`à droite.                                                                       | tion<br>z                                                           |
| Propriété :<br>ARP Offload<br>Flow Control<br>Internupt Moderatio<br>IPv4 Checksum Off<br>Jumbo Frame<br>Large Send Offload<br>Network Address<br>NS Offload<br>Priority & VLAN<br>Receive Buffers<br>Speed & Duplex<br>TCP Checksum Off | in<br>fload<br>d v2 (IPv4)<br>d v2 (IPv6)<br>fload (IPv4) | Va                                      | leur :<br>uto Negotial<br>0 Gbps Full Duple<br>0 Mbps Half Duple<br>0 Mbps Half Duple<br>00 Mbps Full Duple<br>00 Mbps Half Dupl<br>00 Mbps Half Dupl | x<br>x<br>ex | Pri<br>A<br>Pi<br>Pi<br>V | opriété :<br>dresse réseau<br>anne de liaisc<br>erformances (<br>aille des tamp<br>tesse de liais | J<br>n Éconon<br>optimales<br>ons de ré<br>on/Mode | nie d'énerg<br>ception<br>duplex       | ie                                          |                            | Valeur :<br>Négociation &<br>10 Mbits/s - Dup<br>10 Mbits/s - Sem<br>100 Mbits/s - Du<br>100 Mbits/s - Se<br>Négociation auto | lex intégral<br>ii-duplex<br>plex intégral<br>mi-duplex<br>pmatique |

**N.B** : ces réglages sont parfois difficiles à trouver, ils dépendent bien sur des drivers ...

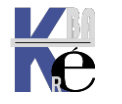

On peut aussi éviter pour des raisons ACPI d'éteindre la carte réseau...

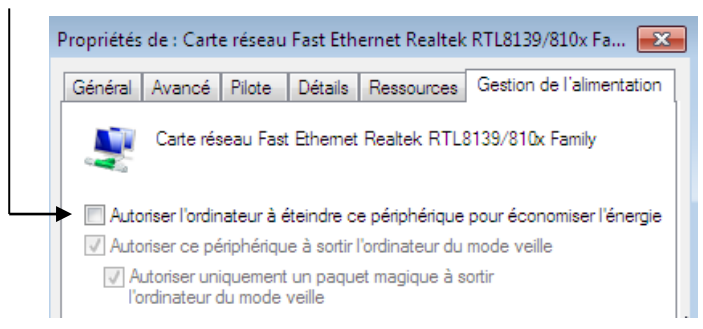

Toutes les cartes n'offrent pas tous les réglages, ni sous les mêmes libellés :

Ainsi pour Adresse Mac, Vitesse + Mode, MTU, on peut trouver par exemple

Locally Administered Address

Link Speed & Duplex

Jumbo packet

Priority & VLAN Receive Buffers

Propriétés de : Intel

Network Address Speed & Duplex - non disponible

| opriétés de : Intel                                                                                                    | (R) PRO/1000 GT De                                                             | sktop Adapter                        |                            | Propriétés de : D-Li                                                                                                    | nk DFE-530TX PCI F                               | ast Ethernet Ada                         | pter (rev.A) X            |
|----------------------------------------------------------------------------------------------------|--------------------------------------------------------------------------------|--------------------------------------|----------------------------|----------------------------------------------------------------------------------------------------|--------------------------------------------------|------------------------------------------|---------------------------|
| Événements                                                                                                    | Ressources                                                                     | Gestion                              | de l'alimentation          | Événements                                                                                                    | Ressources                                       | Gestion de                               | e l'alimentation          |
| Les propriétés suiva<br>sur une propriété à                                                                                                    | antes sont disponibles<br>gauche, puis sélectior                               | pour cette carte<br>nnez sa valeur à | réseau. Cliquez<br>droite. | Les propriétés suiva<br>sur une propriété à                                                                                                    | antes sont disponibles<br>gauche, puis sélection | pour cette carte n<br>nnez sa valeur à d | éseau. Cliquez<br>Iroite. |
| Propriété :<br>Adaptive Inter-Fran<br>Flow Control<br>Interrupt Moderatic<br>Interrupt Moderatic<br>IPv4 Checksum Of<br>Jumbo Packet<br>Large Send Offloa<br>Link Speed & Dupi<br>Locally Administere<br>Number of Coaless | me Spacing<br>on Rate<br>ffload<br>d (IPv4)<br>lex<br>ed Address<br>ce Buffers |                                      | leur :<br>osente           | Propriété :<br>Flow Control<br>Interrupt Moderation<br>Network Address<br>Receive Buffers<br>Speed & Duplex<br>Transmit Buffers<br>Wake on Magic P<br>Wake on Pattern | on<br>acket<br>Match                             | Vale                                     | eur:                      |

#### Network Address

TCP Checksum Offload (IPv4)

| Speed | & | Duplex |
|-------|---|--------|
|-------|---|--------|

#### Jumbo Frame

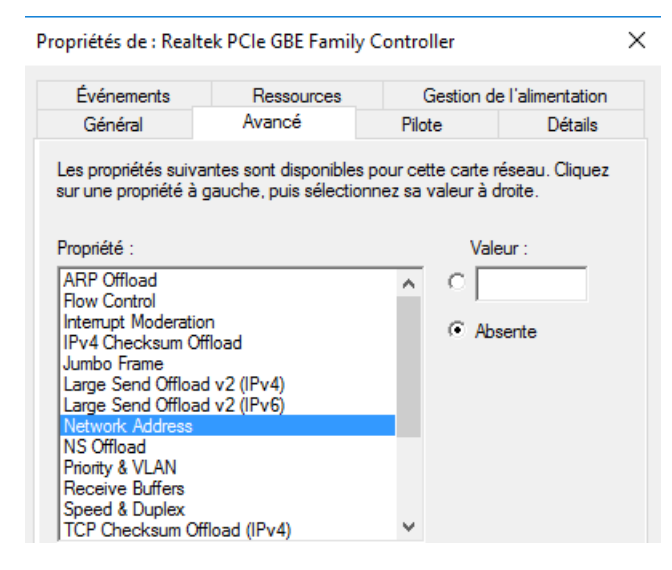

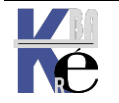

#### **Désactivation Media Sense:**

Windows dispose de la fonction de « Détection de support ». Media Sense

Un « état de la liaison » est défini comme étant le support physique connecté ou inséré sur le réseau. Chaque fois que Windows détecte un état « inactif »

sur le support, il supprime les protocoles liés de cette carte jusqu'à ce que l'état détecté soit de nouveau « actif ». Une telle carte, génère en réponse à un ping local (par exemple une application locale qui détecterait la présence d'un réseau) une défaillance générale

| Envoi d'une requête 'Ping' 192.168.1.170 avec 32 octets de données<br>PING : échec de la transmission. Défaillance générale.<br>PING : échec de la transmission. Défaillance générale.<br>PING : échec de la transmission. Défaillance générale.<br>PING : échec de la transmission. Défaillance générale. | C:\Wi | n | dows\sy | yste | em32 | 2>ping 192.168 | .1.170       |       |        |    |         |  |
|----------------------------------------------------------------------------------------------------|-------|---|---------|------|------|----------------|--------------|-------|--------|----|---------|--|
| PING : échec de la transmission. Défaillance générale.<br>PING : échec de la transmission. Défaillance générale.<br>PING : échec de la transmission. Défaillance générale.<br>PING : échec de la transmission. Défaillance générale.                                                                       | Envoi | ( | d'une r | requ | uête | e 'Ping' 192.  | 168.1.170 av | ec 32 | octets | de | données |  |
| PING : échec de la transmission. Défaillance générale.<br>PING : échec de la transmission. Défaillance générale.<br>PING : échec de la transmission. Défaillance générale.                                                                                                    | PING  |   | échec   | de   | la   | transmission.  | Défaillance  | généi | rale.  |    |         |  |
| PING : échec de la transmission. Défaillance générale.<br>PING : échec de la transmission. Défaillance générale.                                                                                                    | PING  |   | échec   | de   | la   | transmission.  | Défaillance  | géné  | rale.  |    |         |  |
| PING : échec de la transmission. Défaillance générale.                                                                                                    | PING  |   | échec   | de   | la   | transmission.  | Défaillance  | géné  | rale.  |    |         |  |
|                                                                                                    | PING  |   | échec   | de   | la   | transmission.  | Défaillance  | géné  | rale.  |    |         |  |

Pour que votre carte réseau ne désactive plus IP lors de cette situation, et réponde sur un ping de l'adressse IP en local

| C:\Windows\system32>ping 192.168.1.170         |                      |
|------------------------------------------------|----------------------|
| Envoi d'une requête 'Ping' 192.168.1.170 avec  | 32 octets de données |
| Réponse de 192.168.1.170 : octets=32 temps<1ms | TTL=128              |
| Réponse de 192.168.1.170 : octets=32 temps<1ms | TTL=128              |
| Réponse de 192.168.1.170 : octets=32 temps<1ms | TTL=128              |
| Réponse de 192.168.1.170 : octets=32 temps<1ms | TTL=128              |

il faut utiliser en invite de commande la commande **netsh** . On peut voir l'état de la situation **Détection de médias DHCP**, dans la commande

#### Netsh interface ipv4 show global

| C:\Windows\system32≻netsh inten<br>Recherche du statut actif                                                                                                    | rface ipv4 show global                                                                                                    |
|----------------------------------------------------------------------------------------------------|----------------------------------------------------------------------------------------------------|
| Paramètres généraux globaux                                                                                                    |                                                                                                    |
| Limite de sauts par défaut<br>Limite de cache du voisin<br>Limite de cache d'itinéraire<br>Limite de réassemblage<br>Redirections ICMP<br>Comportement du routage source<br>Déchargement de tâches<br>Détection de médias DHCP<br>Enregistrement de détection de<br>Niveau MLD<br>Version MLD<br>Transmission en multidiffusion<br>Fragments transmis en groupe<br>Identificateurs aléatoires<br>Réponse au masque d'adresses<br>MTU minimum | <pre>: 128 sauts<br/>: 256 entrées par interface<br/>: 128 entrées par compartiment<br/>: 125348608 octets<br/>: enabled<br/>: dontforward<br/>: enabled<br/>supports : disabled<br/>: all<br/>: version3<br/>: disabled<br/>: disabled<br/>: enabled<br/>: disabled<br/>: disabled<br/>: 576</pre> |

On désactive la fonctionnalité en IPV4 et IPV6 avec la commande

Netsh interface ipv4 set global dhcpmediasense = disabled

C:\Windows\system32>netsh interface ipv4 set global dhcpmediasense = disabled Ok.

:\Windows\system32>netsh interface ipv6 set global dhcpmediasense=disabled

Puis reboot du poste!

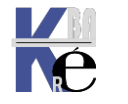

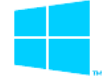

#### Accès au Centre Réseau et partage :

Si une carte réseau (minimum) est installée correctement, une icône "réseau"

devrait apparaître en bas à droite... FR V R 4 16:26 18/01/2011 Quel que soit son aspect...

Un clic dessus puis "Ouvrir le Centre Réseau et partage"

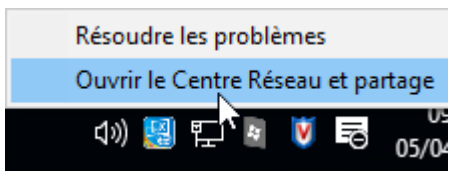

#### Devrait amener

| Fichier Edition Affichage Ou                  | tils ?                                              |                                                             |  |  |  |  |
|-----------------------------------------------|-----------------------------------------------------|-------------------------------------------------------------|--|--|--|--|
| Page d'accueil du panneau de                  | Afficher les informations de b                      | ase de votre réseau et configurer des connexio              |  |  |  |  |
| conngaration                                  | Afficher vos réseaux actifs                         |                                                             |  |  |  |  |
| Modifier les paramètres de la                 | Réseau                                              | Type d'accès : Internet                                     |  |  |  |  |
| carte                                         | Réseau privé                                        | Groupe résidentiel : Prêt à créer                           |  |  |  |  |
| Modifier les paramètres de<br>partage avancés |                                                     | Connexions : 📮 Ethernet 3                                   |  |  |  |  |
|                                               | Modifier vos paramètres réseau                      |                                                             |  |  |  |  |
|                                               | Configurer une nouvelle con                         | nexion ou un nouveau réseau                                 |  |  |  |  |
|                                               | Configurez une connexion ha<br>ou un point d'accès. | aut débit, d'accès à distance ou VPN, ou configurez un rout |  |  |  |  |
|                                               | Résoudre les problèmes                              |                                                             |  |  |  |  |
| Voir aussi                                    | Diagnostiquez et réparez les p                      | problèmes de réseau ou accédez à des informations de        |  |  |  |  |
|                                               | dépannage.                                          |                                                             |  |  |  |  |
| Groupement résidentiel                        |                                                     |                                                             |  |  |  |  |
| Groupement résidentiel<br>Options Internet    |                                                     |                                                             |  |  |  |  |

Permet de gérer les paramètres des "profils réseaux". On est depuis windows 10 toujours dans un profil réseau...

**N.B**: Il existe trois type de "profils" réseau au sens Windows, mais l'utilisateur ne peut choisir que entre **Privé / Public**, car si **Domaine** existe, il ne peut être remis en cause:

#### Modifier les paramètres de la carte

Permet pour chaque carte, de configurer les protocoles, dont TCP-IP...

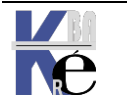

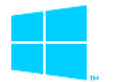

N.B: sous la version Windows 10 - 1709 la boite de dialogue change, et on n'accède au Centre de réseau et partage qu'après d'abord via **Ouvrir** être passé les paramètres réseaux et internet (équivalent

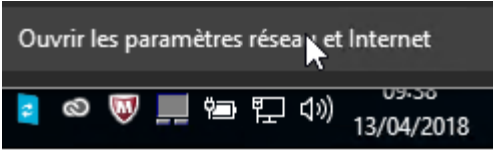

du menu paramètre Windows 10 / réseau et internet)

#### Et on retrouve le Centre de Réseau et partage ensuite

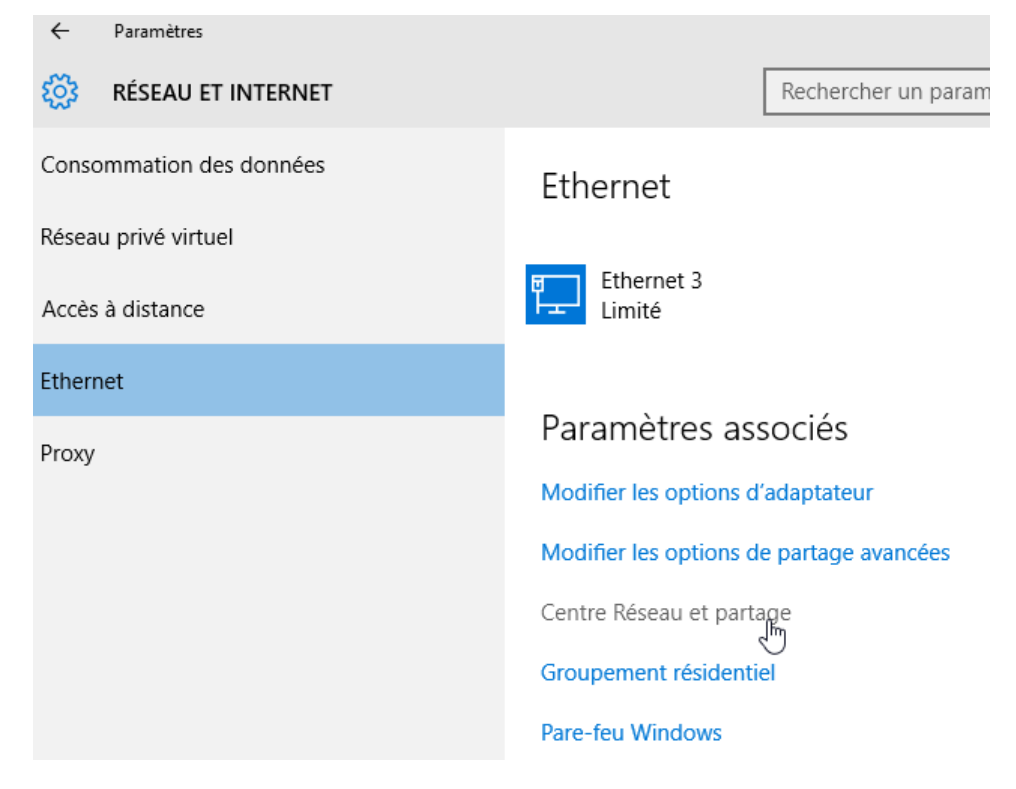

#### **Désactivation Carte Excédentaire :**

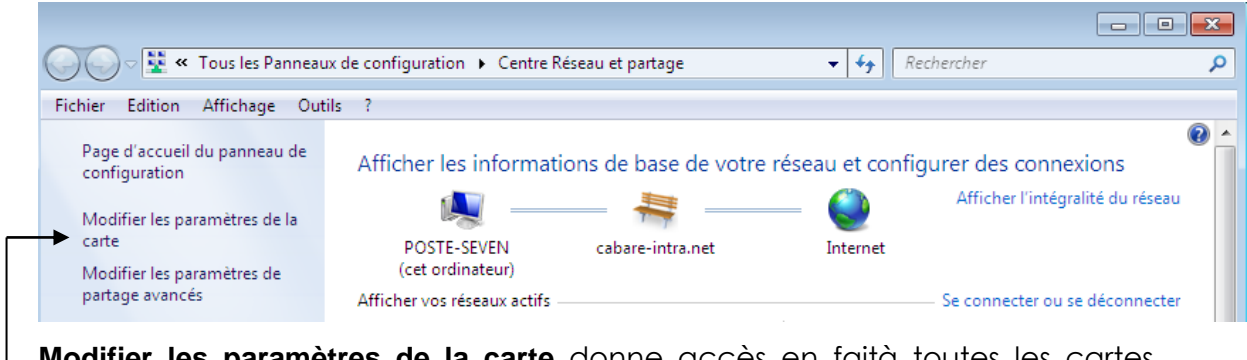

Modifier les paramètres de la carte donne accès en faità toutes les cartes physiques... Si plusieurs cartes réseaux sont présentes, il est plus judicieux de désactiver celle que l'on n'utilise pas.

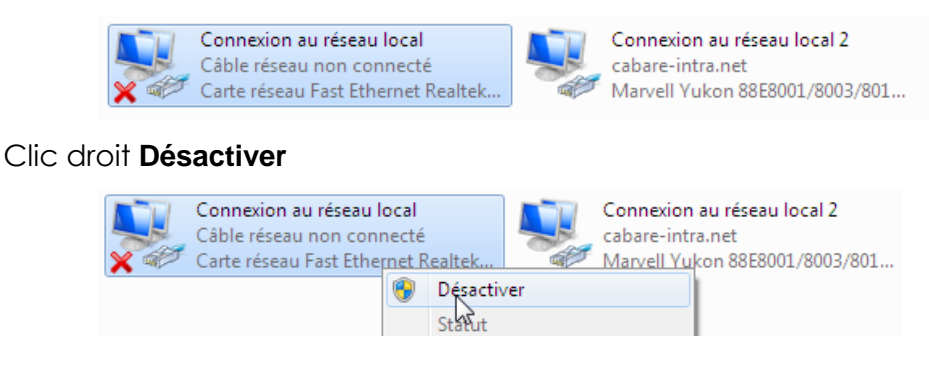

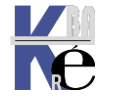

Protocole TCP-IP V4 & Windows https://www.cabare.net - sr41- sr43 - sr22 - sr 24 - Cours & TP - ver 1.7 - - Michel Cabaré -

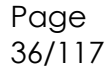
#### Protocoles LLDP - multiplexage - Topologie réseau Windows:

Pour chaque Icône, les propriétés de la carte permettent de définir les services et les protocoles voulus, Lorsque l'on affiche les protocoles disponibles, il y en a beaucoup. Que 4 sont indispensables ! (voire 3)

Cette connexion utilise les éléments suivants :

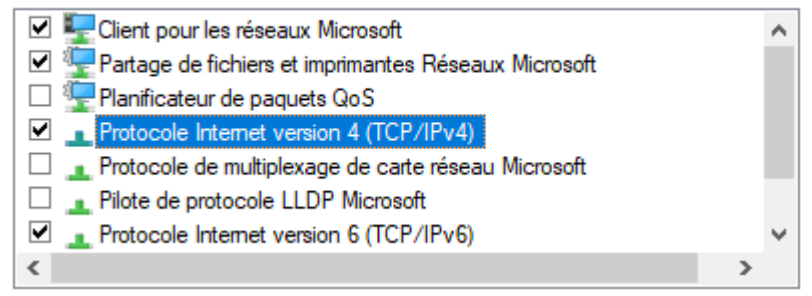

Protocoles présents (à ne pas activer systématiquement)

Pilote de protocole LLDP Microsoft

LLDP Link Layer Discovery Protocol (LLDP) est un protocole 802.1ab. C'est un protocole destiné à remplacer un bon nombre de protocoles propriétaires (Cisco CDP, Extreme EDP, etc.) utilisés dans la découverte des topologies réseau de proche en proche

#### Protocole de multiplexage de carte réseau Microsoft

Protocole de multiplexage de carte réseau Microsoft utilisé pour deux scénarios d'utilisation typiques, chacun nécessitant au moins deux adaptateurs réseau fonctionnant (et connectés) sur un même PC. Le premier scénario s'appelle l'association d'adaptateurs, ce qui signifie l'utilisation simultanée de deux adaptateurs (trunk). Le second scénario est appelé basculement de l'adaptateur / haute disponibilité, où un adaptateur de secours prend en charge la connexion réseau en cas d'échec du serveur principal.

Répondeur de découverte de la topologie de la couche de liaison
 Pilote E/S de mappage de découverte de topologie de la couche de lii

Si on veut du voisinage réseau. (cf chap spécifique)

Page

37/117

#### Pilote E/S de mappage de découverte de topologie de la couche de liaison

#### Répondeur de découverte de la topologie de la couche liaison

Ces pilote permet de remonter sur une machine tous les partages et les accès sur un réseau local, comme on pouvait l'avoir sous Vista et les premiers Seven. (afficher l'intégralité du réseau). Associé à un répondeur (forcément)

## Peut se gérer via gpedit.msc / modèle d'administration / réseau/ Découverte de la topologie réseau

| Éditeur de stratégie de groupe locale                                                                                                    |   |                                                                                              |                                                                                                    |
|----------------------------------------------------------------------------------------------------|---|----------------------------------------------------------------------------------------------|----------------------------------------------------------------------------------------------------|
| Fichier Action Affichage ?                                                                                                    |   |                                                                                              |                                                                                                    |
| 🗢 🄿 🔁 💼 📴 🖬 🛛 📅                                                                                                    |   |                                                                                              |                                                                                                    |
| <ul> <li>Panneau de configuration</li> <li>Réseau</li> <li>Activer les services réseau pair à pair Microsoft</li> <li>Affichage sans fil</li> <li>Authentification de la zone d'accès sans fil</li> <li>BranchCache</li> <li>Client DNS</li> <li>Connexions réseau</li> <li>Découverte de la topologie de la couche de liaison</li> </ul> | ^ | Découverte de la topologie de la<br>Sélectionnez un élément pour obtenir<br>une description. | couche de liaison<br>Paramètre<br>[::]Activer le pilote des entrées/sorties du Mappeur de découve<br>[::]Activer le pilote du répondeur (RSPNDR) |

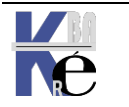

#### Protocoles Ip-v4 Ip-v6 QoS Client et partage Réseaux

Les 3 protocoles absolument indispensables pour une connexion ipv4 sont

|       | Client pour les réseaux Microsoft       |
|-------|-----------------------------------------|
| ाज ही | Destance of the bission of the strength |

🛛 🗹 🏆 Partage de fichiers et imprimantes Réseaux Microsoft

#### Client pour les réseaux Microsoft

#### Partage de fichiers et imprimantes Réseaux Microsoft

Si on ne les actives pas, on ne pourra rien "faire" avec notre machine.

Protocole Internet version 4 (TCP/IPv4)

#### Protocole Internet version 4 (TCP/IPv4)

évidemment

| Propriétés de Connexion au réseau local 2             | ×                                                    |
|-------------------------------------------------------|------------------------------------------------------|
| Gestion de réseau                                     |                                                      |
| Connexion en utilisant :                              |                                                      |
| Marvell Yukon 88E8001/8003/8010 PCI Gigabit E         | themet                                               |
|                                                       | Configurer                                           |
| Cette connexion utilise les éléments suivants :       |                                                      |
| Client pour les réseaux Microsoft                     |                                                      |
| 🔲 🔲 📇 Planificateur de paquets QoS                    |                                                      |
| 🛛 🗹 🚚 Partage de fichiers et imprimantes Réseaux Micr | rosoft                                               |
| Protocole Internet version 6 (TCP/IPv6)               |                                                      |
| Protocole Internet version 4 (TCP/IPv4)               |                                                      |
| Pilote E/S Mappage de découverte de couche            | liaison                                              |
|                                                       |                                                      |
|                                                       | Propriétés de : Protocole Internet version 4 (TCP/IP |
| L'adrossago do baso Minimum                           | Général                                              |

L'adressage de base Minimum réside en une Adresse IP et un Masque.

**N.B**: Pour l'identification du profil réseau, une passerelle facilite les choses

| Propriétés de : Protocole Internet versi                                                                                 | on 4 (TCP/IPv4)                                                    |  |  |
|----------------------------------------------------------------------------------------------------|--------------------------------------------------------------------|--|--|
| Général                                                                                                    |                                                                    |  |  |
| Les paramètres IP peuvent être déterr<br>réseau le permet. Sinon, vous devez d<br>appropriés à votre administrateur rése | ninés automatiquement si votre<br>emander les paramètres IP<br>au. |  |  |
| Obtenir une adresse IP automatiquement                                                                                   |                                                                    |  |  |
| O Utiliser l'adresse IP suivante : —                                                                                     |                                                                    |  |  |
| Adresse IP :                                                                                                    | 192 . 168 . 1 . 200                                                |  |  |
| Masque de sous-réseau :                                                                                                  | 255 . 255 . 255 . 0                                                |  |  |

🗆 🏪 Planificateur de paquets QoS

#### Planificateur de paquets Qos

A ne pas activer, sauf si on utilise des applications le nécessitant

#### Protocole Internet version 6 (TCP/IPv6)

#### Protocole Internet version 6 (TCP/IPv6)

Microsoft ne recommande pas la désactivation du protocole **IPv6**. Depuis Windows Vista et Windows Server 2008, IPv6 fait partie intégrante du système d'exploitation. Certains composants utilisent nativement IPv6 : **Remote Assistance – DirectAccess - Client Side Caching** (offline files) et **BranchCache** 

Il ne faut plus prioriser les flux comme on pouvait tenter de le faire sous Windows Seven ou 2008R2 ! Il faut laisser le protocole IPVv6 en client DHCP v6 et ce depuis la <u>version Windows 10 1607</u>.

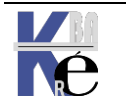

#### **Ré-initialiser TCP/IP Sous Windows 10 :**

Dans des cas extrêmes, pour réinitialiser la «Pile Ip» on ne peut plus désinstaller le protocole TCP-IP dans l'interface, mais on peut passer une commande en invite de commande.

Il faudra impérativement

- redémarrer le poste et
- reprendre toutes les configurations réseaux existantes

Donc en Invite de commande

netsh int ip reset

devrait donner

C:\Windows\system32≻netsh int ip reset Réinitialisation de Interface réussie. Réinitialisation de Adresse unicast réussie. Réinitialisation de Chemin d'accès réussie. Réinitialisation de réussie. Redémarrez l'ordinateur pour terminer cette action.

**N.B:** Il se peut que l'on ait un petit souci sur la composante DHCP, en Workgroup

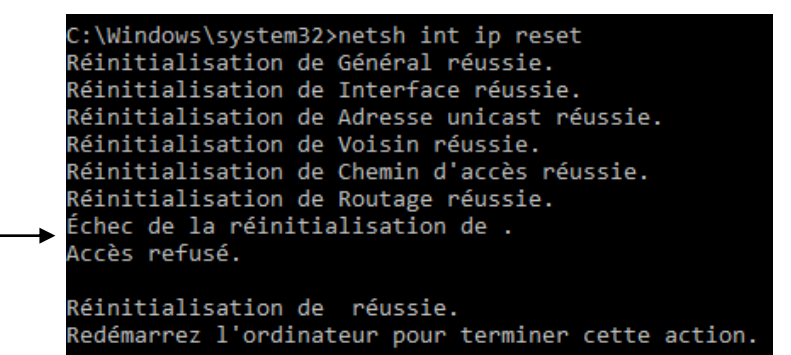

Cela peut se résoudre via la Base de Registre où il faut donner les droits en Contrôle total à tout le monde sur la ruche 26 de la ruche {eb004a00-xxxx} située en HKEY\_LOCAL\_MACHINE\SYSTEM\CurrentControlSet\ControlNsi

| > - NetProvision                                                                                                    | Autorisations pour 26                                               | ×   |
|----------------------------------------------------------------------------------------------------|---------------------------------------------------------------------|-----|
| <ul> <li>Network</li> <li>NetworkProvider</li> <li>NetworkSetup2</li> <li>NetworkUxManager</li> <li>NIs</li> <li>NodeInterfaces</li> <li>Notifications</li> <li>Nsi</li> </ul> | Sécurité<br>Noms de groupes ou d'utilisateurs :                     |     |
| <ul> <li>eb004a00-9b1a-11d4-9123-0050047759bc}</li> <li>10</li> <li>12</li> <li>26</li> <li>4</li> </ul>                                                                       | Ajouter Suppri<br>Autorisations pour Tout le monde Autoriser Refuse | mer |
| <pre>7    </pre>                                                                                                    | Contrôle total                                                      |     |
| Protocolo TCD ID V/4 & Windows                                                                                                    | Page                                                                |     |

39/117

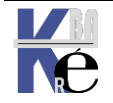

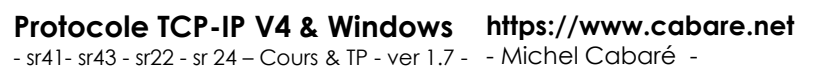

Depuis la version **1607** de windows on peut directement demander depuis l'interface graphique, via les paramètres, une ré-initialisation de TCP-IP. Il faudra impérativement

- redémarrer le poste et
- reprendre toutes les configurations réseaux existantes

Dans Etat on va chercher (tout en bas) Réinitialisation du réseau

|         | ÷                                | Paramètres                                                                                                    |                                                          |
|---------|----------------------------------|----------------------------------------------------------------------------------------------------|----------------------------------------------------------|
|         | ŝ                                | Accueil                                                                                                    | Ethernet                                                 |
|         | Re                               | echercher un paramètre 🖉 🔎                                                                                                    | Ethernet                                                 |
|         | Rése                             | eau et Internet                                                                                                    | cabare-intra.net<br>Connecté                             |
|         | ₽                                | État                                                                                                    |                                                          |
|         | (in                              | Wi-Fi                                                                                                    |                                                          |
| Et on ( | der                              | nande de <b>Réinitialiser mainte</b>                                                                                                    | enant                                                    |
|         | ÷                                | Paramètres                                                                                                    |                                                          |
|         | ŝ                                | Réinitialisation du réseau                                                                                                    |                                                          |
|         | Réi                              | nitialisation du réseau                                                                                                    |                                                          |
|         | Cet<br>vos<br>con<br>logi<br>VPN | te opération a pour effet de supprimer, puis de réin<br>cartes réseau, et de rétablir les paramètres d'origin<br>nposants réseau. Vous devrez peut-être réinstaller d<br>iciels de mise en réseau par la suite, comme un logie<br>V ou des commutateurs virtuels. | staller toutes<br>e des autres<br>'autres<br>ciel client |
|         | Vot                              | re PC va être redémarré.                                                                                                    |                                                          |
|         | R                                | éinitialiser maintenant                                                                                                    |                                                          |
| A cha   | Ique                             | e nouvelle version / builds, de                                                                                                    | es diagnostiques sont ajoutés en plus                    |

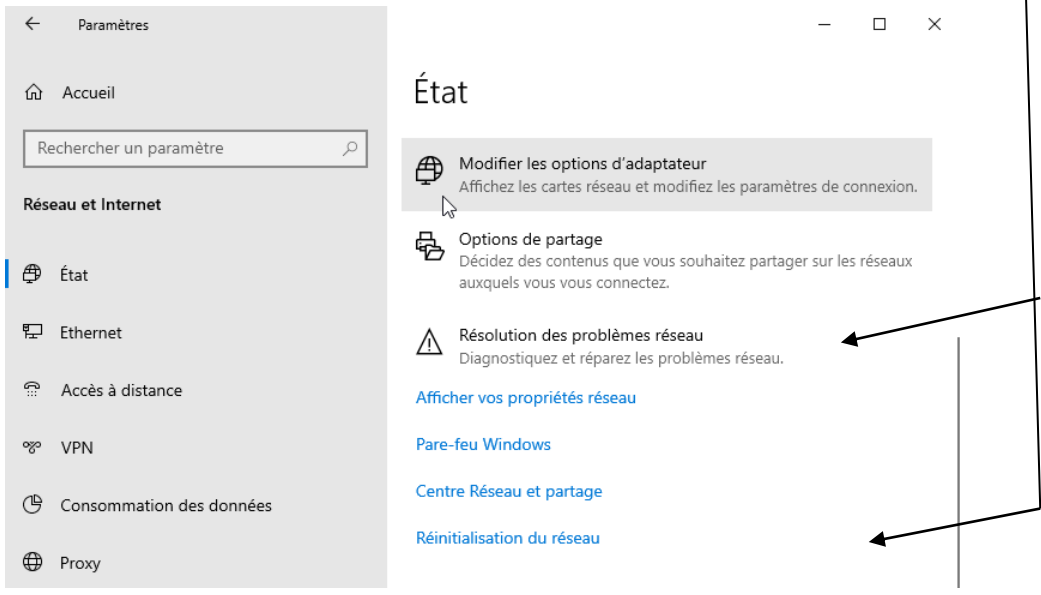

Page

40/117

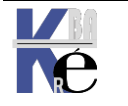

Protocole TCP-IP V4 & Windows https://www.cabare.net - sr41- sr43 - sr22 - sr 24 - Cours & TP - ver 1.7 - Michel Cabaré -

#### Profil – Type Réseau Windows 10 :

On est avec Windows 10 toujours dans un profil réseau... Dès qu'un réseau est détecté. Il existe trois type de réseau, mais l'utilisateur ne peut choisir que entre **Privé / Public**, car si **Domaine** existe, il ne peut être remis en cause.

- Domaine
- Privé
- Public

La différence entre **Public / Privé** est une différence des paramétrages par défaut, disponible dans les "partages avancés" et dans le pare-feu.

C'est le service "Connaissance des emplacements réseau" (NIaSvc) qui gère cela. Vérifier qu'il soit bien démarré sur les clients

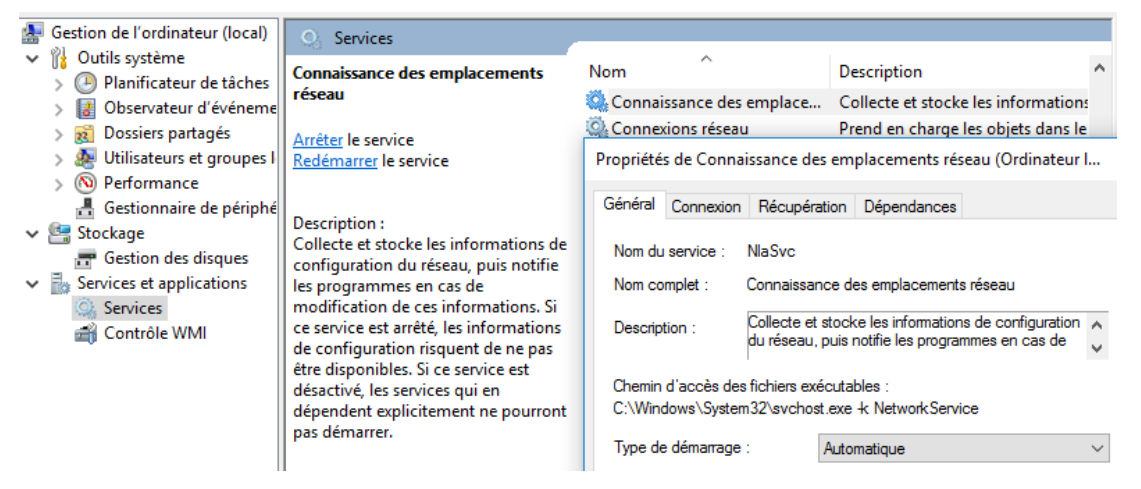

Il y a un service dépendant également qui intervient c'est "Service Liste des réseaux" (Netprofm)

| Propriétés de Servic                  | e Liste des                 | résea             | ux (Ordinateur                       | local)                              | ×      |
|---------------------------------------|-----------------------------|-------------------|--------------------------------------|-------------------------------------|--------|
| Général Connexion                     | Récupér                     | ation             | Dépendances                          |                                     |        |
| Nom du service :                      | netprofm                    |                   |                                      |                                     |        |
| Nom complet :                         | Service Lis                 | te des            | réseaux                              |                                     |        |
| Description :                         | Identifie les<br>connecté,  | s résea<br>collec | ux auxquels l'or<br>te et stocke les | dinateur s'est<br>propriétés de ces | \$     |
| Chemin d'accès de<br>C:\Windows\Syste | s fichiers ex<br>m32\svchos | écutat<br>st.exe  | iles :<br>k LocalService             |                                     |        |
| Type de démarrage                     | 1                           | Manu              | el                                   |                                     | $\sim$ |
|                                       |                             |                   |                                      |                                     | _      |
| État du service :                     | En cours d'e                | exécut            | ion                                  |                                     |        |
| Démarrer                              | Arrêter                     |                   | Suspendre                            | Reprendre                           | ÷ 4    |

Dans l'observatoire d'évènement les sources: **Microsoft-Windows** avec **NIaSvc** et **NetworkProfile** peuvent aider pour un diagnostic

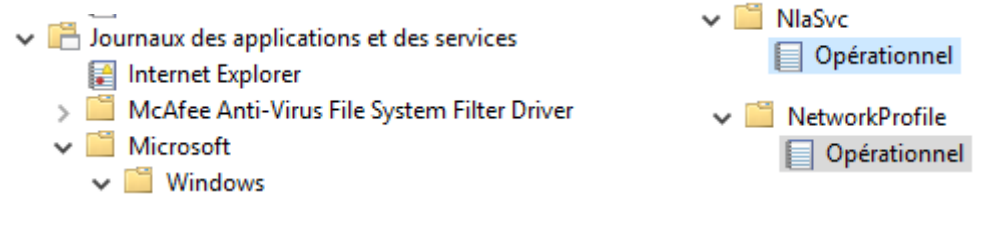

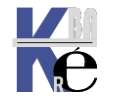

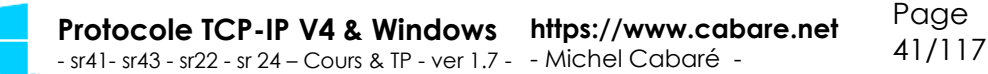

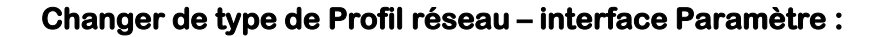

Dans l'interface Windows 10 on demande Paramètres

et ensuite réseau et internet

On se place ensuite sur **Ethernet**, et on sélectionne la carte réseau pour laquelle on veut modifier le type de Profil

Réseau et Internet Wi-Fi, mode Avion, VPN

#### Dans l'exemple Ethernet 3

| λ ← Paramètres           |                 |                         | - | × |
|--------------------------|-----------------|-------------------------|---|---|
| 🔅 RÉSEAU ET INTERNET     |                 | Rechercher un paramètre | e | ٩ |
| Consommation des données | Ethernet        | :                       |   |   |
| Réseau privé virtuel     |                 |                         |   |   |
| Accès à distance         | Ethern<br>Conne | et 3<br>cté             |   |   |
| Ethernet                 |                 |                         |   |   |
| Proxy                    |                 |                         |   |   |

Dans la boite de dialogue qui s'ouvre, on ne choisit pas public ou privé, mais simplement le fait de dire **Rendre ce pc détectable**, fera le réseau de type **Réseau privé** 

| ← Paramètres                                                                                                    |                                     |
|----------------------------------------------------------------------------------------------------|-------------------------------------|
| STATES STATES ST | Afficher vos réseaux actifs —       |
| Rendre ce PC détectable<br>Autorisez les autres PC et appareils de ce réseau à détecter votre                                                                                                    | <b>Réseau</b><br>Réseau privé       |
| PC. Nous vous recommandons d'activer cette option sur les<br>réseaux privés à domicile ou au travail, mais de la désactiver sur<br>les réseaux publics pour maintenir la protection de vos données.                                                                                                    |                                     |
| Activé                                                                                                    |                                     |
| Et si on indique ne pas vouloir, alors cela fera le r                                                                                                    | réseau de type <b>Réseau public</b> |
| ← Paramètres                                                                                                    |                                     |
| S ETHERNET 3                                                                                                    | Afficher vos réseaux actifs         |
| Rendre ce PC détectable                                                                                                    | Réseau                              |
| Autorisez les autres PC et appareils de ce réseau à détecter votre<br>PC. Nous vous recommandons d'activer cette option sur les<br>réseaux privés à domicile ou au travail, mais de la désactiver sur<br>les réseaux publics pour maintenir la protection de vos données.                                                                                                    | Reseau public                       |
| → ( Désactivé                                                                                                    |                                     |

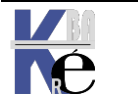

N.B : sous la version Windows 10 - 1709 la boite de dialogue change, et on a de nouveau la mention profil réseau public / privé qui apparaît (à la place de detectable...)

cabare-intra.net ැරිදු

Profil réseau

Public

Votre PC est masqué des autres appareils sur le réseau et ne peut pas être utilisé pour l'imprimante et le partage de fichiers.

O Privé

et

Pour un réseau de confiance, par exemple à votre domicile ou au travail. Votre PC est détectable et vous pouvez l'utiliser pour l'imprimante ou le partage de fichiers si vous le configurez.

Configurer le pare-feu et les paramètres de sécurité

#### Changer de type de Profil réseau – Powershell :

In faut d'abord récupérer le nom du progfil réseau en cours par la commande • **Get-NetConnectionProfile** 

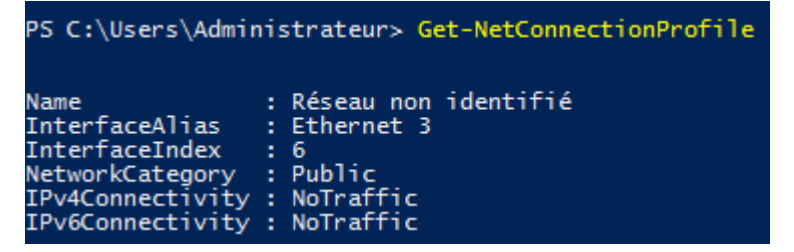

Puis passer une commande du genre Set-NetConnectionProfile

Avec 2 paramètres - name (et entre guillemets le nom du profil)

- NetworkCategory (avec mot clé Private ou Public)

Set-NetConnectionProfile -name "Réseau non identifié" -NetworkCategory Private

#### Changer de type de Profil réseau WI FI – windows 1709

Cela n'est possible que si la connexion est uniquement en WIFi

Si une connexion en RJ45 est active en parallèle, on ne peut choisir le type de réseau pour la connexion WIFI

Pour modifier le statut d'un réseau Wi-Fi en public ou privé

- Sélectionnez Démarrer #, puis Paramètres 3 > Réseau et Internet + > Wi-Fi 6.
- 2. Sélectionnez Gérer les réseaux connus, sélectionnez le réseau dont vous souhaitez modifier les paramètres, puis sélectionnez Propriétés.
- 3. Sous Profil réseau, sélectionnez Public ou Privé.

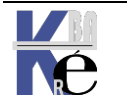

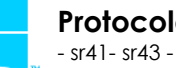

#### Changer de type de Profil réseau - Regedit :

Se placer dans la clé suivante :

#### HKEY\_LOCAL\_MACHINE\SOFTWARE\Microsoft\Windows NT\CurrentVersion\NetworkList\Profiles

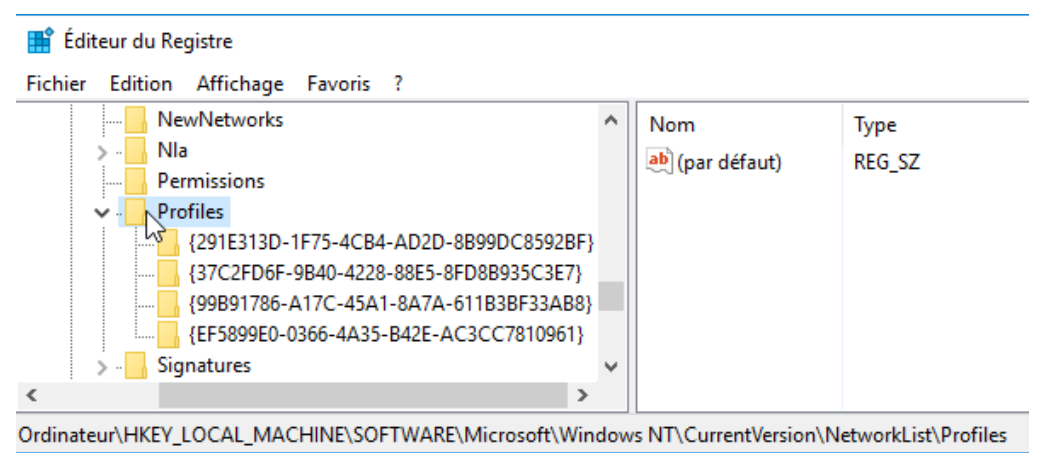

Rechercher dans les sous-clé, (ici dans l'exemple il y en a 4) celle correspondant à votre réseau (la valeur **ProfileName** doit porter le nom de votre connexion réseau, ici dans l'exemple **cabare-intra.net**)

| 🏥 Éditeur du Registre                                                                                                    |   |                                                                                                    |                                                                                               |                                                                                                    |
|----------------------------------------------------------------------------------------------------|---|----------------------------------------------------------------------------------------------------|-----------------------------------------------------------------------------------------------|----------------------------------------------------------------------------------------------------|
| Fichier Edition Affichage Favoris ?                                                                                                    |   |                                                                                                    |                                                                                               |                                                                                                    |
|                                                                                                    | ^ | Nom                                                                                                    | Туре                                                                                          | Données                                                                                                    |
| <ul> <li>Nla</li> <li>Permissions</li> <li>Profiles</li> <li>(291E313D-1F75-4CB4-AD2D-8B99DC8592BF</li> <li>(37C2FD6F-9B40-4228-88E5-8FD8B935C3E7)</li> <li>(99B91786-A17C-45A1-8A7A-611B3BF33AB8</li> <li>(EF5899E0-0366-4A35-B42E-AC3CC7810961)</li> <li>Signatures</li> </ul> | } | <ul> <li>(par défaut)</li> <li>Category</li> <li>DateCreated</li> <li>DateLastConne</li> <li>Description</li> <li>Managed</li> <li>NameType</li> <li>ProfileName</li> </ul> | REG_SZ<br>REG_DWORD<br>REG_BINARY<br>REG_BINARY<br>REG_SZ<br>REG_DWORD<br>REG_DWORD<br>REG_SZ | (valeur non définie)<br>0x00000000 (0)<br>e1 07 01 00 04 00 05 (<br>e2 07 04 00 04 00 05 (<br>cabare-intra.net<br>0x00000001 (1)<br>0x00000006 (6)<br>cabare-intra.net |

Modifier la valeur DWORD 32 k

La valeur **DWORD Category** correspond au type de profil (Public/Privé/Domaine) avec les conventions suivantes

| Modifier la valeur DWORD 3     | 2 bits     | × |
|--------------------------------|------------|---|
| Nom de la valeur :<br>Category |            |   |
| Données de la valeur :         | Base       | 5 |
|                                | OK Annuler |   |

Public 0 Privé 1 Domaine 2

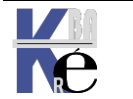

#### Reset - Listes des réseaux identifiés

N.B : la liste de <u>tous les réseaux détectés</u> par Windows se trouve en demandant dans les **stratégies de sécurité locales**, dans les **stratégie du gestionnaire de liste de réseaux / Afficher tous les réseaux** 

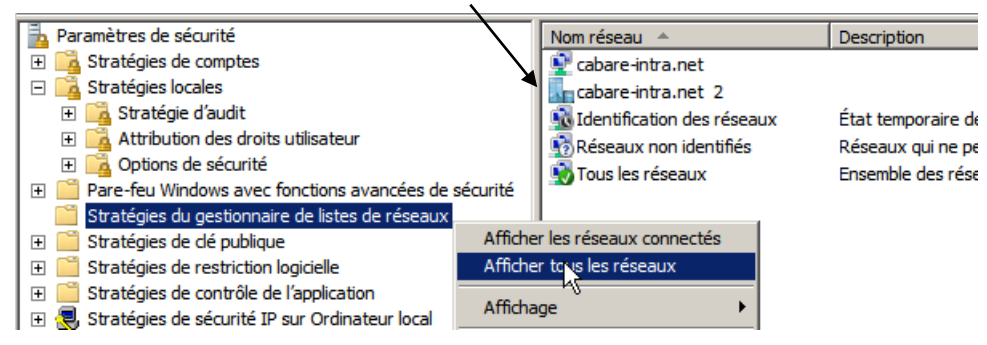

**N.B** : la liste des réseaux détectés par Windows est stockée en dans la base de Registre en

#### HKEY\_LOCAL\_MACHINE\SOFTWARE\Microsoft\Windows NT\CurrentVersion\NetworkList\Profiles

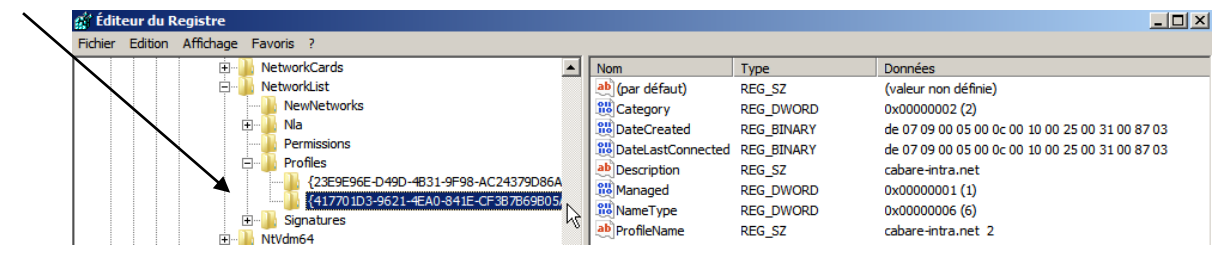

Pour faire un Reset de la situation il peut être necéssaire de

- Désactiver la carte réseau
- Modifier l'adressage IP
- Purger les NetworkList\Profiles de la base de registre
- Re-demarrer le service Service Liste des réseaux (netprofm)
- Réactiver la carte réseau

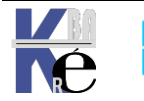

# **RESEAU WINDOWS 7**

#### Paramétrage TCP/IP Windows:

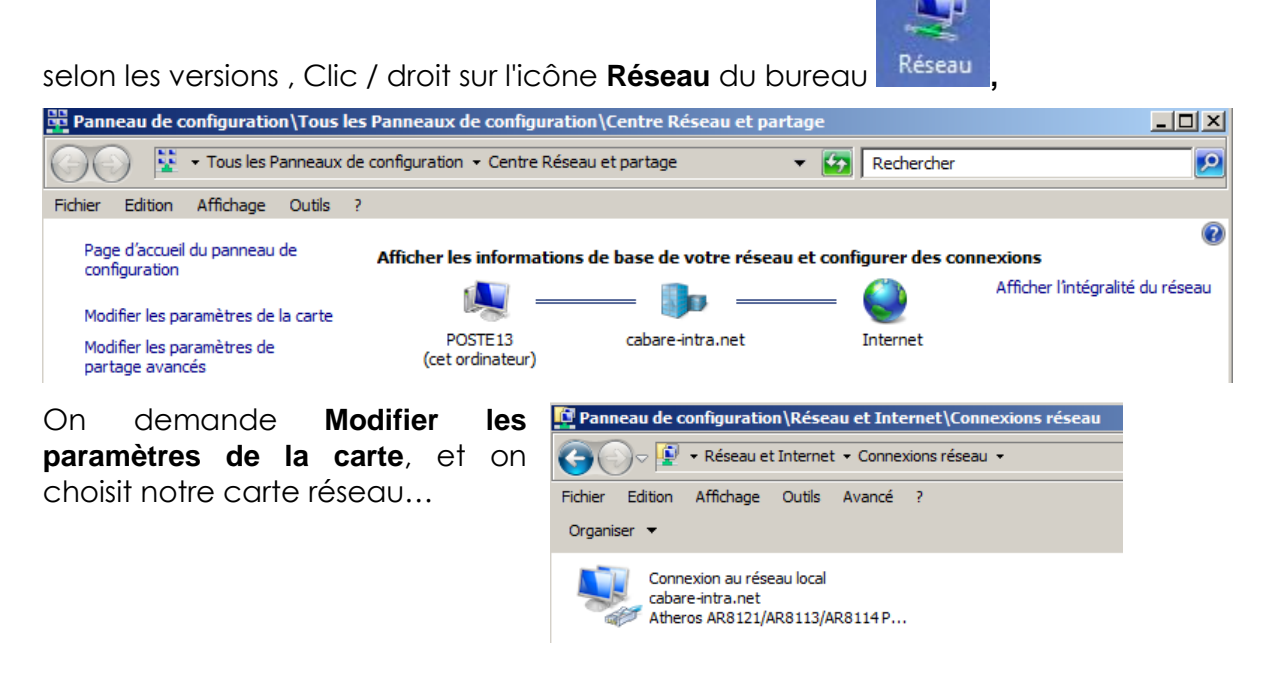

ou de la barre des tâches et via clic/droit demander Ouvrir les paramètres

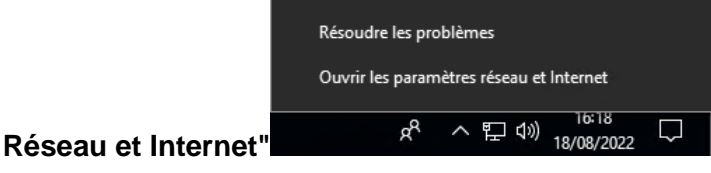

Sur des postes Windows 10, cela amène une autre boite de dialogue, où, dans **Ethernet**, on demande ensuite **Centre Réseau et Partage** 

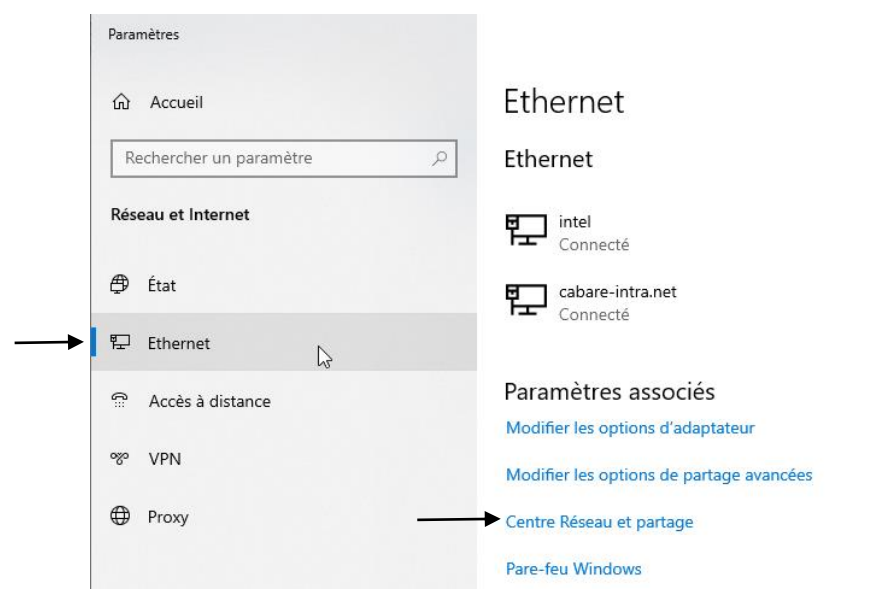

N.B: accès possible également via les paramètres de Windows 10 / Réseaux et internet / puis on retrouve Ethernet / Centre Réseau et partage

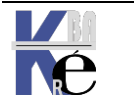

pour retrouver enfin les propriétés

| 📱 Propriétés de Connexion au réseau local 🛛 🔀                                |  |  |  |  |
|------------------------------------------------------------------------------|--|--|--|--|
| Gestion de réseau Partage                                                    |  |  |  |  |
| Connexion en utilisant :                                                     |  |  |  |  |
| Attansic L1 Gigabit Ethemet 10/100/1000Base-T Controlle                      |  |  |  |  |
| Configurer                                                                   |  |  |  |  |
| Cette connexion utilise les éléments suivants :                              |  |  |  |  |
| Client pour les réseaux Microsoft                                            |  |  |  |  |
| <ul> <li>Partage de fichiers et d'imprimantes pour les réseaux Mi</li> </ul> |  |  |  |  |
| Protocole Internet version 6 (TCP/IPv6)                                      |  |  |  |  |
| Protocole Internet version 4 (TCP/IPv4)                                      |  |  |  |  |
| L <sup>I</sup> 𝒯.▲- Pilote d'E/S du mappage de découverte de topologie d     |  |  |  |  |
| ☐                                                                            |  |  |  |  |
| Installer Désinstaller Propriétés                                            |  |  |  |  |

Il est important dans un premier temps de :

- Désactiver IPv6
- les nouveaux protocoles de découverte Windows...

#### Accès au Centre Réseau Windows:

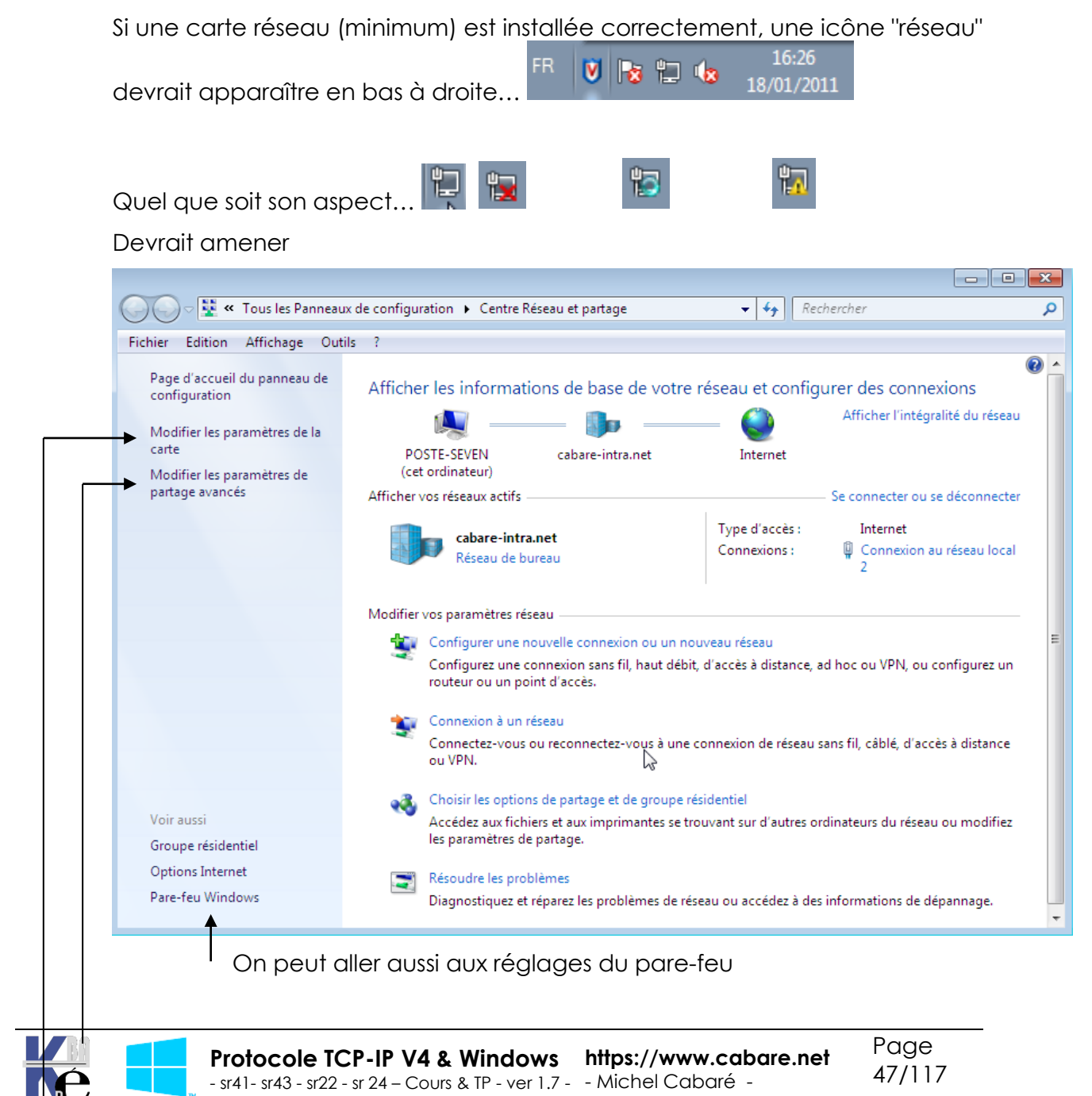

#### Modifier les paramètres de partage avancés

Permet de gérer les paramètres des "profils réseaux". On est depuis windows SEVEN, et donc avec 10 toujours dans un profil réseau...

**N.B**: Il existe trois type de "profils" réseau au sens Windows, mais l'utilisateur ne peut choisir que entre **Privé / Public**, car si **Domaine** existe, il ne peut être remis en cause:

#### Modifier les paramètres de la carte

Permet pour chaque carte, de configurer les protocoles, dont TCP-IP...

#### Profil – Type Réseau seven 7:

On est avec SEVEN toujours dans un profil réseau... Des que un réseau est détecté (pour ce faire il faut un adressage IP minimum, Adresse/Masque + Passerelle) alors il faut décider de son "type" parmi ceux proposés

| R      |
|--------|
| <br>Si |
| s'a    |
|        |

Réseau domestique

Si tous les ordinateurs de ce réseau sont à votre domicile et que vous les reconnaissez, il s'agit d'un réseau domestique approuvé. Ne choisissez pas cette option pour des endroits publics tels que des cybercafés ou des aéroports.

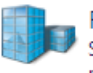

#### Réseau de bureau

Si tous les ordinateurs de ce réseau sont sur votre lieu de travail et que vous les reconnaissez, il s'agit d'un réseau de bureau approuvé. Ne choisissez pas cette option pour des endroits publics tels que des cybercafés ou des aéroports.

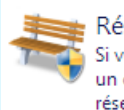

#### Réseau public

Si vous ne reconnaissez pas tous les ordinateurs du réseau (par exemple si vous êtes dans un cybercafé ou un aéroport, ou si vous disposez d'un haut débit mobile), il s'agit d'un réseau public et il n'est pas approuvé.

De l'appartenance à tel ou tel type de réseau, découleront

Les paramètres des partages avancés

Les réglages du Pare-Feu

Il existe trois type de réseau au sens SEVEN, mais l'utilisateur ne peut choisir que entre **Privé / Public**, car si **Domaine** existe, il ne peut être remis en cause:

- Domaine
- Privé
- Public

La différence entre **Public / Privé** est une différence des paramétrages par défaut des "partages avancés" et du pare-feu.

#### Choisir un profil Réseau 7 :

Si on n'est pas dans un domaine, alors on peut en cliquant sur le type de réseau en cours... choisir le nouveau profil réseau.

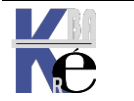

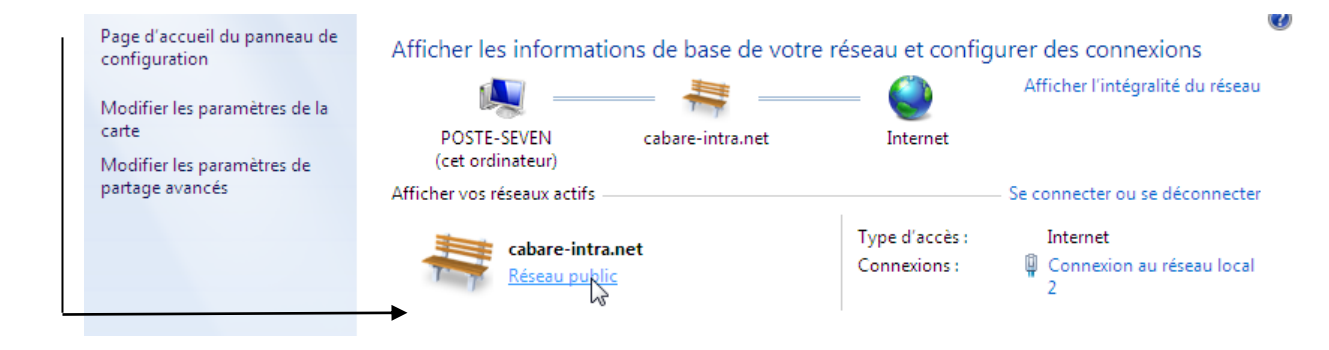

N.B: Si Réseau non identifié s'affiche, une passerelle sera la bienvenue...!

Afficher vos réseaux actifs

Car dans ce cas on ne peut pas changer de profil...

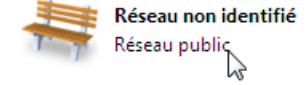

Des que l'on donne une adresse IP en passerelle, cela débloque la détection, et windows nous demande de choisir un profil

Sélectionner l'emplacement du réseau « Réseau »

Cet ordinateur est connecté à un réseau. Windows appliquera automatiquement les paramètres réseau appropriés pour cet emplacement.

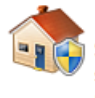

Réseau domestique

Si tous les ordinateurs de ce réseau sont à votre domicile et que vous les reconnaissez, il s'agit d'un réseau domestique approuvé. Ne choisissez pas cette option pour des endroits publics tels que des cybercafés ou des aéroports.

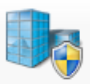

Réseau de bureau Si tous les ordinateurs 🖉 ce réseau sont sur votre lieu de travail et que vous les reconnaissez, il s'agit d'un réseau de bureau approuvé. Ne choisissez pas cette option pour des endroits publics tels que des cybercafés ou des aéroports.

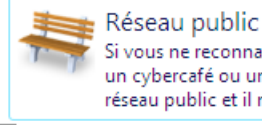

Si vous ne reconnaissez pas tous les ordinateurs du réseau (par exemple si vous êtes dans un cybercafé ou un aéroport, ou si vous disposez d'un haut débit mobile), il s'agit d'un réseau public et il n'est pas approuvé.

🔲 Traiter tous les réseaux auxquels je me connecterai à l'avenir comme des réseaux publics, et ne plus me poser la question.

Comment choisir ?

Cet état de fait est réglable dans les stratégies locales de sécurité, dans les Stratégies du gestionnaire de liste de réseaux / Réseaux non identifiés

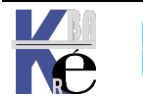

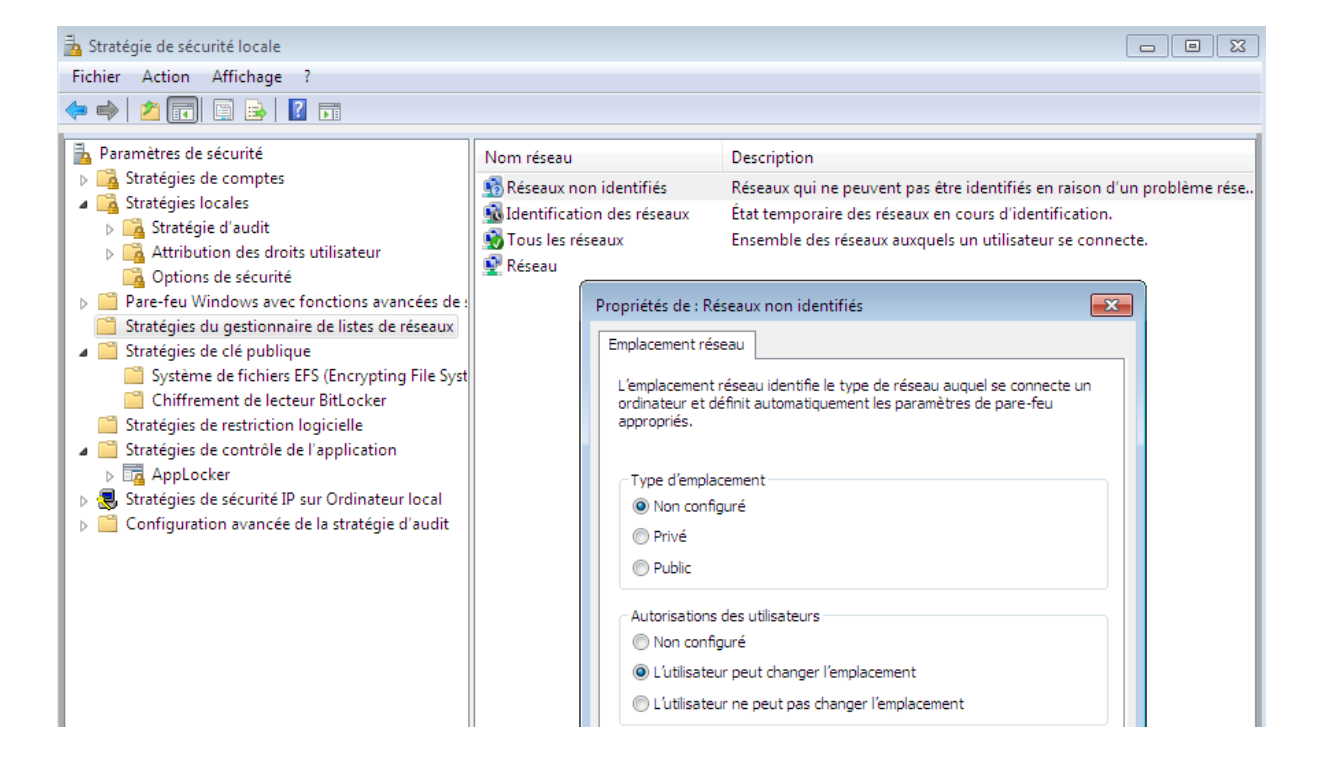

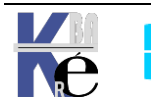

## PROFIL RESEAU AVANCE – VOISINAGE RESEAU

#### **Réglage Disponibles:**

Les réglages suivants existent selon les profils réseaux... Surtout

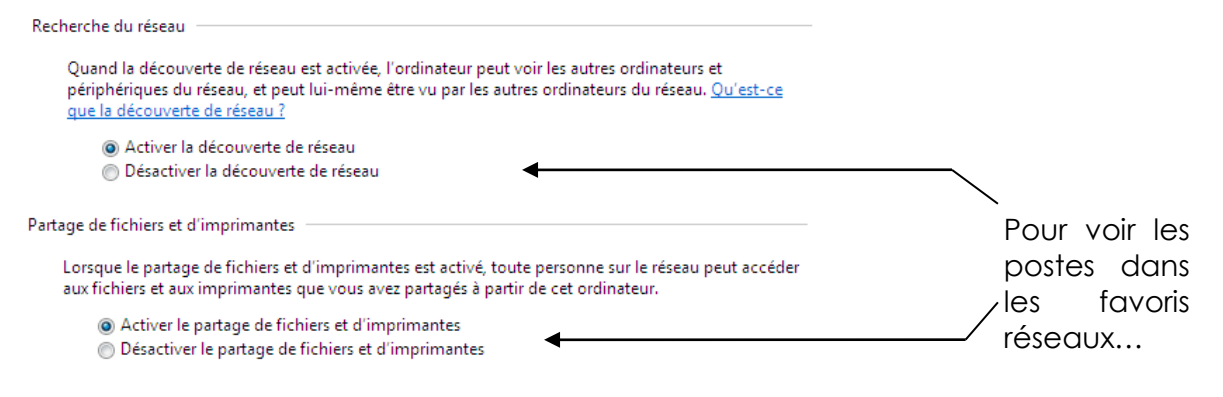

Mais pour que cela soit possible, il faut absolument que les 4 services suivants soient démarrés sur le poste (ce qui n'est pas toujours le cas):

| Client DNS        | Publication des ressources                              |  |  |  |
|-------------------|---------------------------------------------------------|--|--|--|
| 🐫 Client DNS      | 🙀 Publication des ressources de découverte de fonctions |  |  |  |
| Découverte SSDP   | Hôte de périphérique                                    |  |  |  |
| 🔅 Découverte SSDP | 🙀 Hôte de périphérique UPnP                             |  |  |  |

**Dossiers publics** et **groupe résidentiels** ne devraient pas être activés sur des machines professionnelles...

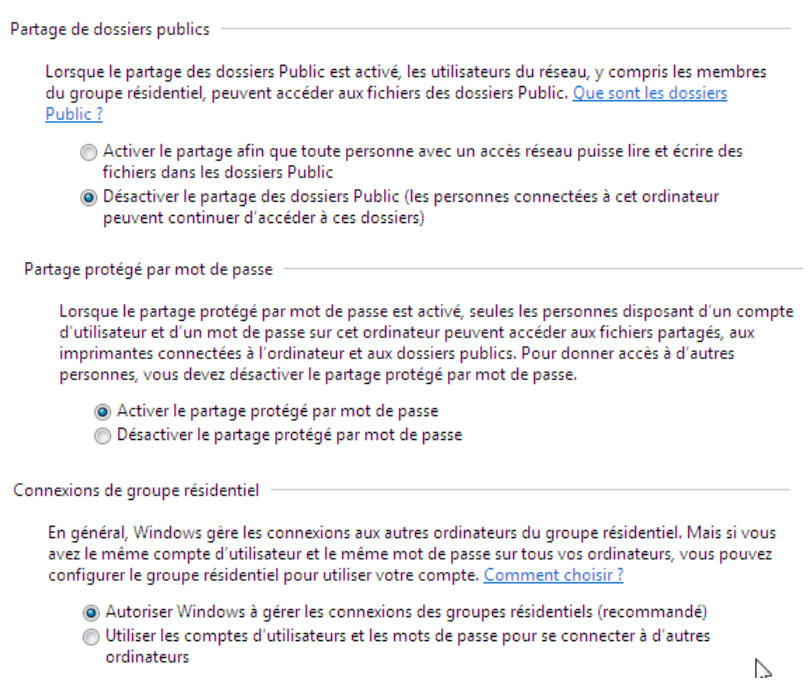

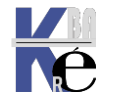

#### Jeux de Réglages:

Le jeu des réglages est quasiment le même dans tous les profils...

à chaque emplacement correspond un "jeu de réglage" pré-réglé

| Recherche du réseau                                                                                                    |
|----------------------------------------------------------------------------------------------------|
| Quand la découverte de réseau est activée, l'ordinateur peut voir les autres ordinateurs et périphériques du<br>réseau, et peut lui-même être vu par les autres ordinateurs du réseau. <u>Qu'est-ce que la découverte de</u><br><u>réseau ?</u> |
| C Activer la découverte de réseau                                                                                                    |
| O Désactiver la découverte de réseau                                                                                                    |
|                                                                                                    |
| Partage de fichiers et d'imprimantes                                                                                                    |
| Lorsque le partage de fichiers et d'imprimantes est activé, toute personne sur le réseau peut accéder aux fichiers et aux imprimantes que vous avez partagés à partir de cet ordinateur.                                                        |
| <ul> <li>Activer le partage de fichiers et d'imprimantes</li> </ul>                                                                                                    |
| C Désactiver le partage de fichiers et d'imprimantes                                                                                                    |
| Partage de dossiers publics                                                                                                    |
|                                                                                                    |
| Lorsque le partage des dossiers Public est activé, les utilisateurs du réseau, y compris les membres du group<br>résidentiel, peuvent accéder aux fichiers des dossiers Public. <u>Que sont les dossiers Public ?</u>                           |
| <ul> <li>Activer le partage afin que toute personne avec un accès réseau puisse lire et écrire des fichiers<br/>dans les dossiers Public</li> </ul>                                                                                             |
| <ul> <li>Désactiver le partage des dossiers Public (les personnes connectées à cet ordinateur peuvent<br/>continuer d'accéder à ces dossiers)</li> </ul>                                                                                        |

Sur une machine en workgroup deux profils type existent

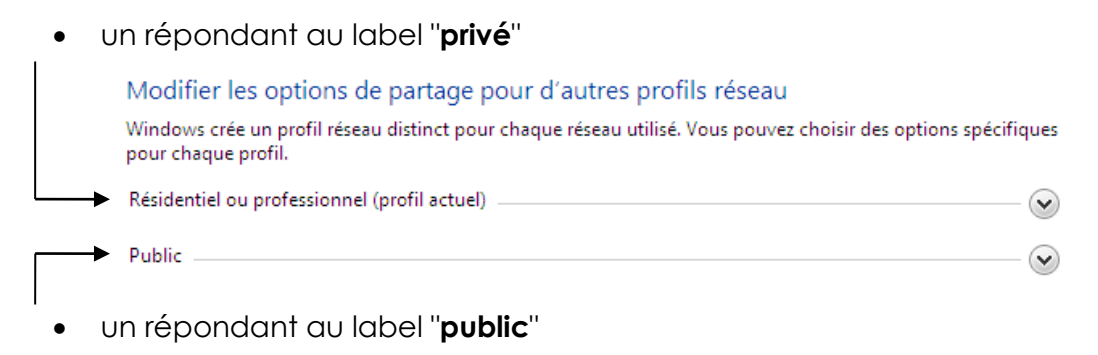

Sur une machine appartenant à un domaine un troisième profil apparaît (et on ne peut pas en choisir un autre)

| • | répondant au label " <b>domaine</b> "                                                                                                 |   |
|---|----------------------------------------------------------------------------------------------------|---|
|   | Modifier les options de partage pour d'autres profils réseau                                                                          |   |
|   | Windows crée un profil réseau distinct pour chaque réseau utilisé. Vous pouvez choisir des options spécifiques pour<br>chaque profil. |   |
|   | Résidentiel ou professionnel                                                                                                    | • |
|   | Public                                                                                                    | • |
|   | Domaine (profil actuel)                                                                                                    | • |

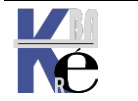

#### Activer la découverte du "voisinage réseau":

On a indiqué que 4 services devaient être démarrés sur le poste pour que notre ordinateur puisse être vu, Pour le voisinage réseau il en faut ajouter 2

- Hôte du fournisseur de découverte de fonctions (fdPHost)
- Mappage de découverte de topologie de la couche de liaison (lltdsvc)

Répondeur de découverte de la topologie de la couche de liaison
 Pilote E/S de mappage de découverte de topologie de la couche de liaison

Donc au total 6 services

- Client DNS
- Publication des ressources de découverte de fonctions
- Découverte SSDP
- Hôte de périphérique UPnP
- + Hôte du fournisseur de découverte de fonctions
- + Mappage de découverte de topologie de la couche de liaison

| Publication des ressources                              |
|---------------------------------------------------------|
| Service <b>Fdrespub</b>                                 |
| Republication des ressources de découverte de fonctions |
|                                                         |
| Hôte de périphérique                                    |
| Service upnphost                                        |
| Rôte de périphérique UPnP                               |
| Mappage de découverte de topologie                      |
| Service litesuc                                         |
|                                                         |

🌇 Hôte du fournisseur de découverte de fonctions 🙀 Mappage de découverte de topologie de la co...

Pourquoi pas un script du genre en Powershell pour les démarrer...

```
$list = "Dnscache","FDResPub","SSDPSRV","upnphost","fdPHost", "Iltdsvc",
foreach ( $service in $list) {
    $TheService = get-service | ?{$_ -like "*$service*"}
    $TheService
    if ( $TheService.Status -eq "Stopped" ){
        set-service $service -StartupType Manual -Status Running
    }
}
```

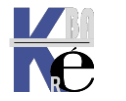

| Sestion de l'ordinateur (local)                                | Services                                                                   |                                                               |                                            |                                 |                                                   |   |
|----------------------------------------------------------------|----------------------------------------------------------------------------|---------------------------------------------------------------|--------------------------------------------|---------------------------------|---------------------------------------------------|---|
| Outils système                                                 | Client DNS                                                                 | Nom                                                           | Description                                | État                            | Type de démarrage                                 |   |
| Planificateur de taches     Deconcateur d'événeme              |                                                                            | 🖾 BranchCache                                                 | Ce service met en                          |                                 | Manuel                                            |   |
| Dossiers partagés                                              | Description :                                                              | CaptureService_18bd1e                                         | Active la fonction                         |                                 | Manuel                                            |   |
| > 🔬 Utilisateurs et groupes I                                  | en cache les noms DNS (Domain                                              | CaptureService_20d45                                          | Active la fonction                         |                                 | Manuel                                            |   |
| > 🔞 Performance                                                | Name System) et inscrit le nom                                             | 🎑 Carte à puce                                                | Gère l'accès aux c                         |                                 | Manuel (Déclencher le démarra.                    |   |
| 📲 Gestionnaire de périphé                                      | complet de cet ordinateur. Si le<br>service est arrêté les noms DNS        | Carte de performance WMI                                      | Fournit des infor                          |                                 | Manuel                                            |   |
| Stockage                                                       | continuent d'être résolus. Toutefois,                                      | Centre de sécurité                                            | Le service WSCSV                           | En cours d'e                    | Automatique (début différé)                       |   |
| Services et applications                                       | les résultats des requêtes de noms                                         | Cliché instantané des volu                                    | Gere et impleme                            | En cours d'e                    | Manuel<br>Automatique (déclancher la dé           |   |
| Services                                                       | nom de l'ordinateur n'est pas inscrit.                                     | Client de suivi de lien distri                                | Conserve les liens                         | En cours d'e                    | Automatique (declencher le de                     |   |
| 🚔 Contrôle WMI                                                 | Si le service est désactivé, les services                                  | Client DHCP                                                   | Inscrit et met à jo                        | En cours d'e                    | Automatique                                       |   |
|                                                                | peuvent pas démarrer.                                                      | Client DNS                                                    | Le service client                          | En cours d'e                    | Automatique (déclencher le dé                     |   |
|                                                                |                                                                            |                                                               |                                            |                                 |                                                   | _ |
| Gestion de l'ordinateur (local)                                | Services                                                                   |                                                               |                                            |                                 |                                                   |   |
| > ( Planificateur de tâches                                    | Publication des ressources de                                              | Nom Des                                                       | scription État                             | Type de d                       | démarrage Ouvrir u                                | ^ |
| > 🐻 Observateur d'événeme                                      | decouverte de ronctions                                                    | Protocole EAP (Extensible A Les                               | service EAP (E                             | Manuel                          | Système                                           |   |
| > in Dossiers partagés                                         | Arrêter le service                                                         | Protocole PNRP Per                                            | met la resoluti<br>blie cet ordinat        | Manuel<br>rs d'e Manuel (       | Déclencher le démarra Service le                  |   |
| > N Performance                                                | Redemarrer le service                                                      | Redirecteur de port du mod Per                                | met la redirect En cour                    | rs d'e Manuel                   | Système                                           |   |
| 🖁 🖁 Gestionnaire de périphé                                    | Descriptions                                                               | Registre à distance Per                                       | met aux utilis                             | Désactivé                       | é Service le                                      |   |
| ✓ <a>e</a> Stockage                                            | Publie cet ordinateur et les ressources                                    | Requête du service VSS Mic Co                                 | ordonne les co En cour                     | rs d'e Manuel (                 | Déclencher le démarra Système                     |   |
| Gestion des disques                                            | qui y sont attachées, de façon à ce                                        | Routage et accès distant Off                                  | re aux entrepri                            | Désactivé                       | é Système                                         |   |
| Services                                                       | le réseau. Si ce service est arrêté, les                                   | Serveur Pre                                                   | nd en charge I En cour                     | rs d'e Automati                 | ique (déclencher le dé Système                    |   |
| Gestion de l'ordinateur (local)                                | 0.0.1                                                                      |                                                               |                                            |                                 |                                                   |   |
| <ul> <li>Outils système</li> </ul>                             | Services                                                                   | No                                                            |                                            |                                 | ······                                            |   |
| > 🕑 Planificateur de tâches                                    | Decouverte SSDP                                                            | Nom Desc                                                      | cription Etat                              | iype de dé                      | emarrage Ouvrir ui "                              | 4 |
| > 11 Observateur d'événeme                                     | Arrêter le service                                                         | Consommation des donnees Con                                  | sommation d En cours<br>e les clés d'ide   | Manuel (D                       | que Service i<br>Déclencher le démarra Service le |   |
| M Utilisateurs et groupes I                                    | <u>Redémarrer</u> le service                                               | Contrôle parental App                                         | lique le contr                             | Manuel                          | Système                                           |   |
| > N Performance                                                |                                                                            | Coordinateur de transactio Coo                                | rdonne les tr                              | Manuel                          | Service r                                         |   |
| Gestionnaire de périphé                                        | Description :<br>Découvre les périphériques et services                    | CoreMessaging Man                                             | ages commu En cours                        | d'e Automatio                   | que Service le                                    |   |
| Stockage Gestion des disques                                   | en réseau qui utilisent le protocole de                                    | CredentialEnrollmentMana Gest                                 | tionnaire d'in                             | Manuel                          | Système                                           |   |
| Services et applications                                       | périphériques UPnP. Annonce                                                | Découverte SSDP Déco                                          | ouvre les péri En cours                    | d'e Manuel                      | Service le                                        |   |
| Services                                                       | également les périphériques et                                             | Détection matériel noyau Four                                 | rnit des notifi En cours                   | d'e Automatio                   | que Système                                       |   |
| Contrôle WMI                                                   | l'ordinateur local. Si ce service est                                      | DeviceAssociationBroker_18 Enal                               | bles apps to p                             | Manuel                          | Système                                           |   |
|                                                                | arrêté, les périphériques SSDP ne                                          | DeviceAssociationBroker_20 Enable                             | bles apps to p                             | Manuel                          | Système                                           |   |
| 掛 Gestion de l'ordinateur (local)                              | O Services                                                                 |                                                               |                                            |                                 |                                                   |   |
| ✓ <sup>™</sup> Outils système                                  | Hôte de périphérique UPnP                                                  | Nom De                                                        | scription État                             | Type de d                       | démarrage Ouvrir u                                | ^ |
| > Planificateur de taches > III Observateur d'événeme          |                                                                            | 🤹 Gestionnaire des utilisateurs 🛛 Le                          | Gestionnaire d En cou                      | rs d'e Automat                  | tique (déclencher le dé Système                   |   |
| > 8 Dossiers partagés                                          | <u>Démarrer</u> le service                                                 | Gestionnaires des paiement Gè                                 | re les paiemen                             | Manuel (                        | (Déclencher le démarra Service le                 |   |
| > 🜆 Utilisateurs et groupes                                    |                                                                            | GraphicsPerfSvc Gra                                           | aphics perform                             | Manuel (                        | (Déclencher le démarra Système                    |   |
| Gestionnaire de périphe                                        | Autorise l'hébergement des                                                 | Heure cellulaire Ce                                           | service définit                            | Manuel (                        | Déclencher le démarra Service le                  |   |
| 🗸 🔄 Stockage                                                   | périphériques UPnP sur cet                                                 | 🖏 Hôte de DLL de compteur d Pe                                | rmet aux utilis                            | Manuel                          | Service li                                        |   |
| 📅 Gestion des disques                                          | tous les périphériques UPnP hébergés                                       | Hôte de périphérique UPnP Au                                  | torise l'héberg                            | Manuel                          | Service le                                        |   |
| <ul> <li>Services et applications</li> <li>Services</li> </ul> | cesseront de fonctionner et aucun<br>autre périphérique hébergé ne pourra  | Hôte de synchronisation_18 Ce                                 | service synchr En cou                      | rs d'e Automat                  | tique (début différé) Système                     |   |
| Contrôle WMI                                                   | être ajouté. Si ce service est désactivé,                                  | Hote de synchronisation_20 Ce O Hôte du fournisseur de déc le | service synchr En cou                      | rs die Automat<br>re d'e Manuel | tique (debut differe) Systeme                     |   |
| 🜆 Gestion de l'ordinateur (local)                              | O. Services                                                                |                                                               |                                            |                                 |                                                   |   |
| ✓  ↓ Outils système                                            | Hôte du fournisseur de découverte                                          | Nom                                                           | Description Éta                            | at Type                         | e de démarrage Ouv                                | ^ |
| > Planificateur de tâches > III Observateur d'événeme          | de fonctions                                                               | 🎑 Gestionnaire des utilisateurs                               | Le Gestionnaire d En                       | cours d'e Auto                  | omatique (déclencher le dé Syst                   |   |
| > 20 Dossiers partagés                                         | Arrêter le service                                                         | 🎑 Gestionnaires des paiements et                              | Gère les paiemen                           | Man                             | uel (Déclencher le démarra Serv                   |   |
| > 🜆 Utilisateurs et groupes                                    | Redémarrer le service                                                      | GraphicsPerfSvc                                               | Graphics perform                           | Man                             | uel (Déclencher le démarra Syst                   |   |
| > (N) Performance<br>Gestionnaire de nérinh                    |                                                                            | Groupement de mise en reseau                                  | Permet la comm<br>Ce service définit       | Man<br>Man                      | uel (Déclencher le démarra Serv                   |   |
| ✓ Stockage                                                     | Description :                                                              | Hôte de DLL de compteur de pe                                 | Permet aux utilis                          | Man                             | iuel Serv                                         |   |
| 📻 Gestion des disques                                          | fournisseurs de découverte de réseau                                       | Hôte de périphérique UPnP                                     | Autorise l'héberg                          | Man                             | uel Serv                                          |   |
| <ul> <li>Services et applications</li> <li>Services</li> </ul> | de découverte de fonction (FD). Ces<br>fournisseurs de découverte de       | Hôte de synchronisation_18bd1e                                | Ce service synchr En                       | cours d'e Auto                  | omatique (début différé) Syst                     |   |
| Contrôle WMI                                                   | fonction fournissent des services de                                       | Hôte du fournisseur de découve                                | Le service EDPHO En                        | cours d'e Auto                  | omatique (debut differe) Syst                     |   |
|                                                                | protocoles SSDP (Simple Services                                           | Hôte système de diagnostics                                   | Le service Hôte s En                       | cours d'e Man                   | uel Syst                                          |   |
|                                                                | Discovery Protocol) et WS-D (Web                                           | Identité de l'application                                     | Détermine et véri                          | Man                             | uel (Déclencher le démarra Serv                   |   |
|                                                                | désactivation du service FDPHOST                                           | Informations d'application                                    | Permet d'exécute En                        | cours d'e Man                   | uel (Déclencher le démarra Syst                   |   |
| 🜆 Gestion de l'ordinateur (local)                              | O Services                                                                 |                                                               |                                            |                                 |                                                   |   |
| ✓ <sup>™</sup> Outils système                                  | Mannage de décembre é u                                                    | Nom                                                           | Desist                                     | n                               | Tuna da dáma                                      | ^ |
| > (I) Planificateur de tâches                                  | topologie de la couche de liaison                                          | Solation de clé CNG                                           | Le service                                 | d'isolat En com                 | is d'e Manuel (Déclencher le dé                   |   |
| > III Observateur d'evéneme<br>> iii Dossiers partagés         |                                                                            | Live Sauvegardé sur Xbox Live                                 | Ce service                                 | synchr                          | Manuel (Déclencher le dé                          |   |
| > 🖉 Utilisateurs et groupes                                    | Redémarrer le service                                                      | Journal d'événements Windows                                  | Ce service                                 | gère le En cou                  | ırs d'e Automatique                               |   |
| > 🔕 Performance                                                | ,                                                                          | Q Journaux & alertes de performanc                            | e Le service                               | des jou                         | Manuel                                            |   |
| Gestionnaire de périphe<br>Gestionnaire de périphe             | Description :                                                              | Lanceur de processus serveur DCC                              | JVI Le service<br>e distante (R. Dans Wind | DCOM En cou<br>dows 20          | irs a e Automatique<br>Manuel                     |   |
| Gestion des disques                                            | Crée un mappage réseau, consistant<br>en informations sur la topologie des | Mappage de découverte de topolo                               | ogie de la co Crée <u>un m</u>             | nappag En cou                   | irs d'e Manuel                                    |   |
| Services et applications                                       | ordinateurs et des périphériques                                           | 🔍 Mappeur de point de terminaison                             | RPC Résout les                             | identifi En cou                 | ırs d'e Automatique                               |   |
| Services                                                       | (connectivité) et en métadonnées<br>décrivant chaque ordinateur et         | MessagingService_18bd1e                                       | Service pr                                 | enant e                         | Manuel (Déclencher le dé                          |   |
| Controle wivin                                                 | chaque périphérique. Si ce service est                                     | MessagingService_20d45                                        | Service pr                                 | enant e                         | Manuel (Déclencher le dé                          |   |
|                                                                | In the sat live the manhage researched                                     | we meane a jour reservice orchestrat                          | or dere les fr                             |                                 | no a ciri – macorriacique (debuc diffe            |   |

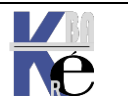

Protocole TCP-IP V4 & Windows https://www.cabare.net - sr41- sr43 - sr22 - sr 24 - Cours & TP - ver 1.7 - Michel Cabaré -

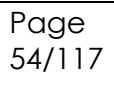

# **MECANISME DU VOISINAGE RESEAU**

#### **Principe de fonctionnement :**

Lorsque l'on clique sur voisinage réseau, on a souvent une réponse lors du démarrage de la machine comme quoi le "parcours du réseau est impossible", or **il suffit d'attendre et tout rentre dans l'ordre**...

Mais la signification du message est la suivante : actuellement un **Explorateur Principal** n'est pas encore identifié...

Environ toutes les 12 minutes, les serveurs annoncent leur présence avec des trâmes spéciales au format NetBios. Une élection d'Explorateur Principal peut arriver lorsque

- un ordinateur n'arrive pas à trouver un Explorateur Principal
- Lorsque un Explorateur Principal arrive sur le réseau, ou s'arrête.
- Lorsque un Contrôleur de Domaine démarre:

Lorsque une élection est lancée, un algorithme compliqué basé sur plusieurs variables se déroule (type de OS, version d'OS, configuration, adressage IP, nombre de machines présentes etc) et un seul Explorateur Principal sera déclaré !

A chaque fois qu'un PC démarre, il est configuré par défaut pour tenter de savoir s'il doit devenir Explorateur...

Il peut exister jusqu'à 5 types de machines dans un réseau Windows

#### Non-Browser / Non Explorateur

Un **non-browser** ou **non Explorateur** est un ordinateur qui a été configuré pour ne pas maintenir une liste des ordinateurs devant apparaître dans le voisinage réseau

#### Potential Browser / Explorateur Potentiel

Un **Potential-Browser** ou **Explorateur Potentiel** est un ordinateur capable de maintenir une liste des ordinateurs devant apparaître dans le voisinage réseau, et pouvant être promu comme Explorateur principal. Un **Explorateur Potentiel** est aussi capable de jouer le rôle d'un **Explorateur de Secours**, s'il est piloté par un **Explorateur Principal** 

#### Backup Browser / Explorateur de Secours

Un **Backup-Browser** ou **Explorateur de Secours** reçoit une copie des ordinateurs devant apparaître dans le voisinage réseau depuis un **Explorateur Principal** et fournis cette liste à la demande des autres ordinateurs du domaine ou du groupe de travail

N.B: Lorsqu'un poste démarre, c'est l' Explorateur Principal qui lui indique s'il doit devenir un Explorateur de Secours ou non

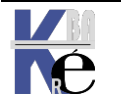

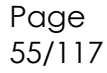

### Master Browser / Explorateur Principal

Un Master-Browser ou Explorateur Principal est responsable de la collecte des informations nécessaires à la création et à mise à jour de la liste des ordinateurs figurant dans le voisinage réseau. Cette liste inclus tous les serveurs du domaine de l' Explorateur Principal et la liste de tous les domaines sur le réseau. Les machines windows annoncent leur présence à l' Explorateur Principal par un datagrame appelé "server annoucement", et celui-ci les ajoute

- Si un Domaine s'étends sur plus d'un sous-réseau, l' Explorateur Principal travaille de la manière suivante :
  - ✓ Il gère la liste pour le sous-réseau dont il fait partie
  - ✓ fournit cette liste à chaque Explorateur de Secours de chaque sousréseau
- Si un sous-réseau comprends plusieurs Domaines, chaque Domaine à son Explorateur Principal et éventuellement ses Explorateurs de Secours

#### Domain Master Browser / Explorateur Principal de Domaine

Un Domain Master-Browser ou Explorateur Principal de Domaine est responsable de la collecte des informations pourla création et la mise à jour de la liste pour tout le domaine, collecte les informations des **Explorateur** Principaux des autres sous-réseaux et fournit les informations aux Explorateur Principaux des autres sous-réseaux.

Un **Explorateur Principal de Domaine** est toujours le Contrôleur Principal de Domaine

N.B: Un poste peu jouer plusieurs rôles, par exemple l' Explorateur Principal peut aussi être un Explorateur Principal de Domaine

#### **Rafraîchissement Tests et vérifications :**

Quelles sont les vitesses de raffraîchissement ?

de quelques secondes, à plusieurs minutes, jusqu'à 12 minute pour la prise en compte d'un serveur dans un Domaine, ce qui par rebonds peut aller à 24 minutes entre 2 Domaines...

Pour la suppression d'une machine c'est pire, Microsoft annonçant jusqu'à 36 minutes pour la mise à jour d'une liste "rayant" une machine qui ne se serait pas correctement déconnectée du réseau (arrêt système brutal...)

#### Peut on éviter l'élection d'un Explorateur ? :

la réponse est non; il doit y en avoir toujours un, mais on peut a la limite accélérer un peut les choses

En implémentant un serveur WINS qui diminuera le trafic réseau pour les résolutions de nom Netbios.

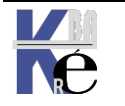

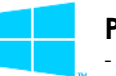

56/117

En implémentant un serveur DNS qui diminuera le trafic réseau pour les résolutions de nom

**En modifiant le status d'une machine** : si on modifie dans propriété de partage des fichiers et imprimantes le fait qu'une machine soit éligible ou non (on peut éviter les élections et diminuer les trâmes émises...)

Sous Windows 95-98

| B | Propriétés Partage des fichiers et im                                                        | primantes pour les réso                                               | ea ? 🗙 |                                                                          |
|---|----------------------------------------------------------------------------------------------|-----------------------------------------------------------------------|--------|--------------------------------------------------------------------------|
|   | Avancées<br>Cliquez sur le paramètre que vous vou<br>sélectionnez sa nouvelle valeur à droit | lez changer à gauche, puis<br>e.                                      |        | définir qui peut être<br>Browse Master<br><b>N B:</b> Il doit y en avoir |
|   | Propriétés :<br>Annonce LM<br>Browse Master                                                  | <u>V</u> aleur :<br>Automatique<br>Activé<br>Automatique<br>Désactivé |        | toujours 1 seul !                                                        |

Sous Windows NT ou 2000

Il faut modifier la base de registre NT "ce qui reste délicat"

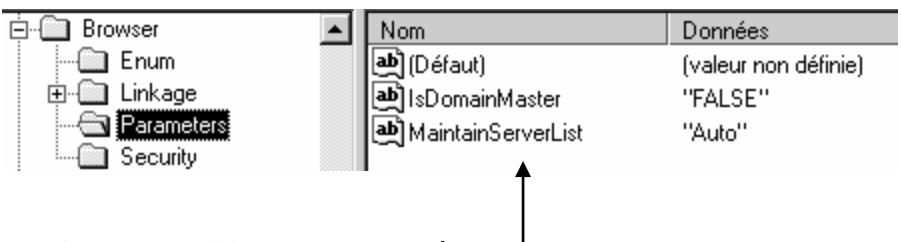

Il faut se positionner sur la clé

#### HKEY\_LOCAL\_MACHINE\SYSTEM\CurrentControlSet\Services\Browser\ Parameters

et y modifier la clé de type DWORD-value nommée **MaintainServer List** les valeurs possibles sont "**Auto**" "**No**" et "**Yes**"

En accélérant la vitesse de rafraîchissement...ll faut modifier la base de registre NT "ce qui reste délicat"

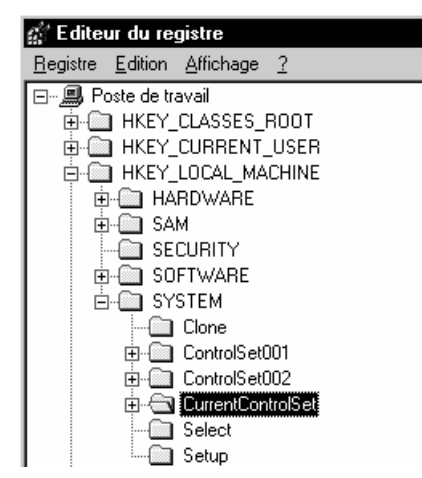

Il faut se positionner sur la clé HKEY\_LOCAL\_MACHINE\SYSTEM\ CurrentControlSet\Services\LanmanServer\ Parameters

et y créer une clé de type DWORD-value

en allant dans le menu

#### Edition / nouveau / valeur Dword

et y entrer la clé Announce

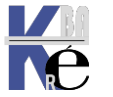

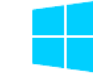

| 🚊 🗋 LanmanServer 📃    | Nom               | Données                                         |
|-----------------------|-------------------|-------------------------------------------------|
|                       | (Défaut)          | (valeur non définie)                            |
| 🗀 Enum                | 😼 Lmannounce      | 0x00000000 (0)                                  |
| 🕂 🛄 Linkage           | RullSessionPipes  | 43 4f 4d 4e 41 50 00 43 4f 4d 4e 4f 44 45 00 53 |
|                       | NullSessionShares | 43 4f 4d 43 46 47 00 44 46 53 24 00 00          |
| Security              | BB Size           | 0x00000001 (1)                                  |
| i ⊡ Shares            | Re Announce       | 0×00000000 (0)                                  |
| 🗄 🛄 LanmanWorkstation |                   |                                                 |

cette valeur Announce il faut ensuite la modifier via le menu

### Edition / modifier

| Edition de la valeur DWOI              | RD ? X |
|----------------------------------------|--------|
| <u>N</u> om de la valeur :<br>Announce |        |
| Données de la valeur :<br>3c           | Base   |

une valeur de 60 secondes (3c hexa) semble un bon compromis entre vitesse et nombre de trâmes...

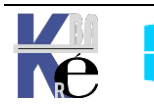

#### **Objectif de DHCP :**

Le protocole **DHCP** (**Dynamic Host Configuration Protocol**) centralise et gère l'attribution des informations de configuration **TCP-IP** en affectant automatiquement des adresses **IP** à des ordinateurs configurés pour utiliser DHCP. La mise en œuvre de **DHCP** élimine certains problèmes de configuration liés à la configuration manuelle de **TCP-IP**.

A chaque démarrage d'un client **DHCP**, ce dernier demande des informations d'adressage IP à un serveur **DHCP**. <u>Un client ne choisit pas un</u> <u>serveur DHCP</u>, il interroge le réseau avec un **broadcast DHCP** pour repérer les serveurs **DHCP** potentiel en vue de récupérer a terme notamment :

- Une adresse IP
- Un masque de sous-réseau.
- Des valeurs facultatives, comme une adresse de **passerelle** par défaut, une adresse **DNS** ou l'adresse du serveur WINS.

Lorsqu'un serveur **DHCP** reçoit une requête, il sélectionne des informations d'adressage IP dans une réserve d'adresses définie dans une base de données et les propose au client **DHCP**. Si le client les accepte, les informations d'adressage **IP** lui sont cédées sous la forme d'un bail d'une durée spécifique. Si aucune information d'adressage IP n'est disponible dans la réserve pour location au client, ce dernier ne peut pas initialiser **TCP/IP**. Il peut selon les cas se doter d'une adresse **APIPA**. (cf chap spécifique).

**Remarque** : Le protocole **DHCP** est défini dans les RFC 1533, 1534, 1541 et 1542. et est dérivé du protocole **BootP**.

#### Fonctionnement de DHCP :

Pour configurer un client DHCP, le protocole DHCP travaille en 4 phases :

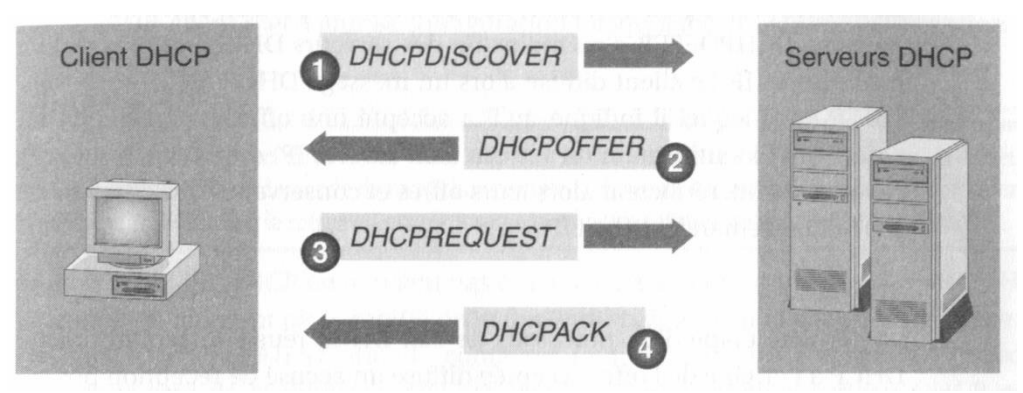

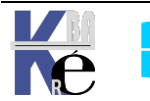

## DHCPDISCOVER ou "Demande de bail IP" :

Le client ne disposant pas d'adresse IP et ne connaissant l'adresse IP d'aucun serveur, il utilise 0.0.0.0 comme adresse de source et 255.255.255.255 comme adresse de destination.

La demande de bail est envoyé au sein d'un message **DHCPDISCOVER**. Ce message contient également l'adresse matérielle et le nom d'ordinateur du client, afin que les serveurs DHCP puissent identifier l'émetteur de la requête. Tous les serveurs répondent s'ils le peuvent.

Le processus de bail IP est utilisé dans l'une des situations suivantes:

- TCP/IP est initialisé pour la première fois en tant que client DHCP.
- Le client demande une adresse IP spécifique qui lui est refusée. Il est possible que le serveur DHCP ait supprimé le bail.
- Le client disposait auparavant d'un bail d'adresse IP mais y a mis fin et en demande un nouveau.

## DHCPOFFER ou "Offre de bail IP" :

Tous les serveurs DHCP qui ont reçu la demande et qui disposent d'une configuration valide vis-à-vis du client diffusent une proposition.

Le client ne disposant pas encore d'une adresse IP, l'envoi de la proposition s'effectue par diffusion sous forme de message **DHCPOFFER.** 

**<u>Remarque</u>**: Lorsque aucun serveur DHCP n'est en ligne, le client DHCP attend une proposition pendant 1 seconde. S'il n'en reçoit aucune, il diffuse à nouveau la requête à trois reprises (selon des intervalles successifs de 9, 13 et 16 secondes). Si aucune proposition n'est reçue après quatre tentatives, le client essaie à nouveau toutes les 5 minutes.

## DHCPREQUEST ou "Selection de bail IP" :

Après avoir reçu une proposition d'au moins un serveur DHCP, le client informe par diffusion tous les autres serveur DHCP de sa sélection, <u>en</u> <u>acceptant la première proposition reçue</u>.

La diffusion est envoyé dans un message **DHCPREQUEST** et comprend l'identificateur du serveur (AI) dont la proposition a été acceptée. Tous les autres serveurs DHCP retirent leur proposition afin que les adresses IP dont ils disposent restent disponibles pour la requête de bail IP suivante.

## DHCPACK / NACK ou "Accusé de réception de bail IP" :

Le serveur DHCP dont la proposition est acceptée diffuse au client un accusé de réception stipulant la conclusion du bail, sous la forme d'un message **DHCPACK**. Ce message contient un bail valide pour une adresse IP et éventuellement d'autres informations de configurations.

Si un accusé de réception stipulant la non conclusion du bail (**DHCPNACK**) est diffusé (le client tente de souscrire le bail d'une adresse IP dont il disposait précédemment alors que cette adresse n'est plus disponible par exemple) le client retourne au processus de demande de bail IP.

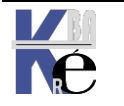

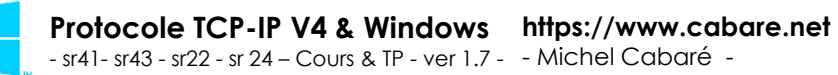

## "Renouvellement de bail IP" :

Tous le clients DHCP tentent de renouveler leur bail lorsqu'il atteint **50 %** de sa durée. Pour renouveler, un client DHCP envoie un message **DHCPREQUEST** directement au serveur DHCP avec qui il a conclu le bail en vigueur.

Si le serveur DHCP est disponible, il renouvelle le bail et envoie au client un accusé de réception stipulant la conclusion du renouvellement (**DHCPACK**) et la nouvelle durée, ainsi que les éventuelles mises à jour des paramètres de configuration.

Lorsque le client reçoit l'accusé de réception, il met à jour sa configuration. Si un client tente de renouveler son bail mais est dans l'impossibilité de contacter le serveur DHCP à l'origine de ce dernier, le client peut encore utiliser l'adresse, puisqu'il lui reste 50 % de la durée du bail.

Lorsqu'un client DHCP redémarre, il tente d'obtenir un bail pour la même adresse avec le serveur DHCP d'origine. Pour ce faire, il diffuse un message **DHCPREQUEST** spécifiant la dernière adresse IP dont il avait le bail. Si la tentative se solde par un échec et qu'il lui reste encore du temps avant l'expiration du bail, le client DHCP continue à utiliser la même adresse IP.

Si un bail, lorsqu'il atteint **50** % de sa durée, n'a pas pu être renouvelé par le serveur DHCP d'origine, le client tente de contacter les autres serveurs DHCP disponibles lorsque **87,5% du temps s'est écoulé**. Le client diffuse alors un message **DHCPREQUEST**. Tous les serveurs DHCP peuvent répondre par un message **DHCPACK(renouvellement du bail)** ou **DHPCNACK (obligeant le client DHCP à se réinitialiser** et à obtenir le bail d'une adresse IP différente).

Lorsque le bail expire ou qu'un message DHCPNACK est reçu, le client DHCP doit immédiatement cesser d'utiliser l'adresse IP. Il retourne alors au processus de souscription d'un nouveau bail d'adresse IP.

## DHCPRELEASE ou libération des ressources:

Le client peut envoyer un message DHCPRELEASE lorsqu'il s'arrête. Ainsi le serveur DHCP peut de nouveau utiliser ces adresses pour un autre client...

N.B: Microsoft n'utilise pas cette commande. Lorsqu'une machine s'arrête, son Bail courre encore sur le serveur DHCP. Si le client se reconnecte au réseau avant la fin du bail, son bail sera réattribué par un demande DHCPREQUEST...

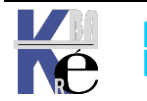

#### **Client DHCP Windows 10 - Seven**

Un poste devient client DHCP simplement en demandant dans le paramétrage de TCP/IP « **Obtenir automatiquement une adresse IP** »

soit par **propriétés** de **réseau**, (sur le bureau) **Gérer les connexions réseau** 

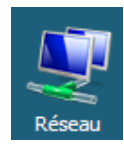

soit par démarrer / paramètres / panneau de configuration / centre réseau et partage / Gérer les connexions réseau

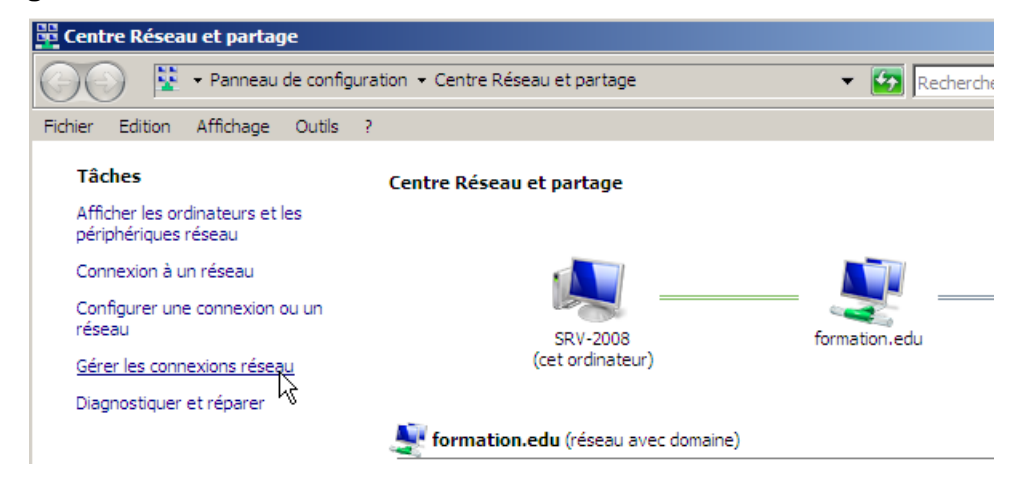

puis propriétés de Protocole Internet Version4 (TCP/IPv4)

| Propriétés de Protocole Internet version 4 (TCP/IPv4)                                                                                                    | ? × |                      |
|----------------------------------------------------------------------------------------------------|-----|----------------------|
| Général Configuration alternative                                                                                                    |     |                      |
| Les paramètres IP peuvent être déterminés automatiquement si votre<br>réseau le permet. Sinon, vous devez demander les paramètres IP<br>appropriés à votre administrateur réseau. | •   |                      |
| Obtenir une adresse IP automatiquement                                                                                                    |     |                      |
| O Utiliser l'adresse IP suivante :                                                                                                    |     |                      |
| Adresse IP :                                                                                                    |     | Attention on no gère |
| Masque de sous-réseau ;                                                                                                    |     | pas forcémen         |
| Passerelle par défaut :                                                                                                    |     | l'adresse lp est le  |
| O Obtenir les adresses des serveurs DNS automatiquement                                                                                                    | _   | paramétrage DNS de   |
| □ Utiliser l'adresse de serveur DNS suivante :                                                                                                    | _   | la meme maniere      |
| Serveur DNS préféré : 192 . 168 . 1 . 91                                                                                                    |     |                      |
| Serveur DNS auxiliaire :                                                                                                    |     |                      |
| Avancé.                                                                                                    |     |                      |

N.B: Lorsque l'on demande une **adresse automatique**, tout le reste du paramétrage IP devient "inactif"

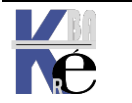

Page

62/117

#### **Ipconfig /release /renew :**

Depuis **Seven** (et à partir de NT) , à travers l'utilitaire **ipconfig** on peut demander de libérer – renouveler une adresse reçue dynamiquement...par les options

| Ipconfig /release et                      |
|-------------------------------------------|
| Ipconfig /renew                           |
| C:\Users\Administrateur>ipconfig /release |
| Configuration IP de Windows               |

Depuis **Seven** si plusieurs cartes existent, (et plusieurs protocole) on peut cibler le périphérique de destination de la commande **ipconfig**...

On parle du nom logique de la carte et nom du nom technique. Si la carte est nommée par défaut, cela sera "**Connexion au Réseau local**"

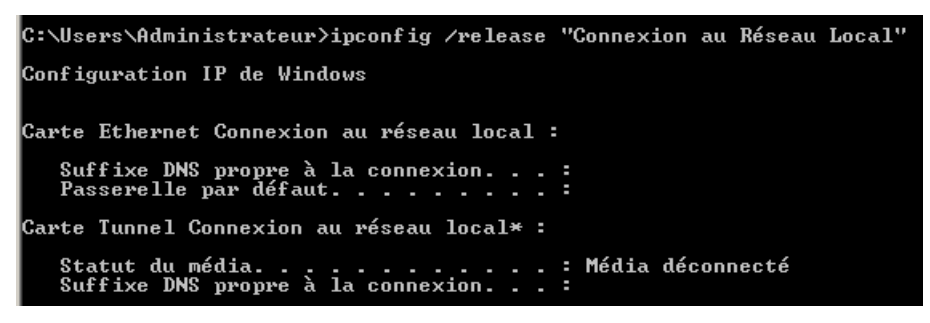

Mais si les cartes ont été nommées...

#### 👰 Connexions réseau

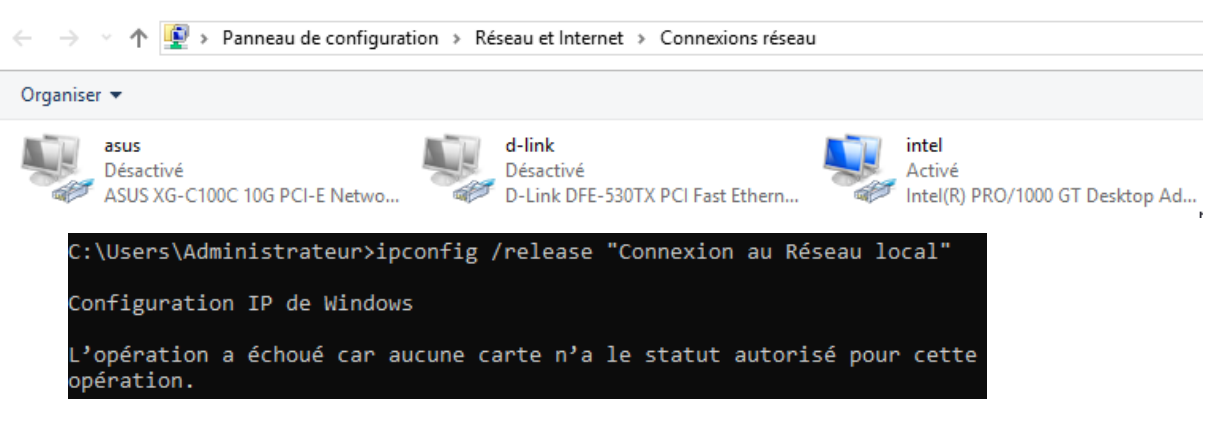

- N.B: si aucun serveur DHCP n'est présent, un mécanisme dit "adresses APIPA" se met en œuvre, (voir "adresses automatiques APIPA") uniquement pour des postes Windows 10, Seven, (Windows )
- N.B: attention à la possibilité d'une Configuration alternative....(voir chapitre adresse APIPA)

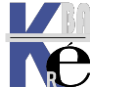

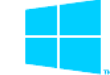

# ADRESSES IP AUTOMATIQUES (APIPA)

#### **Principe APIPA et DHCP:**

L'origine du mécanisme vise à pallier une défaillance du Serveur DHCP.

Le fonctionnement est le suivant :

- 1. Une machine installée avec un protocole TCP/IP tente de contacter un serveur DHCP pour recevoir une adresse IP de manière dynamique (elle doit être configurée pour...)
- 2. Si aucun serveur DHCP ne répond, la fonction APIPA génère une adresse IP au format 169.254.xxx.xxx avec un masque de sous-réseau 255.255.0.0. Si cette adresse est déjà utilisée la fonction APIPA en sélectionne une autre pour un maximum de 10 coups.
- 3. Une fois une adresse prise, l'ordinateur la diffuse et l'utilise jusqu'à ce qu'un serveur DHCP n'apparaisse opérationnel sur le réseau !

Quelques remarques :

- l'IANA (Internet Assigned Number Authority) à réservé les adresses de 169.254.0.0 à 169.254.255.255 à la fonction APIPA, ces adresse n'étant pas routables !
- Les machines utilisant des adresses APIPA ne peuvent communiquer qu'avec des machines faisant partie du même sous-réseau de classe B, et dotée d'un adresse au format 169.254.xxx.xxx

#### **APIPA et Windows:**

Pour que Windows puisse gérer les adresses APIPA, il est nécessaire d'utiliser TCP/IP comme protocole et de demander le bouton Option "Obtenir une adresse IP automatiquement" dans Propriétés de Protocole Internet (TCP/IP). Il s'agit en fait de configurer le client DHCP.

#### Désactivation adresse APIPA:

Par défaut les adresses APIPA sont actives, il est possible de les inhiber en allant dans la base de registre et en demandant

Pour chaque carte réseau sélectivement :

HKEY\_LOCALMACHINE\SYSTEM\CurrentControlSet\Services\Tcpip\Parameter s\Interfaces\GUID\_carte\_réseau et en lui ajoutant l'entrée

| 🖕 - 🧰 Tcpip                            | ab DefaultGateway              | REG_MULTI_SZ |                          |
|----------------------------------------|--------------------------------|--------------|--------------------------|
| 🛅 Enum                                 | DefaultGatewayMetric           | REG_MULTI_SZ |                          |
| Linkage                                | 80 DhcpClassIdBin              | REG BINARY   | (Valeur binaire de longu |
|                                        | ab]DhcpServer                  | REG SZ       | 255.255.255.255          |
| 🗄 🛄 Adapters                           | ab Domain                      | REG SZ       |                          |
|                                        |                                | REG DWORD    | 0×00000001 (1)           |
| E-Interfaces                           |                                | REG DWORD    | 0×00000000 (0)           |
|                                        | abipaddress                    | REG MULTI SZ | 192 168 1 1              |
|                                        | ab IPAutoconfiguration Address | DEC S7       | 0.0.0.0                  |
|                                        |                                | KEG_D2       | 0.0.0.0                  |
| 6C9898E5-8C08-41E2-A481-E8DA856ABA34}  | [at] IPAutoconfigurationMask   | REG_SZ       | 255.255.0.0              |
| {862E03C6-E96A-4E45-B17B-7E7B5E2ED213} | 🕮 IPAutoconfigurationSeed      | REG_DWORD    | 0x00000000 (0)           |
| PersistentRoutes                       | 题<br>Lease                     | REG_DWORD    | 0x00000e10 (3600)        |

**IPAutoconfigurationEnabled** 

avec une valeur de 0

(si cette entrée n'existe pas ou que sa valeur est fixée à 1 APIPA est activée)

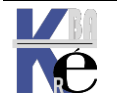

Protocole TCP-IP V4 & Windows https://www.cabare.net - sr41- sr43 - sr22 - sr 24 - Cours & TP - ver 1.7 - Michel Cabaré - 64/117

On peut aussi invalider les adresses APIPA globalement pour toutes les cartes en ajoutant la même clé

#### **IPAutoconfigurationEnabled**

|--|

| Édition de la valeur DWOR   | D                    | ? X |
|-----------------------------|----------------------|-----|
| <u>N</u> om de la valeur :  |                      |     |
| [IPAutoconfigurationEnabled |                      |     |
| Données de la valeur :      | Base                 |     |
| 0                           | <u>H</u> exadécimale |     |
|                             | C Dé <u>c</u> imale  |     |

Directement au niveau de l'entrée

#### ...CurrentControlSet\Services\Tcpip\Parameters

#### Adresse IP alternative:

Si un client DHCP ne trouve pas de serveur DHCP, il peut donc prendre une adresse APIPA.

Mais il est possible de lui spécifier une adresse alternative, qui lui sera attribuée dans le cas ou un serveur DHCP est manquant. Et donc prenant la place du mécanisme APIPA.

Cela peut permettre ainsi de pouvoir avoir sur un portable, une configuration «Bureau» en tant que client DHCP, et une configuration « maison » avec une adresse privées classique.

#### N.B: seuls les Admins ou Opérateurs de configuration Réseau peuvent modifier ce paramétrage.

Lorsque sur une carte on est en client DHCP, alors un onglet supplémentaire est activé : l'onglet Configuration alternative

| Propriété          | s de Protocole Internet (                               | ГСР/ІР   | )    |        |           | ?       | x |
|--------------------|---------------------------------------------------------|----------|------|--------|-----------|---------|---|
| Général            | Configuration alternative                               |          |      |        |           |         |   |
| Si cet o<br>paramè | rdinateur est utilisé sur plusie<br>tres IP ci-dessous. | urs rése | aux, | entrez | : les aut | tres    |   |
| O A                | dresse IP privée au <u>t</u> omatique                   | Э        |      |        |           |         |   |
| • §                | pécifiée par l'utili <u>s</u> ateur                     |          |      |        |           |         |   |
| <u>A</u> dre       | esse IP :                                               |          |      |        |           |         |   |
| Mas                | que de sous-réseau :                                    |          |      |        |           |         |   |
| Pass               | erelle par <u>d</u> éfaut :                             |          |      |        |           |         |   |
| Serv               | eur DNS pré <u>f</u> éré :                              |          |      |        |           |         |   |
| Serv               | e <u>u</u> r DNS auxiliaire :                           |          | •    |        | •         |         |   |
| Serv               | eur <u>W</u> INS préféré :                              |          |      |        |           |         |   |
| Serv               | eur WI <u>N</u> S auxiliaire :                          |          |      |        |           |         |   |
|                    |                                                         |          |      |        |           |         |   |
|                    |                                                         |          |      |        |           |         |   |
|                    |                                                         |          |      | ОК     |           | Annuler |   |

Il est possible ici d'indiquer configuration une complète...

**N.B:** si on utilise ce mécanisme de **Configuration Alternative**, il ne faut pas alors dévalider les adresses APIPA avec la modification de la base de registre du chapitre précedent.

Toute présence de clé IPAutoconfigurationEnabled annulera ce mécanisme

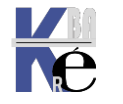

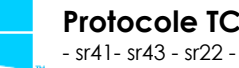

#### Le DNS:

DNS est au centre de la gestion des domaines dans Windows. Il faut en comprendre certaines notions fondamentales

## Noms DNS

Selon la définition de la RFC 952 le nom DNS d'un ordinateur est constitué de plusieurs parties séparées par des virgules, par exemple, **www.fnac.presse.fr.** 

|                        | NetBIOS                                                                           | Full computer name                                                              |
|------------------------|-----------------------------------------------------------------------------------|---------------------------------------------------------------------------------|
| Туре                   | Flat                                                                              | Hierarchical                                                                    |
| Character Restrictions | A-Z, a-z, 0-9, "espace",<br>symbols: ! @ # \$ % ^ & ' )<br>( { } ~ Unicode chars, | A-Z, a-z, 0-9,<br>symbols:,<br>Unicode chars.<br>Le point '.' est le séparateur |
| Maximum Length         | 16 (dont 1 réservé) dont<br>15 en pratique                                        | 63 pour un nom de domaine<br>255 pour un FQDN                                   |
| Name Service           | NBNS (WINS and broadcast)                                                         | DNS                                                                             |

Windows utilise les noms DNS comportant des caractères soulignés, une fonction qui affectera le choix de serveur DNS

## Nom "Plat" Netbios

Les nom netbios sont crées-enregistrés <u>lors du démarrage</u> de chaque poste, et doivent être uniques sur tous le réseau. Ce simple constat pose les limites d'envergure des noms Netbios gérés par broadcast, d'ou l'apparition de serveur WINS sur les réseaux de taille moyenne-grande. Mais même ainsi, il parait impossible d'assurer l'unicité sur des réseau de grandes envergure...

## Nom "Hierarchique" DNS

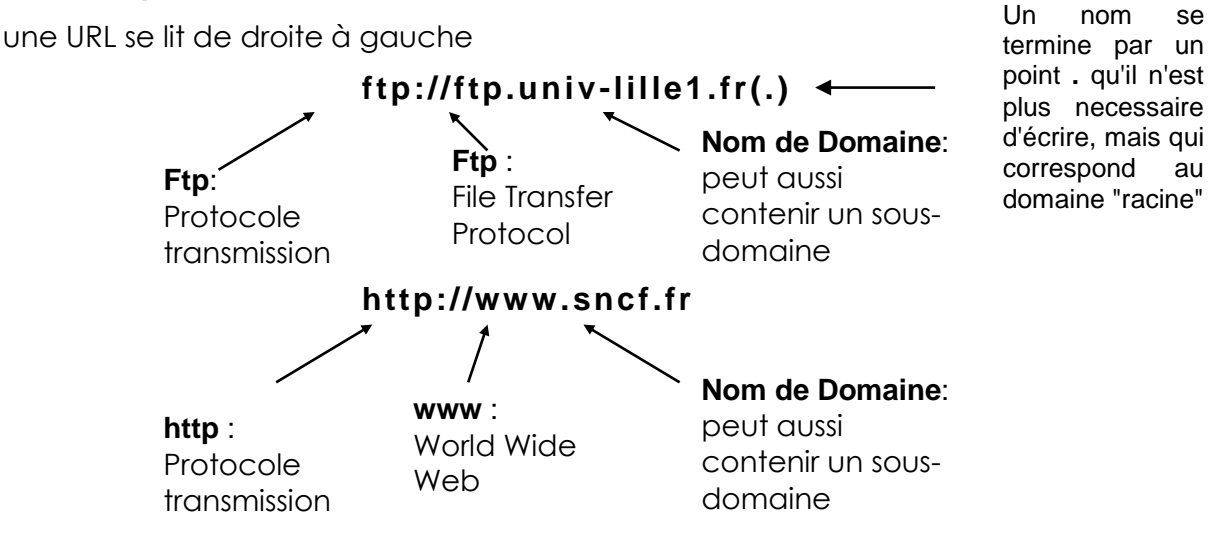

Un nom de domaine (sncf.fr) se décompose en

- Un Top Level Domain (exemple : fr)
- Un nom d'organisation (appelé aussi nom de domaine) (ex : sncf)

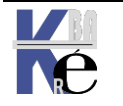

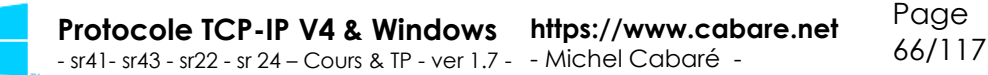

## Structure des domaines – délégation de zones

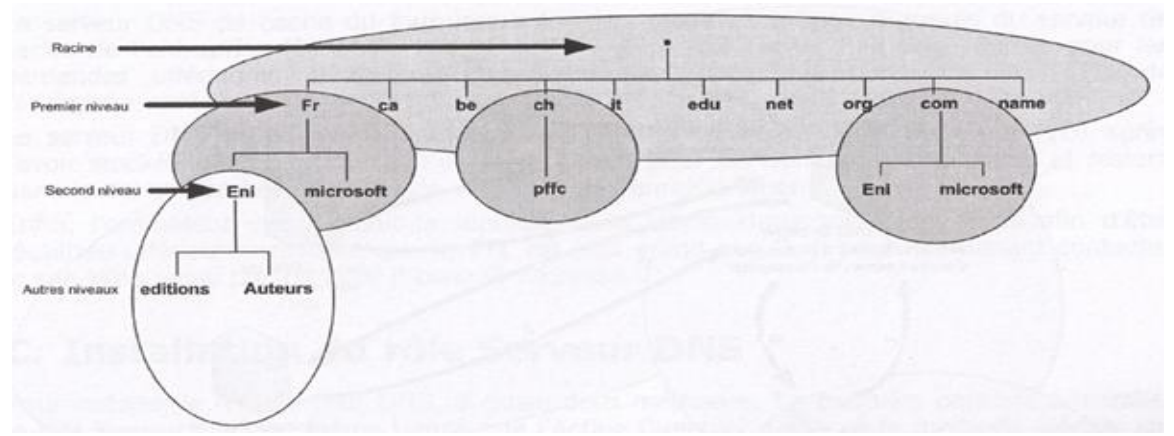

Sur un espace de nom, une délégation de zone, signifie que l'on a autorité pour ce domaine.

- L'IANA a autorité pour les domaines de Premier niveau, les organismes du 1° niveau, ont autorité jusqu'au second niveau...
- Les entreprises / particuliers n'ont autorité qu'a partir des autres niveaux.

Les Top Level Domain les plus courants sont:

| Clé  | Contenu                                                |    |
|------|--------------------------------------------------------|----|
| .com | Entreprise commerciale                                 |    |
| .edu | éducation                                              |    |
| .gov | organismes gouvernementaux                             |    |
| .mil | organisations militaires                               |    |
| .net | intervenant d'internet                                 |    |
| .org | instance gouvernementale<br>institution administrative | OU |

Cependant si ces domaines sont a priori internationaux, ils sont à forte dominante américaine. De plus chaque pays possède son nom de domaine (à l'exception des USA qui utilisent les 6 domaines précédents).

| Clé | Contenu        |
|-----|----------------|
| .au | Australie      |
| .ca | Canada         |
| .fr | France         |
| .uk | United Kingdom |

L'internic se chargeant de l'attribution des adresses dans les domaines internationaux, c'est l'AFNIC France qui se charge des attributions des noms de domaine en .fr **http://www.afnic.fr** 

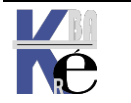

#### Zones DNS:

Une **Zone** représente une partie de l'espace de nom de Domaine, à des fins de gestion.

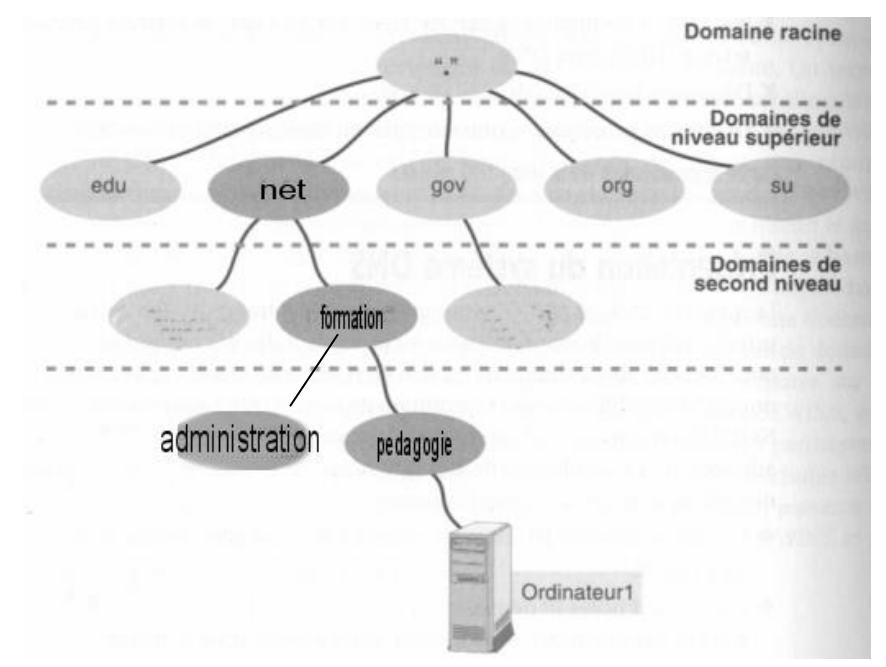

Supposons que vous ayez deux régions, administration et pedagogie. Chaque région souhaite exploiter un serveur DNS local.

Pour répondre aux besoins des deux régions, vous pouvez ajouter un niveau comme par exemple :

#### administration.formation.net $\mathbf{e}^{\dagger}$

#### pedagogie.formation.net.

Chaque serveur DNS a une sous-section de domaine (une **zone** en jargon DNS).

Le serveur DNS central **formation.net** ne gère alors plus qu'un très petit nombre de noms de hosts. Il stocke en outre les noms et adresses IP des serveurs DNS de ces zones, à savoir **pedagogie.formation.net** et **administration.formation.net**.

Ainsi, si une machine ordinateur1 se trouve dans la région pedagogie, elle se nommera.ordinateur1.pedagogie.formation.net

- Si cette machine **ordinateur1** essaye d'atteindre <u>un autre poste du</u> <u>domaine pédagogie</u>, sa requête sera traitée par le serveur DNS de **pedagogie.formation.net**
- Si cette machine ordinateurl essaye d'atteindre un poste du domaine administration, sa requête sera traitée par le serveur DNS de pedagogie.formation.net, et redirigée vers le serveur racine de niveau supérieur, à savoir formation.net. celui-ci connait le serveur qui gère la zone administration, c'est administration.formation.net il renvoit l'adresse de ce serveur DNS au serveur DNS pedagogie.formation.net qui peut alors refaire sa demande...

Page

68/117

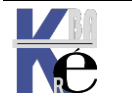

## Zone principale – secondaire

Le serveur DNS peut remplir plusieurs fonctions par rapport à une zone, le serveur chargé de la gestion initiale de la zone est appelé serveur principal ou primary. mais les informations d'une zone peuvent être répliquées sur d'autres serveurs soit dans un objectif de fiabilité, soit pour un objectif de répartition de charge. Dans ce cas le serveur DNS qui recopie les information depuis le serveur DNS principal s'appelle un serveur secondaire ou backup. L'édition du fichier de la zone est faite sur le serveur principal qui envoie la version la plus récente du fichier au serveur DNS secondaire. Lorsqu'une machine envoie une requête au serveur secondaire, ce dernier y répond avec sa copie du fichier. Le fichier de zone du serveur secondaire a généralement une durée de vie (généralement de 24 heures). Si le serveur DNS primaire ne met pas à jour le fichier avant la période d'expiration, le serveur secondaire considère l'information comme dépassée. Si votre serveur DNS principal tombe en panne pendant quelques heures, vous n'aurez donc pas de problème. Les serveurs DNS secondaires peuvent être aussi nombreux que l'on le souhaite.

## Requêtes itératives ou récursives

Avec un raisonnement identique à celui précédant pour formationadministration décomposons la requête envoyée à un DNS pour un accès à un site sur Internet.

Vous êtes sur un poste et vous essayez d'atteindre l'URL www.cabare.net.

Vous pouvez vous permettre de demander en fait **www.cabare.net**, et cette demande est transmise au serveur DNS de votre FAI.

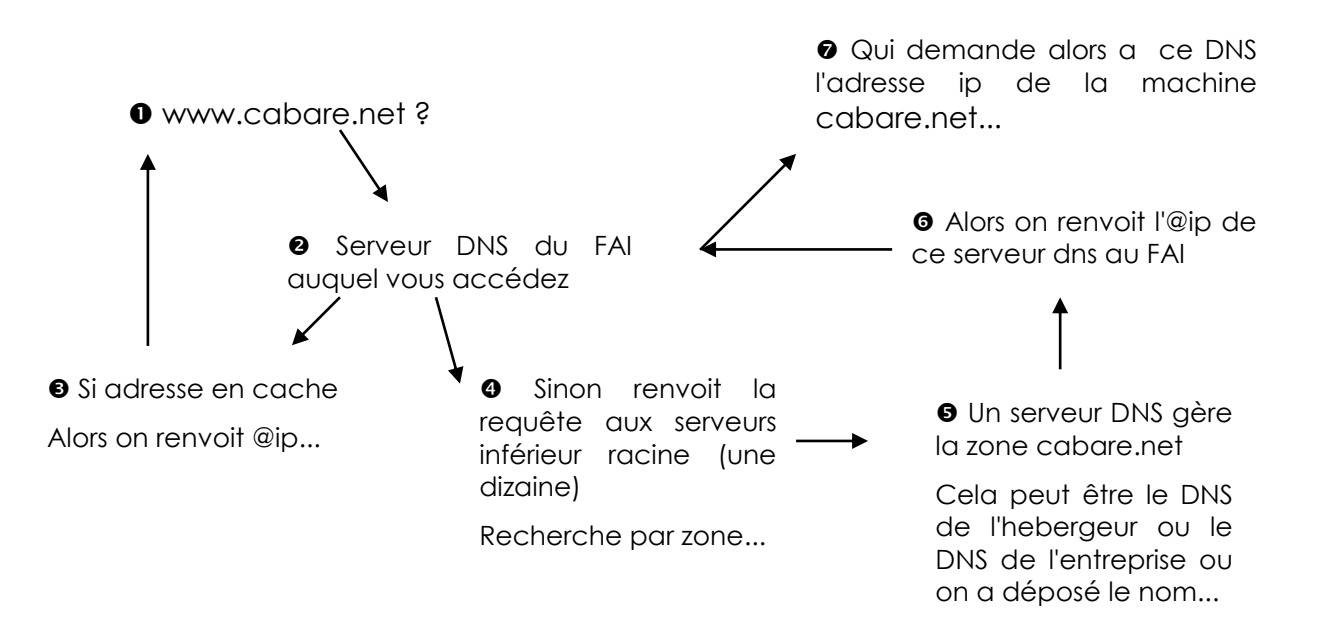

- Le processus OO puis O est appelé requête récursive
- Le processus **0**2 puis **3**567 est appelé requête itérative

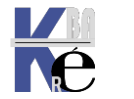

## Résolution de Noms et Résolution inverse

Chaque composant informatique d'Internet a une adresse IP unique sur 32 bit (par exemple **154.23.17.8**). Il est possible de nommer un élément en se référant à son adresse IP. Mais la plupart des utilisateurs préfèrent les noms plus faciles à retenir comme **http://toto.com**. Pour pouvoir utiliser ce type de noms, il faut une base de données capable de convertir les adresses IP en adresses mémorisables. On appelle cela la **résolution de noms**.

la **résolution de nom (forward lookup)** permet de trouver une adresse IP à partir d'un nom

la **résolution inverse (reverse lookup)** permet de trouver un nom à partir d'une adresse IP

Du fait du faible nombre de systèmes présents sur Internet à ses origines, les machines connectées à Internet prenaient en charge la résolution de noms via une simple table ASCII (fichier HOSTS) qui listait les adresses IP et les noms de machines correspondants. (Le code de TCP/IP permet toujours de placer un fichier HOSTS sur un système). Depuis 1984, les systèmes ont recours principalement à DNS pour la résolution de noms. Sinon il faudrait maintenir un fichier HOSTS qui contiendrait non seulement des centaines de millions d'ordinateurs, mais qui changerait quotidiennement !

#### Ordre de Résolution DNS par le client Windows :

#### RECHERCHE HOTE DNS

- 1. d'abords le cache DNS local en RAM est utilisé
- 2. Ensuite un fichier Host peut être utilisé
- 3. le serveur DNS est interrogé (rappel de l'ordre de résolution sur un serveur DNS :)
  - a. cache serveur
  - b. zone faisant autorité (ou zone déléguée ou zone de stub)
  - c. re-directeurs conditionnels
  - d. re-directeurs par défaut
  - e. indications de racine
- 4. on enchaîne sur une résolution NetBIOS si le nom est NON FQDN, c'est-à-dire du genre « postel » (si le nom est du genre « postel.domaine.com » alors on n'enchaîne pas sur une <u>recherche</u> <u>NetBios</u>...)
  - a. cache local Netbios
  - b. serveur WINS
  - c. Diffusion Broadcast
  - d. Consultation fichier LMHost

**N.B :** il est facile d'effacer le contenu du cache DNS local, par la commande **ipconfig /flushdns** 

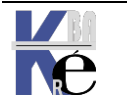

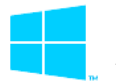

#### **Caractéristiques des Serveurs DNS**

L'implémentation la plus populaire de DNS est **BIND** (Berkeley Internet Name Domain) sous UNIX

### DDNS

La méthode utilisée pour ajouter un nouvel enregistrement correspondant à un nouvel ordinateur - un nouveau host en terminologie DNS, dépend de votre logiciel serveur DNS. La plupart utilisent des fichiers ASCII.

Les solutions de serveur DNS les plus récentes n'exigent plus de mises à jour grâce au standard **DDNS (Dynamic DNS)** que décrit en détail la RFC 2136. Dans un réseau compatible DDNS, les ordinateurs font d'eux-mêmes les présentations sans qu'un administrateur ne doive intervenir sur le DNS

## **Enregistrements SRV**

Les solutions de serveur DNS les plus récentes gèrent une autre sorte d'enregistrement DNS : les **enregistrements SRV** que décrit en détail la RFC 2052. Ces enregistrements permettent de demander à un serveur DNS si il connaît des machines jouant le rôle de serveur d'un type spécifique

## Serveur principal - secondaire

Le serveur DNS peut remplir plusieurs fonctions par rapport à une zone, le serveur chargé de la gestion initiale de la zone est appelé serveur principal ou primary. mais les informations d'une zone peuvent être répliquées sur d'autres serveurs soit dans un objectif de fiabilité, soit pour un objectif de répartition de charge. Dans ce cas le serveur DNS qui recopie les information depuis le serveur DNS principal s'appelle un serveur secondaire ou backup. L'édition du fichier de la zone est faite sur le serveur principal qui envoie la version la plus récente du fichier au serveur DNS secondaire. Lorsqu'une machine envoie une requête au serveur secondaire, ce dernier y répond avec sa copie du fichier. Le fichier de zone du serveur secondaire a généralement une durée de vie (généralement de 24 heures). Si le serveur DNS primaire ne met pas à jour le fichier avant la période d'expiration, le serveur secondaire considère l'information comme dépassée. Si votre serveur DNS principal tombe en panne pendant quelques heures, vous n'aurez donc pas de problème. Les serveurs DNS secondaires peuvent être aussi nombreux que l'on le souhaite.

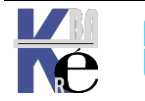

#### Protocole NetBeui :

Windows 9x et NT pouvaient utiliser le protocole propriétaire Netbeui pour communiquer avec d'autre machine Windows.

Pour les réseaux de petite taille, une vingtaine de postes, cette solution permettait un partage simple des ressources. Les **applications NETBIOS** accédaient au réseau en s'appuyant sur le **protocole NETBEUI**.

Quelques définitions :

#### NetBIOS :

(Network Basic Input/output System) Interface de programmation qui permet aux applications d'accéder au réseau local. NetBIOS utilise un service de noms pour contrôler les échanges de point à point.

#### NetBEUI :

(NetBIOS Extended User Interface ) est le protocole de transport des réseaux Windows. Il ne peut pas être routé et repose principalement sur les diffusions.

#### NetBT

(NetBIOS sur TCP/IP) est le service de résolution de noms NetBIOS pour les réseaux Windows sous TCP/IP.

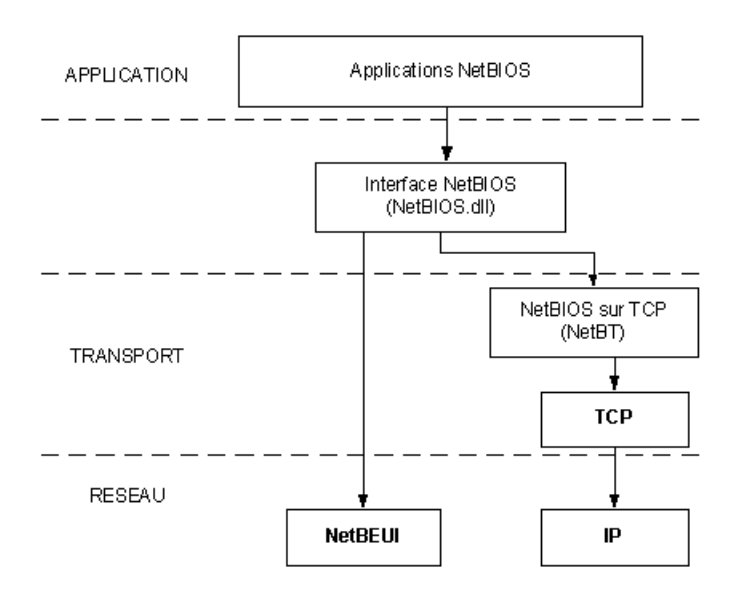

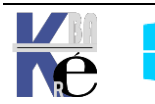
#### **Résolution de nom NetBIOS**

Windows peut utiliser différentes méthode pour effectuer la résolution de nom **netbios** :

- NetBIOS name cache (vérifiable via nbtstat –n)
- NetBIOS name server (WINS II existe sous NT un serveur de nom NetBIOS connu sous l'appellation serveur WINS.)
- IP subnet broadcasts (limité au sousréseau)
- Static Lmhosts file. (pour résoudre un nom netbios sur un autre réseau)
- Static Hosts file (optionnel pour un nom d'hôte)
- DNS servers (optionnel)

La manière dont Windows va résoudre les nom Netbios, dépends du paramétrage du poste, et de la configuration du réseau existant Les

et de la configuration du réseau existant. Les différents modes de résolution suivants sont possibles, on parle de type de noeud:

- **B-node (diffusion) :** utilise des broadcast pour l'enregistrement et la résolution des noms Netbios.
- **P-node** : utilise un serveur de nom NetBios (Wins) pour l'enregistrement et la résolution des noms Netbios.
- **M-node** : utilise des broadcast pour l'enregistrement. Pour la résolution, utilise d'abords des Broadcast, puis en l'absence de réponse passe ne mode P-node (donc utilise un serveur WINS)
- H-node (hybride) : utilise un serveur de nom NetBios (Wins) pour l'enregistrement et la résolution des noms Netbios. Si un serveur ne peut pas être trouvé, il passe en b-node. (donc utilise des boradcast). Il continue à chercher une serveur WINS et repasse en p-node des qu'il en trouve un disponible
- **Microsoft-enhanced** : utilise les fichiers Lmhosts en plus des mode standard.

Par défaut, la plupart des clients sont paramétrés en B-nodes, c'est à dire émettent des broadcast...

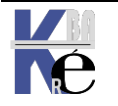

Lecture du cache nom NetBIOS - local Yes Adresse IP retournée Réussite No Requête auserveur WINS Adresse IP retournée Réussite Broadcast de résolution locale Adresse IP retournée Réussite Accès aufichier LMHOSTS local (Adresse IP retournée Réussite Requête DNS Yes Adresse IP retournée . Réussite No Message d'échec

Page

73/117

Recherche d'une adresse li

#### **Paramétrer la résolution NetBIOS**

il est bien sûr possible de voir le mode de résolution actuellement en cours sur une machine avec **IPCONFIG /ALL** dans la rubrique "**type de noeud**"

• on peut facilement demander de passer de **B-nodes** à **h-nodes**, et vice-versa.

Il suffit de renseigner ou non l'adresse d'un serveur Wins sur le client...

serveur Wins non renseigné

serveur Wins renseigné

| I | P Configuration IP      |                  | _ 🗆 X | P Configuration IP         |                  | × |
|---|-------------------------|------------------|-------|----------------------------|------------------|---|
| I | Informations sur l'hôte |                  |       | - Informations sur l'hôte- |                  |   |
| l | Nom de l'hôte           | poste8.formation |       | Nom de l'hôte              | poste8.formation |   |
| l | Serveurs DNS            | 193.252.19.3     |       | Serveurs DNS               | 193.252.19.3     |   |
|   | Type de noeud           | Diffuser         |       | Type de noeud              | Hybride          |   |

L'accès aux autres modes de résolution n'est possible que sur des machines NT ou 2000 (et ultérieurs):

- Par exemple, l'activation des **LmHosts** se fait dans les propriétés avancées de TCP-IP, onglets Wins.
- Par exemple le passage en Type de noeud M-Nodes,

| Configuration IP de Windows NT   |   |          |
|----------------------------------|---|----------|
| Nom d'hôte                       |   | : wksnt4 |
| Serveurs DNS                     |   | :        |
| Type de noeud.                   |   | : Mixte  |
| Id d'étendue NetBIOS             |   | :        |
| Routage IP activé                |   | : Non    |
| WINS Proxy activé                | - | : Non    |
| Résolution NetBIOS utilisant DNS |   | : Non    |

ne peut se faire via modification de la base de registre par ajout d'une clé de type Dword dans l'entrée

HKEY\_LOCAL\_MACHINE\SYSTEM\CurrentControlSet\Services\NetBt\Parameters \_

| NetBT Adapters Enum Enum Linkage Security NetDDE NetDDE NetDetect NetGoon NetGoon NetGoon NetGoon NetGoon NetGoon NetGoon NetGoon NetSsp Null ''type nceud'' | valeur non définie)<br>)x0000002ee (750)<br>)x000927c0 (600000)<br>)x00000000 (0)<br>)x00000000 (1)<br>)x00000000 (0)<br>)x00000089 (137)<br>)x00000089 (137)<br>)x00000003 (3)<br>)x0000005dc (1500)<br>'_tcp''<br>)x00000004 (4) |  |
|----------------------------------------------------------------------------------------------------|----------------------------------------------------------------------------------------------------|--|
|----------------------------------------------------------------------------------------------------|----------------------------------------------------------------------------------------------------|--|

Les valeurs possibles étant :

| : | 1 | b-node | diffuser        |
|---|---|--------|-----------------|
|   | 2 | p-node | homologues      |
|   | 4 | m-node | mélangé - mixte |
|   | 8 | h-node | hybride         |
|   |   |        |                 |

Page

74/117

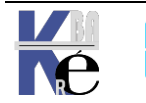

#### Nom Netbios - Nom d'hôte:

A noter qu'un nom d'hôte et un nom d'ordinateur (nom netbios 15 caractères maxi, lettre chiffre tiret pas de différence à la casse) sont deux choses différentes, même si <u>par défaut</u>, dans un réseau microsoft, ce sont les mêmes. Depuis **Seven: Nom netbios = Nom d'hôte** <u>Par défaut</u>, il y a une traduction automatique !

| Sous windows 1                                                                                                | <b>10</b> on demo                               | ande <b>Modifier le</b>                     | s paramètres                       |                                             |
|----------------------------------------------------------------------------------------------------|-------------------------------------------------|---------------------------------------------|------------------------------------|---------------------------------------------|
| Paramètres de nom d'                                                                                          | 'ordinateur, de do                              | maine et de groupe de tr                    | ravail                             |                                             |
| Nom de l'ordinate                                                                                             | eur: win10-                                     | 1511                                        | Modifi                             | ier les                                     |
| Nom complet :                                                                                                 | win10-                                          | 1511                                        | param                              | ètres                                       |
| Description de l'or                                                                                           | rdinateur :                                     |                                             |                                    | $\searrow$                                  |
| Groupe de travail :                                                                                           | WORK                                            | GROUP                                       |                                    |                                             |
| Puis via <b>Modifie</b>                                                                                       | r                                               |                                             |                                    |                                             |
| Propriétés sy:                                                                                                | stème                                           |                                             | ×                                  |                                             |
| Paramètres s                                                                                                  | ystème avancés                                  | Protection du système                       | Utilisation à distance             | Apparition d'une zone                       |
| 1                                                                                                    | Nom de l'ordinateur                             | -                                           | Matériel                           | "Description de                             |
|                                                                                                    | Vindows utilise les i                           | nformations suivantes pou                   | r identifier votre                 | l'ordinateur"                               |
|                                                                                                    | rdinateur sur le rése                           | eau.                                        |                                    | A ne pas confondre                          |
| Description de                                                                                                | e l'ordinateur :                                |                                             |                                    | avec le nom de                              |
|                                                                                                    | Par                                             | exemple : "L'ordinateur du                  | salon" ou                          | l'ordinateur                                |
| New complet                                                                                                   | "L'o                                            | rdinateur d'Antoine".                       |                                    | Accessible par Modifier                     |
| l'ordinateur :                                                                                                | trava                                           | ail-10.cabare-intra.net                     |                                    |                                             |
| Domaine :                                                                                                    | caba                                            | are-intra.net                               |                                    |                                             |
| Pour utiliser<br>domaine ou<br>sur le réseau                                                                  | un Assistant et vou<br>un groupe de trava<br>J. | is joindre à un<br>il, cliquez sur Identité | entité sur le réseau               |                                             |
| Pour renomn<br>domaine ou                                                                                     | ner cet ordinateur o<br>de groupe de trava      | ou changer de<br>ail, cliquez sur Modifier. | Modifier                           |                                             |
| Puis Autre                                                                                                    | S                                               | _ /                                         |                                    |                                             |
| Modification du nom ou du domaine                                                                             | e de l'ordinateur                               | ×                                           |                                    |                                             |
| Vous pouvez modifier le nom et l'apparter<br>ordinateur. Ces modifications peuvent infl<br>ressources réseau. | nance de cet<br>luer sur l'accès aux            |                                             |                                    |                                             |
| Nom de l'ordinateur :                                                                                         |                                                 | Nom d'or                                    | dinateur NetBIOS et suffix         | e DNS X                                     |
| travail-10                                                                                                    |                                                 | Suffixe DN                                  | NS principal de cet ordinateur     | :                                           |
| Nom complet de l'ordinateur :                                                                                 |                                                 | cabare-in                                   | tra.net                            |                                             |
| travali-10.cabare-intra.net                                                                                   |                                                 | Modifie                                     | er le suffixe DNS principal lors   | que les adhésions au domaine sont modifiées |
|                                                                                                    | Autres                                          | Nom Net P                                   | NOS de l'ordinateur :              |                                             |
| Membre d'un                                                                                                   |                                                 | TRAVAIL                                     | -10                                |                                             |
| Domaine :     cabare-intra net                                                                                |                                                 | Ce pom er                                   | st utilisé pour l'interopérabilité |                                             |
|                                                                                                    |                                                 | ordinateur                                  | s et des services de concepti      | on plus                                     |
|                                                                                                    |                                                 | anoshiro.                                   |                                    | OK Annuler                                  |

N.B: ne jamais rentrer une **Description de l'ordinateur** différente du **Nom de l'ordinateur (**ne jamais suivre l'exemple, mais utiliser les règles classiques (- de 15 caractères... etc...)

Page

75/117

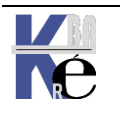

#### Intérpretation des Nom NetBios :

N.B: On peut utiliser l'utilitaire **nbtstat** pour voir les noms NetBIOS avec la syntaxe suivante :

#### nbtstat –n

ΟU

#### nbtstat -a nommachine

ou nbtstat -Rpermet de purger les noms et force les réinscription<br/>depuis le fichier LMHOSTou nbtstat -cpermet de visualiser les noms présent dans le<br/>cacheou nbtstat -RRpermet de purger les noms et force les réinscription<br/>sans avoir a redémarrer le poste (win XP)

Les **15 premiers caractères** d'un nom peuvent être spécifiés par un utilisateur. En revanche, le **16e caractère** du nom (hexadécimal 00-FF) indique toujours un <u>type de ressource</u>:

| Name                                                                                        | Nb (hexa) | Туре | Usage                         |
|---------------------------------------------------------------------------------------------|-----------|------|-------------------------------|
| <computername></computername>                                                               | 00        | U    | Workstation Service           |
| <computername></computername>                                                               | 01        | U    | Messenger Service             |
| MSBrowse                                                                                    | 01        | G    | Domain Master Browser         |
| <computername></computername>                                                               | 03        | U    | Messenger Service             |
| <computername></computername>                                                               | 06        | U    | RAS Server Service            |
| <computername></computername>                                                               | 1F        | U    | NetDDE Service                |
| <computername></computername>                                                               | 20        | U    | File Server Service           |
| <computername></computername>                                                               | 21        | U    | RAS Client Service            |
| <computername></computername>                                                               | 22        | U    | Microsoft Exchange Connector  |
| <computername< td=""><td>23</td><td>U</td><td>Microsoft Exchange Store</td></computername<> | 23        | U    | Microsoft Exchange Store      |
| <computername></computername>                                                               | 24        | U    | Microsoft Exchange Directory  |
| <computername></computername>                                                               | 30        | U    | Modem Sharing Server Service  |
| <computername></computername>                                                               | 31        | U    | Modem Sharing Client Service  |
| <computername></computername>                                                               | 43        | U    | SMS Clients Remote Control    |
| <computername></computername>                                                               | 44        | U    | SMS Admin Remote Control Tool |
| <computername></computername>                                                               | 45        | U    | SMS Clients Remote Chat       |
| <computername></computername>                                                               | 46        | U    | SMS Clients Remote Transfer   |
| <computername></computername>                                                               | 4C        | U    | DEC TCPIP service on NT       |

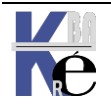

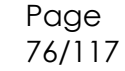

| <computername></computername>       | 42   | U | mccaffee anti-virus         |
|-------------------------------------|------|---|-----------------------------|
| <computername></computername>       | 52   | U | DEC TCPIP service on NT     |
| <computername></computername>       | 87   | U | Microsoft Exchange MTA      |
| <computername></computername>       | 6A   | U | Microsoft Exchange IMC      |
| <computername></computername>       | BE   | U | Network Monitor Agent       |
| <computername></computername>       | BF   | U | Network Monitor Application |
| <username></username>               | 03   | U | Messenger Service           |
| <domain></domain>                   | 0    | G | Domain Name                 |
| <domain></domain>                   | 1B   | U | Domain                      |
| <domain></domain>                   | 1C   | G | Domain Controllers          |
| <domain></domain>                   | 1D   | U | Master Browser              |
| <domain></domain>                   | 1E   | G | Browser Service Elections   |
| <inet~services></inet~services>     | 1C   | G | IIS                         |
| <is~computer name=""></is~computer> | 00   | U | IIS                         |
| <computername></computername>       | [2B] | U | Lotus Notes Server Service  |

#### Il existe essentiellement 2 groupes

**Unique (U):** Utilisé pour associer l'ordinateur par son nom à une adresse IP unique. <u>Avec ce type de nom, trois types d'enregistrements sont ajoutés statiquement à la base de données WINS</u> pour le nom d'ordinateur spécifié. Les types [00h] **WorkStation**, [03h] **Messenger** et [20h] **Serveur de fichiers**.

#### Noms uniques NetBIOS

| Format                                                                                                    | Description                                                                                                    |  |  |  |  |
|----------------------------------------------------------------------------------------------------|----------------------------------------------------------------------------------------------------|--|--|--|--|
| <i>nom_ordinateur</i><br>[00h]                                                                                                    | Inscrit par le service Station de travail sur le client WINS. En général, ce nom est appelé <i>nom</i><br>d'ordinateur NetBIOS.                                                                                                    |  |  |  |  |
| nom_ordinateur Inscrit par le service Affichage des messages sur le client WINS. Ce service est utilisé par le<br>[03h] [03h] client WINS et au nom de l'utilisateur actuellement connecté à ce client pour envoyer des mo<br>client WINS et au nom de l'utilisateur actuellement connecté à ce client pour envoyer des mo<br>le réseau. |                                                                                                    |  |  |  |  |
| <i>nom_ordinateur</i><br>[06h]                                                                                                    | Inscrit sur le client WINS par le service de routage et d'accès distant (lorsque ce service est démarré).                                                                                                    |  |  |  |  |
| <i>nom_domaine</i><br>[1Bh]                                                                                                    | Inscrit par chaque contrôleur de domaine Windows NT Server qui s'exécute en tant qu'explorateur<br>principal de domaine. Cet enregistrement de nom est utilisé pour permettre l'exploration à distance des<br>domaines. Lorsque ce nom est demandé à un serveur WINS, ce dernier renvoie l'adresse IP de<br>l'ordinateur qui a inscrit ce nom.                                                                    |  |  |  |  |
| <i>nom_ordinateur</i><br>[1Fh]                                                                                                    | Inscrit par les services NetDDE (Network Dynamic Data Exchange). Ne s'affiche que si les services<br>NetDDE sont démarrés sur l'ordinateur.                                                                                                    |  |  |  |  |
| <i>nom_ordinateur</i><br>[20h]                                                                                                    | Inscrit par le service Serveur sur le client WINS. Ce service est utilisé pour fournir des points de<br>service au client WINS, qui lui permettent de partager ses fichiers sur le réseau.                                                                                                    |  |  |  |  |
| <i>nom_ordinateur</i><br>[21h]                                                                                                    | Inscrit sur le client WINS par le service Client RAS (lorsque ce service est démarré).                                                                                                    |  |  |  |  |
| <i>nom_ordinateur</i><br>[BEh]                                                                                                    | Inscrit par l'Agent de surveillance du réseau et n'apparaissant que si ce service est démarré sur le<br>client WINS. Si le nom d'ordinateur compte moins de 15 caractères, les espaces restants sont remplis<br>par des signes plus (+).                                                                                                    |  |  |  |  |
| <i>nom_ordinateur</i><br>[BFh]                                                                                                    | Inscrit par l'utilitaire de surveillance du réseau (livré avec Microsoft Systems Management Server). Si<br>le nom d'ordinateur compte moins de 15 caractères, les espaces restants sont remplis par des signes<br>plus (+).                                                                                                    |  |  |  |  |
| <i>nom_utilisateur</i><br>[03h]                                                                                                    | Les noms des utilisateurs actuellement connectés sont inscrits dans la base de données WINS. Chaque<br>nom d'utilisateur est inscrit par le service Serveur de sorte que les utilisateurs peuvent recevoir toutes<br>les commandes <b>net send</b> envoyées au nom d'utilisateur. Si plusieurs utilisateurs se connectent sous le<br>même nom, seul le premier ordinateur connecté avec ce nom enregistre le nom. |  |  |  |  |

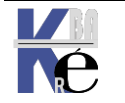

Page

77/117

**Group (G):** Appelé aussi groupe ordinaire. Avec ce type, l'adresse IP de l'ordinateur n'est pas stockée dans WINS, <u>mais résolue par le biais des</u> <u>diffusions du sous-réseau local</u>.

#### Noms de groupes NetBIOS

| F                                                                                                    |                                                                                                    |  |  |  |  |
|----------------------------------------------------------------------------------------------------|----------------------------------------------------------------------------------------------------|--|--|--|--|
| Format                                                                                                    | Description                                                                                                    |  |  |  |  |
| nom_domaine Inscrit par le service Station de travail de sorte qu'il puisse recevoir les diffusions d'exploration<br>[00h] provenant d'ordinateurs LAN Manager. |                                                                                                    |  |  |  |  |
| <i>nom_domaine</i><br>[1Ch]                                                                                                    | Inscrit à l'usage du contrôleur de domaine dans le cadre du domaine. Peut contenir jusqu'à 25<br>adresses IP.                                                                                                    |  |  |  |  |
| <i>nom_domaine</i><br>[1Dh]                                                                                                    | Inscrit à l'usage des explorateurs principaux (un seul explorateur principal par sous-réseau). Les explorateurs de sauvegarde utilisent ce nom pour communiquer avec l'explorateur principal, en extrayant la liste des serveurs disponibles de l'explorateur principal. Les serveurs WINS renvoient toujours une réponse positive d'inscritor pour <i>nom_domaine</i> [1D], même si le serveur WINS n' <i>inscrit</i> pas ce nom dans sa base de données. En conséquence, lorsque le <i>domain_name</i> [1D] est demandé à un serveur WINS, ce dernier renvoie une réponse négative, ce qui force le client à lancer une diffusion de résolution de noms. |  |  |  |  |
| <i>nom_groupe</i><br>[1Eh]                                                                                                    | Un nom de groupe ordinaire. Tout ordinateur configuré en tant qu'explorateur de réseau peut diffuser<br>vers ce nom, et écouter les diffusions vers ce nom, pour choisir un explorateur principal. Un nom de<br>groupe mappé statiquement utilise ce nom pour s'inscrire sur le réseau. Lorsqu'un serveur WINS reçoit<br>une demande de nom se terminant par [1E], il renvoie toujours l'adresse de diffusion du réseau local<br>du client qui a émis la demande. Le client peut ensuite utiliser cette adresse pour diffuser aux<br>membres du groupe. Ces diffusions sont destinées au sous-réseau local et ne doivent pas traverser de<br>routeurs      |  |  |  |  |
| <i>nom_groupe</i><br>[20h]                                                                                                    | Un nom de groupe spécial appelé <i>groupe Internet</i> est inscrit sur les serveurs WINS pour identifier des groupes d'ordinateurs pour des besoins administratifs. Par exemple, "printersg" peut être un nom de groupe inscrit utilisé pour identifier un groupe administratif de serveurs d'impression.                                                                                                    |  |  |  |  |
| <br>MSBROWSE<br>[01h]                                                                                                    | Inscrit par l'explorateur principal pour chaque sous-réseau. Lorsqu'un serveur WINS reçoit une<br>demande concernant ce nom, il renvoie toujours l'adresse de diffusion du réseau local du client qui a<br>émis la demande.                                                                                                    |  |  |  |  |

#### enfin, moins important

**Multihomed (M):** Utilisé pour inscrire un nom unique pour un ordinateur ayant plusieurs adresses IP (plusieurs cartes utilisant chacune une adresse unique ou une seule carte réseau configurée avec plusieurs adresses IP).

**Domain Name (D):** Indique une entrée mappée de *nom* de *domaine* [1C] pour la localisation des contrôleurs de domaine Windows NT

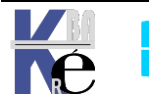

#### **Fichier Hosts et LMHosts:**

Un fichier **HOSTS** permet d'établir un mappage entre une adresse IP et un nom de machine (nom d'hôte), c'est un fichier issu du monde unix. L'alternative au fichier hosts est un serveur DNS.

<u>A utiliser lorsque</u> : on souhaite effectuer des transactions IP (ping, ftp...) lorsque la machine à atteindre n'a pas eut son nom résolu par DNS. Permet donc d'être sûr de trouver un poste, indépendamment du fonctionnel d'un serveur DNS.

Un fichier **LMHOSTS** permet également d'établir un mappage entre une adresse IP et un nom de machine (nom d'ordinateur ou nom netbios). L'alternative au fichier LMHOSTS est le service WINS. Le fichier LMHOSTS (Lan Manager HOSTS) concerne essentiellement les réseaux Microsoft.

<u>A utiliser lorsque</u> : on souhaite effectuer des transactions réseau microsoft, (Lan Manager commande net..., mécanisme de voisinage réseau...) lorsque la machine à atteindre ne fait pas partie du même sous-réseau, et qu'il n'y a pas de serveurs WINS opérationnel. Permet donc d'être sûr de trouver un poste, indépendamment du fonctionnel d'un serveur WINS.

## Fichier ImHosts (nom netbios):

Situé pour les postes NT – 2000 en

#### WINNT\SYSTEM32\DRIVERS\ETC

Un exemple est fournit avec le fichier **Imhosts.sam** avec une extension <u>.sam</u> pour sample qu'il faut évidemment enlever pour rendre actif le fichier **Imhosts**. Il permet de solutionner un nom netbios sur un autre sous-réseau.

```
# Ce fichier est compatible avec les fichiers lmhosts de
Microsoft LAN
# Manager 2.x TCP/IP et les extensions offertes sont les
suivantes:
       #PRE
#
#
       #DOM:<domaine>
#
       #INCLUDE <nom de fichier>
#
       #BEGIN ALTERNATE
#
       #END ALTERNATE
#
       \0xnn (caractère non imprimable)
```

Donc un fichier Imhost peut contenir une ligne du genre

## 192.168.1.1 NOMPOSTE #PRE

avec 192.168.1.1 l'adresse ip du POSTE

avec <u>NOMPOSTE</u> le nom NETBIOS du POSTE

Après modification du fichier **Imhosts** il faut impérativement redémarrer le poste, ou faire une commande en ligne

Nbtstat -R (avec le R majuscule...)

Pui vérifier la prise ne compte avec un

Nbtstat -c (avec le c minuscule...)

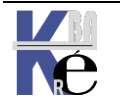

## 1.10.0.0.1 PDCName #PRE #DOM:Domain-name

#### 2.10.0.0.1 "Domain-name \0x1b" #PRE

- N.B: L'espacement de ces entrées est obligatoire. Remplacez 10.0.0.1 par l'adresse IP de votre contrôleur principal de domaine, PDCName par le nom NetBIOS de votre contrôleur principal de domaine, et Domaine par le nom de domaine de Windows. Au total il doit y avoir 20 caractères à l'intérieur des guillemets (le nom de domaine, + le nombre d'espaces appropriés pour obtenir 15 caractères, + la barre oblique inverse, + la représentation hexadécimale NetBIOS du type de service).
- N.B: Pour déterminer l'emplacement du 16e caractère, copiez la ligne

#### suivante dans votre fichier LMHOSTS : # Adresse IP "123456789012345\*7890"

Alignez les guillemets doubles (") en ajoutant ou supprimant des espaces dans la ligne de commentaire, et placez la barre obligue inverse sur la 16e colonne (marquée d'une astérisque). N'utilisez de tabulation mais des ESPACES après le nom et avant la barre oblique inverse ( $\backslash$ ).

NB: Attention, le fichier contient toujours une ligne blanche vide à la fin !

## Fichier hosts (nom d'hôte):

Un exemple est fourni sur les machines avec le fichier hosts

Il permet de solutionner un nom d'hôte.

| <pre># Copyright (c) 1993-2009 Microsoft Corp. # # This is a sample HOSTS file used by Microsoft TCP/IP for Windows. # # This file contains the mappings of IP addresses to host names. Each # entry should be kept on an individual line. The IP address should # be placed in the first column followed by the corresponding host nam # The IP address and the host name should be separated by at least one # space. # # Additionally, comments (such as these) may be inserted on individual # lines or following the machine name denoted by a '#' symbol. # # for example: # # 102.54.94.97 rhino.acme.com # source server # 38.25.63.10 x.acme.com # x client host # localhost name resolution is handled within DNS itself. # 127.0.0.1 localhost # ::1 localhost</pre> |                | <ul> <li>drivers</li> <li>disdn</li> <li>etc</li> </ul>                                                                  | ~                                                                            | im hosts<br>im Imhosts.sam<br>im networks                                     | 1 Ko<br>5 Ko<br>1 Ko                              | Fichier<br>Fichier SAM<br>Fichier                           | 31/10/2006<br>28/09/2001<br>28/09/2001  | 15:40<br>13:00<br>13:00 |
|----------------------------------------------------------------------------------------------------|----------------|----------------------------------------------------------------------------------------------------|------------------------------------------------------------------------------|-------------------------------------------------------------------------------|---------------------------------------------------|-------------------------------------------------------------|-----------------------------------------|-------------------------|
| <pre># This is a sample HOSTS file used by Microsoft TCP/IP for Windows. # # This file contains the mappings of IP addresses to host names. Each # entry should be kept on an individual line. The IP address should # be placed in the first column followed by the corresponding host name # The IP address and the host name should be separated by at least one # space. # # Additionally, comments (such as these) may be inserted on individual # lines or following the machine name denoted by a '#' symbol. # # 102.54.94.97 rhino.acme.com # source server # 38.25.63.10 x.acme.com # x client host # localhost name resolution is handled within DNS itself. # 127.0.0.1 localhost # ::1 localhost</pre>                                                             | ŧ Co           | pyright (c) 1993-2009 Mi                                                                                                 | icrosoft Cor                                                                 | ۰p.                                                                           |                                                   |                                                             |                                         |                         |
| <pre># This file contains the mappings of IP addresses to host names. Each # entry should be kept on an individual line. The IP address should # be placed in the first column followed by the corresponding host nam # The IP address and the host name should be separated by at least one # space. # # Additionally, comments (such as these) may be inserted on individual # lines or following the machine name denoted by a '#' symbol. # # 102.54.94.97 rhino.acme.com # source server # 38.25.63.10 x.acme.com # x client host # localhost name resolution is handled within DNS itself. # 127.0.0.1 localhost # ::1 localhost</pre>                                                                                                    | ŧ Th<br>ŧ      | nis is a sample HOSTS fil                                                                                                | le used by M                                                                 | licrosoft TCF                                                                 | P/IP fo                                           | or Window                                                   | 15.                                     |                         |
| <pre># lines or following the machine name denoted by a '#' symbol. # # For example: # 102.54.94.97 rhino.acme.com # source server # 38.25.63.10 x.acme.com # x client host # localhost name resolution is handled within DNS itself. # 127.0.0.1 localhost # ::1 localhost</pre>                                                                                                    | ‡ Th           | is file contains the map<br>itry should be kept on an<br>placed in the first colu<br>the IP address and the hos<br>bace. | opings of IP<br>n individual<br>lumn followe<br>st name shou<br>uch as these | P addresses t<br>line. The l<br>d by the cor<br>ld be separa<br>e) may be ins | to host<br>IP add<br>prespon<br>ated by<br>serted | t names.<br>ress shou<br>nding hos<br>/ at leas<br>on indiv | Each<br>ld<br>t name.<br>t one<br>idual |                         |
| <pre># For example:<br/>#<br/># 102.54.94.97 rhino.acme.com # source server<br/># 38.25.63.10 x.acme.com # x client host<br/># localhost name resolution is handled within DNS itself.<br/># 127.0.0.1 localhost<br/># ::1 localhost</pre>                                                                                                    | ‡ li<br>‡      | nes or following the mac                                                                                                 | chine name d                                                                 | lenoted by a                                                                  | '#' sy                                            | /mbol.                                                      |                                         |                         |
| <pre># 102.54.94.97 rhino.acme.com # source server<br/># 38.25.63.10 x.acme.com # x client host<br/># localhost name resolution is handled within DNS itself.<br/># 127.0.0.1 localhost<br/># ::1 localhost</pre>                                                                                                    | ŧ Fo<br>ŧ      | or example:                                                                                                    |                                                                              |                                                                               |                                                   |                                                             |                                         |                         |
| # localhost name resolution is handled within DNS itself.<br># 127.0.0.1 localhost<br># ::1 localhost                                                                                                    | ŧ<br>ŧ         | 102.54.94.97 rhir<br>38.25.63.10 x.ac                                                                                    | no.acme.com<br>cme.com                                                       | # <u>-</u><br># >                                                             | source<br>< clien                                 | server<br>nt host                                           |                                         |                         |
|                                                                                                    | # 10<br>#<br># | ocalhost name resolution<br>127.0.0.1 loca<br>::1 loca                                                                   | is handled<br>alhost<br>alhost                                               | within DNS i                                                                  | itself                                            |                                                             |                                         |                         |

NB: Attention, le fichier contient toujours une ligne blanche vide à la fin !

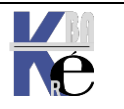

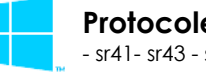

Page

80/117

## **Broadcast:**

Le principe du **broadcast** est d'envoyer une information à tous les ordinateurs du réseau où l'on est. Au lieu d'envoyer en unicast vers l'adresse IP de la chaque machine (ex. 193.169.1.37 avec un masque 255.255.255.0),

L'adresse de **broadcast** est une adresse IP qui termine en .255 dans des réseaux de classe A, B ou C, cette adresse est celle qui permet de faire de la diffusion à toutes les machines du réseau

On envoie la trame à tous les ordinateurs du sous-réseau en utilisant l'adresse de **broadcast** (ici, 193.169.1.255). Cette adresse est réservée à cet usage. Chacun des ordinateurs du sous-réseau regarde et traite la trame comme si elle leur était personnellement adressée.

Les trames de **broadcast** ont une caractéristique particulière : c'est de ne pas pouvoir passer les routeurs puisqu'il s'adresse uniquement à tous les ordinateurs d'un même sous-réseau.

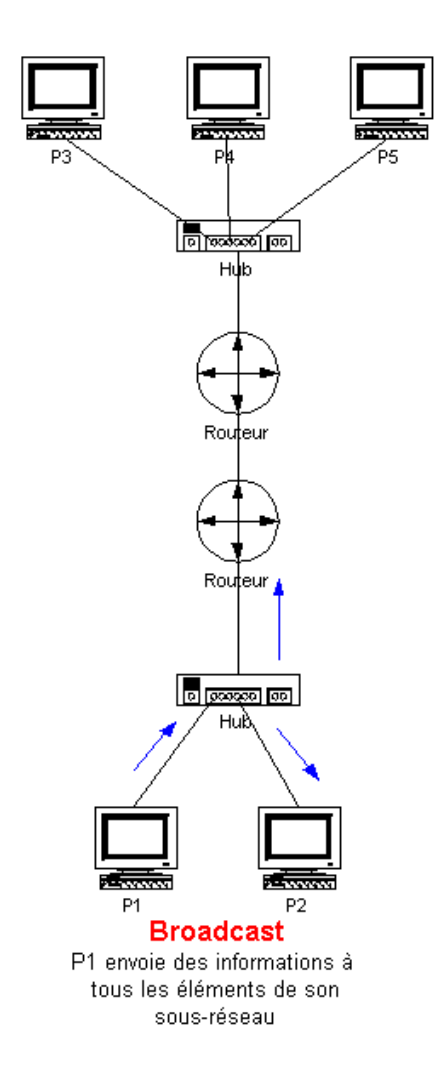

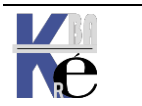

## Unicast :

C'est le principe le plus utilisé et le simple. plus Les ordinateurs possédant chacun une adresse IP, on peut envoyer les trames en spécifiant l'adresse IP de l'ordinateur à qui on veut envoyer les informations. Les éléments actifs et passifs dυ réseau ( commutateurs, répéteurs, routeurs, ...) dirigent l'information dans la bonne direction pour que les trames arrivent au bon endroit. Seule la machine ayant l'adresse contenue dans la trame regarde et traite l'information.

Il existe 3 classes d'adresses unicast :

La classe A : Adresses comprises entre 1.0.0.x et 127.255.255.x

La classe B : Adresses comprises entre 128.0.0.x et 191.255.255.x

La classe C : Adresses comprises entre 192.0.0.x et 223.255.255.x

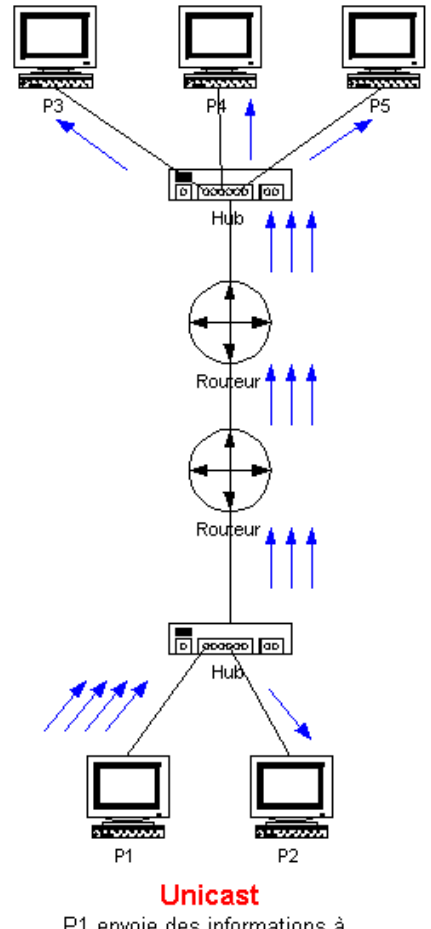

P1 envoie des informations à P2, P3, P4 et P5

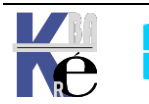

Page 82/117

#### **Multicast :**

Plutôt que d'envoyer les fichiers du serveur vers chacune des machines clientes (unicast) on peut n'envoyer l'information qu'une seule fois et chaque ordinateur client la récupère. En effet, dans un réseau Ethernet par exemple, toutes les trames qui circulent passent par tous les ordinateurs. C'est le principe du multicast : on envoie l'information à une adresse et tous les clients écoutent cette adresse.

Chaque client multicast s'enregistre avec une adresse IP multicast de classe D (entre 224.0.0.0 et 239.255.255.255 sauf 224.0.0.0 non utilisée et 224.0.0.1 qui correspond au "broadcast du multicast"). C'est sur cette adresse que les informations vont être envoyées.

Les clients écoutent ce qui arrive sur cette adresse et suivent la procédure décrite par le protocole multicast implémenté.

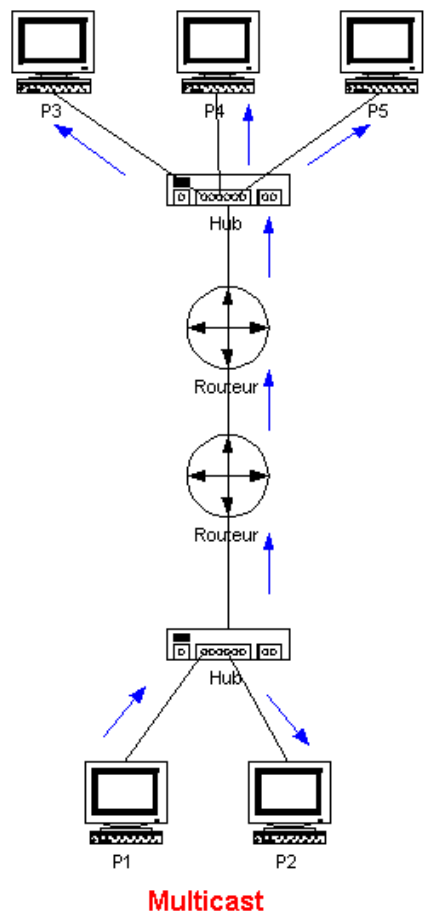

P1 envoie des informations à P2, P3, P4 et P5

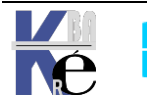

# DOSSIER ..\SYSTEM32\DRIVER\ETC

### Fichiers exemples Windows :

Depuis Windows Seven, on peut trouver dans les machines Windows un "mémo" stocké dans le dossier d'installation de l'OS %system%\system32\driver\etc

Sur les N° de port : fichier **service** 

| 📗 services - Bloc-notes                                                |                                                                                                    |                                                        | N.                                                                                                    |
|------------------------------------------------------------------------|----------------------------------------------------------------------------------------------------|--------------------------------------------------------|----------------------------------------------------------------------------------------------------|
| Fichier Edition Format A                                               | ffichage ?                                                                                                 |                                                        | 5                                                                                                    |
| <pre># Copyright (c) 19 # # This file contai #</pre>                   | 93-2004 Mi                                                                                                 | crosoft Corp.<br>mbers for well-                       | known services defined by IANA                                                                                                    |
| # Format:<br>#<br># <service name=""><br/>#</service>                  | <port numb<="" td=""><td>er&gt;/<protocol></protocol></td><td>[aliases] [#<comment>]</comment></td></port> | er>/ <protocol></protocol>                             | [aliases] [# <comment>]</comment>                                                                                                    |
| echo<br>echo<br>discard<br>systat<br>systat<br>davtime<br>davtime      | 7/tcp<br>7/udp<br>9/tcp<br>9/udp<br>11/tcp<br>13/tcp<br>13/udp                                             | sink null<br>sink null<br>users<br>users               | #Active users<br>#Active users                                                                                                    |
| qotd<br>qotd<br>chargen<br>chargen<br>ftp-data<br>ftp<br>ssh<br>telnet | 17/tcp<br>17/udp<br>19/tcp<br>19/udp<br>20/tcp<br>21/tcp<br>22/tcp<br>23/tcp                               | quote<br>quote<br>ttytst source<br>ttytst source       | #Quote of the day<br>#Quote of the day<br>#Character generator<br>#Character generator<br>#FTP, data<br>#FTP. control<br>#SSH Remote Login Protocol |
| smtp<br>time<br>time<br>nameserver<br>nameserver<br>nicname<br>domain  | 25/tcp<br>37/tcp<br>37/udp<br>39/udp<br>42/tcp<br>42/udp<br>43/tcp<br>53/tcp                               | mail<br>timserver<br>resource<br>name<br>name<br>whois | #Simple Mail Transfer Protocol<br>#Resource Location Protocol<br>#Host Name Server<br>#Host Name Server<br>#Domain Name Server                      |
| bootps                                                                 | 67/udp<br>68/udp                                                                                           | dhcps<br>dhcpc                                         | #Bootstrap Protocol Server<br>#Bootstrap Protocol Client                                                                                            |

sur les N° de protocole fichier **protocol** 

| 1 | 📗 protocol - Bloc-notes                     |                       |                                                                                               |       |                                                                                                    |  |  |  |  |
|---|---------------------------------------------|-----------------------|-----------------------------------------------------------------------------------------------|-------|----------------------------------------------------------------------------------------------------|--|--|--|--|
| I | Fichier Edition Format Affichage ?          |                       |                                                                                               |       |                                                                                                    |  |  |  |  |
| Į | # Copyright                                 | t (c)                 | 1993-2006 міс                                                                                 | nos   | soft Corp.                                                                                                    |  |  |  |  |
|   | # This fil(<br># RFCs. So<br>#<br># Format: | e cont<br>ee htt      | ains the Inte<br>p://www.iana.                                                                | org   | et protocols as defined by various<br>g/assignments/protocol-numbers                                                                             |  |  |  |  |
| # | ¥<br>¥ ≺protoco                             | l name                | > <assigned< td=""><td>nur</td><td>mber&gt; [aliases] [#<comment>]</comment></td></assigned<> | nur   | mber> [aliases] [# <comment>]</comment>                                                                                                    |  |  |  |  |
|   | ip<br>icmp<br>ggp<br>tcp<br>eap             | 0<br>1<br>3<br>6<br>8 | IP<br>ICMP<br>GGP<br>TCP<br>EGP                                                               | ##### | Internet protocol<br>Internet control message protocol<br>Gateway-gateway protocol<br>Transmission control protocol<br>Exterior gateway protocol |  |  |  |  |

Ainsi que des exemples de fichier host et Imhost...

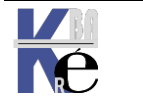

# **TP - WORKGROUP ENTRE RESEAUX**

## 1 réseau IP et x Workgroups différents:

on donne à des machines faisant partie de différents réseau des adresses en classe C privée dans un seul réseau :

#### id réseau 192.168.1 donc

| adresse | <b>192.168.1</b> .1 | pour la 1° , |
|---------|---------------------|--------------|
| adresse | <b>192.168.1</b> .2 | , pour la 2° |
| adresse | 192.168.1.X         | pour la X° , |
| masque  | 255.255.255.        | 0            |

Pour certaines machines, on donne un workgroup d'appartenance « grpdroit »,

à d'autres on donne un workgroup d'appartenance « grpgauche »,

#### test et vérification :

Vérifier la communication entre les machines ?, les workgroups ?

Que se passe-t-il et pourquoi ?

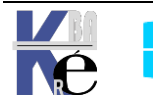

## Inscrire une machine simple dans Imhosts :

Inscrivons le poste nommé **pdistant** d'adresse **192.168.2.2** dans la table préchargée de résolution de nom netbios d'une machine:

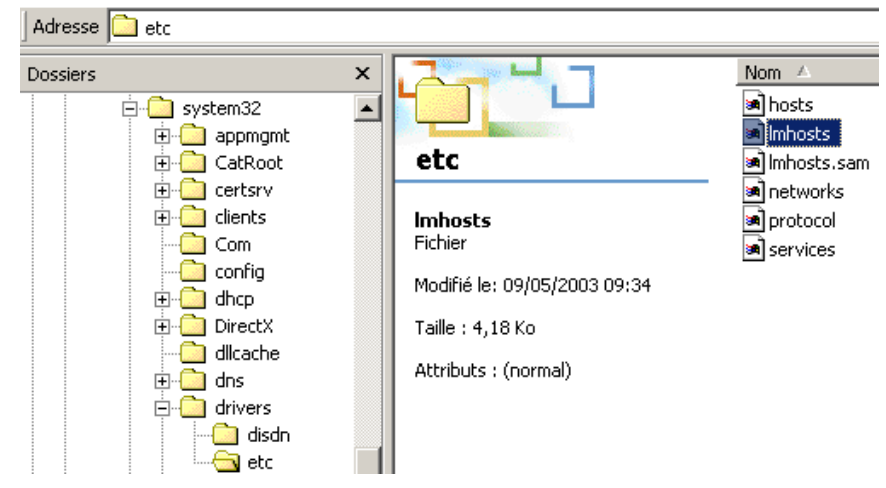

Il suffit d'éditer le fichier texte et d'y inscrire la ligne suivante

| 🧮 Imhosts - WordPad                          |  |
|----------------------------------------------|--|
| Fichier Edition Affichage Insertion Format ? |  |
|                                              |  |
| 192.168.2.2 PDISTANT #PRE                    |  |

On recharge par la commande **nbtstat –**R

| C:\>nbtstat -R  |              |          |        |       |         |     |           |
|-----------------|--------------|----------|--------|-------|---------|-----|-----------|
| Purge et précha | rgement de 🛛 | la table | nom de | cache | distant | NBT | terminés. |

et on visualise par la commande **nbtstat -c**:

| C:∖>nbtstat -c<br>Accton:<br>Adresse IP du nou | ıd : [19             | 2.168.1.3                  | 0] ID d'étendue : []                      |                |
|------------------------------------------------|----------------------|----------------------------|-------------------------------------------|----------------|
| Nom                                            | Table                | de nom de<br>Type          | cache distant NetBIO<br>Adresse d'hôte    | S<br>Vie [sec] |
| PDISTANT<br>PDISTANT<br>PDISTANT<br>PDISTANT   | <03><br><00><br><20> | UNIQUE<br>UNIQUE<br>UNIQUE | 192.168.2.2<br>192.168.2.2<br>192.168.2.2 | -1<br>-1<br>-1 |

## Inscrire un Contrôleur de Domaine dans Imhosts :

En général, on n'a pas besoin d'inscrire des postes génériques, mais plutôt un contrôleur de domaine...Dans ce cas la ligne se complique un petit peu puisqu'il est nécessaire d'indiquer le nom de domaine en plus.... Il faut effectuer donc 2 entrées, une pour le PDC et l'autre pour le nom de domaine.

10.0.0.1 PDCName #PRE #DOM:Domain-name 10.0.0.1 "Domain-name \0x1b" #PRE

**N.B** : Le nom de domaine dans cette entrée respecte la casse.

N.B: L'espacement de ces entrées est obligatoire. Remplacez 10.0.0.1 par l'adresse IP de votre contrôleur principal de domaine, PDCName par le nom NetBIOS de votre contrôleur principal de domaine, Domain par le nom de domaine de Windows

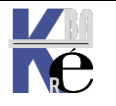

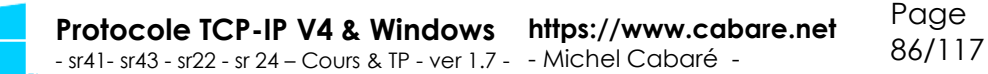

Inscrivons le contrôleur de domaine **TEST** nommé **S1** d'adresse **192.168.1.1** dans la table préchargée de résolution de nom netbios d'une machine:

|     |                                                     | a                                                                                                    |                                                                                                    |                                                                              |
|-----|-----------------------------------------------------|----------------------------------------------------------------------------------------------------|----------------------------------------------------------------------------------------------------|------------------------------------------------------------------------------|
|     | Fichier Edition Affich                              | age Insertion Format ?                                                                                                    |                                                                                                    |                                                                              |
|     |                                                     | A Keen                                                                                                    | <b>B</b>                                                                                                    |                                                                              |
|     | 192.168.1.1 S<br>192.168.1.1 "                      | 1 #PRE #DOM:TES<br>TEST \Ox1                                                                                                    | T<br>b" #PRE                                                                                                    |                                                                              |
| ave | ec pour vérificatio                                 | on                                                                                                    |                                                                                                    |                                                                              |
|     | C:\>nbtstat -R<br>Purge et préd                     | chargement de la tal                                                                                                    | ble nom de cache dis                                                                                                    | stant NBT terminés.                                                          |
|     | C:\>nbtstat -c                                      |                                                                                                    |                                                                                                    |                                                                              |
|     | Accton:<br>Adresse IP du nou                        | ud : [192.168.1.2]                                                                                                    | ID d'étendue : []                                                                                                    |                                                                              |
|     |                                                     | Table de nom de ca                                                                                                    | ache distant NetBIO                                                                                                    | 3                                                                            |
|     |                                                     | -                                                                                                    |                                                                                                    |                                                                              |
|     | Nom                                                 | Туре                                                                                                    | Adresse d'hôte                                                                                                    | Vie Lsecj                                                                    |
|     | Nom<br><br>\$1                                      | Iype<br>(03) UNIQUE<br>(03) UNIQUE                                                                                                    | Adresse d'hôte<br>                                                                                                    | -1                                                                           |
|     | Nom<br>                                             |                                                                                                    | Adresse d'hôte<br>192.168.1.1<br>192.168.1.1<br>192.168.1.1                                                                                            | -1<br>-1<br>-1<br>-1<br>-1                                                   |
|     | Nom<br>S1<br>S1<br>S1<br>S1<br>TEST<br>TEST<br>TEST | Type           <03>         UNIQUE           <00>         UNIQUE           <20>         UNIQUE           <1C>         GROUP           <1B>         UNIQUE | Adresse d'hôte<br>192.168.1.1<br>192.168.1.1<br>192.168.1.1<br>192.168.1.1<br>192.168.1.1<br>192.168.1.1                                               | -1<br>-1<br>-1<br>-1<br>-1<br>-1<br>-1                                       |
| NB: | Au total <u>il doi</u><br>(le nom de dom            | (03> UNIQUE<br>(00> UNIQUE<br>(20> UNIQUE<br>(1C> GROUP<br>(1B> UNIQUE<br>(1B> UNIQUE                                                                     | Adresse d'hôte<br>192.168.1.1<br>192.168.1.1<br>192.168.1.1<br>192.168.1.1<br>192.168.1.1<br>192.168.1.1<br>192.168.1.1                                | -1<br>-1<br>-1<br>-1<br>-1<br>-1<br>-1                                       |
| NB: | Au total <u>il doi</u><br>(le nom de dom            | (03) UNIQUE<br>(00) UNIQUE<br>(20) UNIQUE<br>(20) UNIQUE<br>(1C) GROUP<br>(1B) UNIQUE<br>(1B) UNIQUE                                                      | Adresse d'hôte<br>192.168.1.1<br>192.168.1.1<br>192.168.1.1<br>192.168.1.1<br>192.168.1.1<br>192.168.1.1<br>aractères à l'intén<br>pour obtenir 15 car | -1<br>-1<br>-1<br>-1<br>-1<br>-1<br>-1<br>rieur des guillemets<br>actères, + |

NB: Attention, le fichier contient toujours une ligne blanche vide à la fin !

Ainsi une simple erreur de nombre de caractère (différent de 20 ici)

| 192.168.1.1 | S1    | #PRE | #DOM:TEST |      |
|-------------|-------|------|-----------|------|
| 192.168.1.1 | "TEST |      | \0x1b"    | #PRE |

ne génère aucun message d'erreur, mais simplement une mauvaise inscription :

| C:\>nbtstat -c                                 |                                                                                                    |                                                                                                    |                                        |
|------------------------------------------------|----------------------------------------------------------------------------------------------------|----------------------------------------------------------------------------------------------------|----------------------------------------|
| Accton:<br>Adresse IP du nou                   | ud : [192.168.1.2] ]                                                                                                    | [] d'étendue : []                                                                                                    |                                        |
|                                                | Table de nom de ca                                                                                                    | ache distant NetBIC                                                                                                    | S                                      |
| Nom                                            | Туре                                                                                                    | Adresse d'hôte                                                                                                    | Vie [sec]                              |
| S1<br>S1<br>S1<br>TEST<br>TEST<br>TEST<br>TEST | <pre>&lt;03&gt; UNIQUE &lt;00&gt; UNIQUE &lt;20&gt; UNIQUE &lt;20&gt; UNIQUE &lt;1C&gt; GROUP &lt;03&gt; UNIQUE &lt;00&gt; UNIQUE &lt;20&gt; UNIQUE &lt;20&gt; UNIQUE</pre> | 192.168.1.1<br>192.168.1.1<br>192.168.1.1<br>192.168.1.1<br>192.168.1.1<br>192.168.1.1<br>192.168.1.1<br>192.168.1.1<br>192.168.1.1 | -1<br>-1<br>-1<br>-1<br>-1<br>-1<br>-1 |

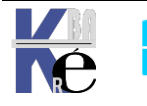

#### Inscrire une machine dans hosts :

Le fichier est fourni directement dans les postes Windows, en %system%\system32\driver\etc

| → 🕆 🚹 > Ce PC > os-systeme (C:) > V | Vindows > System32 > drivers > etc |
|-------------------------------------|------------------------------------|
| drivers                             | ^ Nom                              |
| en-US                               | hosts                              |
| etc                                 | 📄 Imhosts.sam                      |

On peut noter que les boucles locales IPV4 et IPV6 ne sont plus gérées dans le Hosts

```
hosts - Bloc-notes
Fichier Edition Format Affichage ?
# Copyright (c) 1993-2009 Microsoft Corp.
#
# This is a sample HOSTS file used by Microsoft TCP/IP for Windows.
#
# This file contains the mappings of IP addresses to host names. Each
# entry should be kept on an individual line. The IP address should
# be placed in the first column followed by the corresponding host name.
# The IP address and the host name should be separated by at least one
# space.
#
# Additionally, comments (such as these) may be inserted on individual
# lines or following the machine name denoted by a '#' symbol.
#
# For example:
#
       102.54.94.97 rhino.acme.com
#
                                                # source server
#
       38.25.63.10
                      x.acme.com
                                                # x client host
# localhost name resolution is handled within DNS itself.
#
        127.0.0.1 localhost
#
        ::1
                        localhost
```

N.B : pour éditer le fichier host, il faut penser à plusieurs choses

- Vérivier s'il est noté avec l'attribut lecture seule
- Il faut vérifier que l'on a bien les droits en accès
- Il faut d'abords lancer le bloc note en tant qu'administrateur et ouvrir le fichier. (si on demande depuis le fichier de l'ouvrir avec le bloc note, si l'UAC est configuré, on ne pourra pas l'enregistrer..
- Redémarrer le poste

Faisons un ping sur une machine inexistante test, on obtient

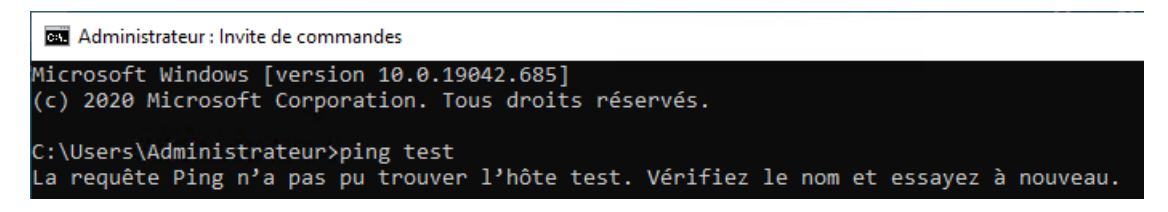

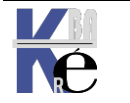

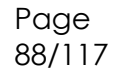

Inscrivons le poste nommé test d'adresse 192.168.1.175 (une adresse fictive) dans la table de résolution locale, puis reboot du poste

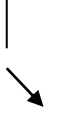

#

#

# localhost name resolution is handled within DNS itself. 127.0.0.1 localhost ::1 localhost 192.168.1.175 test

Du coup si avant on n'avait aucune possibilité de faire un ping test désormais, on peut désormais au moins envoyer la trame... (Évidemment le retour est plus... délicat !)

| C:\Users\Administrateur>ping test                                                                                                    |   |
|----------------------------------------------------------------------------------------------------|---|
| Envoi d'une requête 'ping' sur test [192.168.1.175] avec 32 octets de données<br>Réponse de 192.168.1.171 : Impossible de joindre l'hôte de destination.<br>Réponse de 192.168.1.171 : Impossible de joindre l'hôte de destination.<br>Réponse de 192.168.1.171 : Impossible de joindre l'hôte de destination.<br>Réponse de 192.168.1.171 : Impossible de joindre l'hôte de destination. | : |
| Statistiques Ping pour 192.168.1.175:<br>Paquets : envoyés = 4, reçus = 4, perdus = 0 (perte 0%),                                                                                                    |   |

N.B: Si une réponse est émise, cela ne veut pas dire que cette machine test existe, cela veut dire qu'une machine 192.168.1.175 a répondu !

#### Interdire une machine un site dans hosts :

N.B: Un moyen simple d'invalider un nom consiste à le renvoyer sur l'adresse de bouclage 127.0.0.1, idem pour une URL d'un site à proscrire

# localhost name resolution is handled within DNS itself. # 127.0.0.1 localhost # ::1 localhost 127.0.0.1 test 127.0.0.1 fnac.com

donnera

| C:\Users\Administrateur>ping test                                                                                                    |                                                                             |
|----------------------------------------------------------------------------------------------------|-----------------------------------------------------------------------------|
| Envoi d'une requête 'ping' sur test [127.0.0.:<br>Réponse de 127.0.0.1 : octets=32 temps<1ms TT<br>Réponse de 127.0.0.1 : octets=32 temps<1ms TT<br>Réponse de 127.0.0.1 : octets=32 temps<1ms TT<br>Réponse de 127.0.0.1 : octets=32 temps<1ms TT | 1] avec 32 octets de données :<br>L=128<br>L=128<br>L=128<br>L=128<br>L=128 |

Et une tentative d'accès sur le site de la Fnac donnera

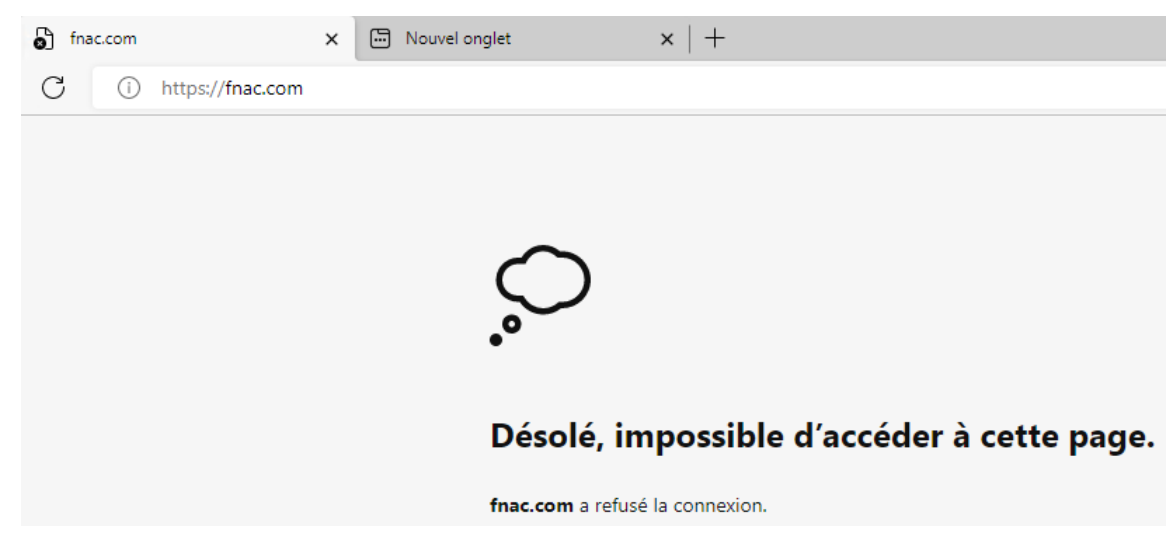

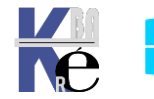

# ICMP et l'Utilitaire PING :

Permet d'envoyer une trame IP de test vers une machine,

# Types de réponses à un ping

| C:\Users\Administrateur>ping 192.168.0.1                           |  |
|--------------------------------------------------------------------|--|
| Envoi d'une requête 'Ping' 192.168.0.1 avec 32 octets de données : |  |
| Réponse de 192.168.0.1 : octets=32 temps=2 ms TTL=63               |  |
| Réponse de 192.168.0.1 : octets=32 temps=2 ms TTL=63               |  |

"*Réponse de … octets=32 temps= TII*" indique que 4 trames de 32 octets ont été aquittées par l'adresse IP de destination, avec un temps et le TTL:

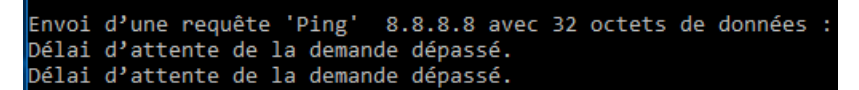

"Délai d'attente de la demande dépassé" signifie généralement qu'aucune réponse ICMP n'a été reçue par la machine qui lance le ping. Plusieurs causes possibles :

- la cible est configurée pour ne pas envoyer d'ICMP Reply,
- il y a au moins un firewall qui bloque ces ICMP entre la cible et la station qui lance le ping,
- effectivement la cible répond avec un ICMP qui possède un TTL trop petit et donc le paquet est droppé quelque part.

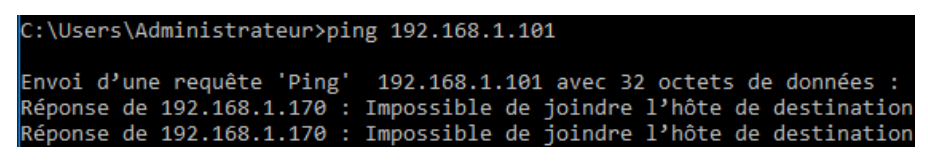

"*Impossible de joindre l'hôte de destination*" devrait normalement être le cas où le réseau IP destination existe mais l'adresse IP cible ne répond pas. Plusieurs causes possibles:

- La pile IP de la cible n'est pas active
- la cible est configurée pour ne pas envoyer d'ICMP, etc.

La différence entre "délai d'attente dépassé" et "impossible de joindre l'hôte", c'est que dans le 1er cas, la station qui lance le ping ne reçoit rien, tandis que dans le 2ème cas de figure, il reçoit quelque chose...

C:\Users\Administrateur≻ping 8.8.8.8 Envoi d'une requête 'Ping' 8.8.8.8 avec 32 octets de données : PING : échec de la transmission. Défaillance générale. PING : échec de la transmission. Défaillance générale.

"échec de la transmission. Défaillance générale" devrait normalement être le cas où la trâme IP ne peut partir. Plusieurs causes possibles:

Page

90/117

- Paramétrage IP erroné
- Filtrage IP par un élément externe sur le réseau

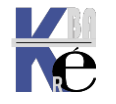

# Méthodologie de test

En tapant **Ping 127.0.0.1** si on ne reçoit pas les 4 lignes suivantes, cela veut dire que la pile TCP/IP n'est pas installée correctement

| <sup>M</sup> <sup>3</sup> Invite de commandes                        |                                          | _ 🗆 ×   |
|----------------------------------------------------------------------|------------------------------------------|---------|
| E:∖>ping 127.0.0.1                                                   |                                          | <b></b> |
| Pinging 127.0.0.1 avec 32 octets                                     | de données :                             |         |
| Réponse de 127.0.0.1 : octets=32<br>Réponse de 127.0.0.1 : octets=32 | temps<10ms TTL=128<br>temps<10ms TTL=128 |         |

En tapant **Ping XX.XX.XX** avec l'adresse de notre propre station depuis laquelle on « pingue », si on ne reçoit pas les 4 lignes suivantes, cela veut dire que l'adresse de la station est erronée

| ≝g Invite de commandes 📃 🗆 🗙                                                                                                    |   |  |  |  |  |  |  |  |  |  |  |
|----------------------------------------------------------------------------------------------------|---|--|--|--|--|--|--|--|--|--|--|
| E:\>ping 200.200.200.200                                                                                                    | - |  |  |  |  |  |  |  |  |  |  |
| Pinging 200.200.200.200 avec 32 octets de données :                                                                                                    |   |  |  |  |  |  |  |  |  |  |  |
| Réponse de 200.200.200.200 : octets=32 temps<10ms TTL=128<br>Réponse de 200.200.200.200 : octets=32 temps<10ms TTL=128<br>Réponse de 200.200.200.200 : octets=32 temps<10ms TTL=128<br>Réponse de 200.200.200.200 : octets=32 temps<10ms TTL=128 |   |  |  |  |  |  |  |  |  |  |  |

Jusqu'à présent on n'a rien envoyé sur le réseau, maintenant considérer que notre poste est correctement configuré sous TCP/IP, on va utiliser le réseau

En tapant **Ping XX.XX.XX** avec l'adresse de la station que l'on souhaite atteindre, si on ne reçoit pas les 4 lignes suivantes, cela veut dire soit que l'adresse de la station est erronée soit que la connectique est mauvaise

| <sup>ME</sup> S Invite de commandes                                                                                                    |                      |  |  |  |  |  |  |  |  |  |  |
|----------------------------------------------------------------------------------------------------|----------------------|--|--|--|--|--|--|--|--|--|--|
| E:\>ping 200.200.200.202                                                                                                    | <u> </u>             |  |  |  |  |  |  |  |  |  |  |
| Pinging 200.200.200.202 avec 32 octets de données :                                                                                                    |                      |  |  |  |  |  |  |  |  |  |  |
| Réponse de 200.200.200.202 : octets=32 temps<10ms TTL=12<br>Réponse de 200.200.200.202 : octets=32 temps<10ms TTL=12<br>Réponse de 200.200.200.202 : octets=32 temps<10ms TTL=12<br>Réponse de 200.200.200.202 : octets=32 temps<10ms TTL=12 | 28<br>28<br>28<br>28 |  |  |  |  |  |  |  |  |  |  |

En tapant **Ping NOMSTATION (peu conseillé)** avec le nom d'hôte à atteindre, si on ne reçoit pas les 4 lignes suivantes, cela veut dire que le nom est erroné, ou qu'il n'est pas dans le même réseau **IP** s il n'y a pas de **DNS**. (Les **broadcasts** ne sont pas routable)

S'il n'y a pas de **DNS**, la résolution de nom se fera par des mécanismes de **broadcass netbios** 

| jg Invite de commandes                                            | _ 🗆 × |
|-------------------------------------------------------------------|-------|
| E:<>ping station_nt_p2                                            |       |
| Pinging station_nt_p2 [200.200.200.202] avec 32 octets de données | ::    |
| Réponse de 200.200.200.202 : octets=32 temps<10ms TTL=128         |       |
| Réponse de 200.200.200.202 : octets=32 temps<10ms TTL=128         |       |
| Réponse de 200.200.200.202 : octets=32 temps<10ms TTL=128         |       |
| Réponse de 200.200.200.202 : octets=32 temps<10ms TTL=128         |       |

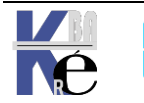

# Ping –a

On peut aussi taper **Ping –a XX.XX.XX.XX.** 

Le nom de la station que l'on souhaite atteindre sera résolu en même temps que le retour de trame, ce qui permet de connaître en cas de problème le nom renvoyé par la machine...

C:\Windows\system32>ping 192.168.1.171 Envoi d'une requête 'Ping' 192.168.1.171 avec 32 octets de données : Réponse de 192.168.1.171 : octets=32 temps<1ms TTL=128 Réponse de 192.168.1.171 : octets=32 temps<1ms TTL=128 Réponse de 192.168.1.171 : octets=32 temps<1ms TTL=128 Réponse de 192.168.1.171 : octets=32 temps<1ms TTL=128

L'option -a force la résolution de nom ici WIN10-1703

```
C:\Windows\system32>ping -a 192.168.1.171
Envoi d'une requête 'ping' sur WIN10-1703 [192.168.1.171] avec 32 octets de données :
Réponse de 192.168.1.171 : octets=32 temps<1ms TTL=128
Réponse de 192.168.1.171 : octets=32 temps<1ms TTL=128
Réponse de 192.168.1.171 : octets=32 temps<1ms TTL=128
Réponse de 192.168.1.171 : octets=32 temps<1ms TTL=128
```

# Ping -t

Une option intéressante est présente est -t dans Ping XX.XX.XX.XX -t

| C:\Docume | ent | s and Settin | Igs | S∖Administı | rateur>pin | g   | 192.:   | 168.1.1 | -t |           |
|-----------|-----|--------------|-----|-------------|------------|-----|---------|---------|----|-----------|
| Envoi d'u | une | requête 'pi  | ing | y'sur 192.  | .168.1.1 a | ve  | c 32    | octets  | de | données : |
| Réponse d | de  | 192.168.1.1  | =   | octets=32   | temps=1 m  | IS  | TTL = 2 | 254     |    |           |
| Réponse d | de  | 192.168.1.1  |     | octets=32   | temps=1 m  | IS  | TTL = 2 | 254     |    |           |
| Réponse d | de  | 192.168.1.1  |     | octets=32   | temps=1 m  | ទេ  | TTL=    | 254     |    |           |
| Réponse d | de  | 192.168.1.1  | -   | octets=32   | temps=1 m  | ទេ  | TTL = 2 | 254     |    |           |
| Réponse d | de  | 192.168.1.1  | =   | octets=32   | temps=2 m  | ទេ  | TTL = 2 | 254     |    |           |
| Réponse d | de  | 192.168.1.1  | -   | octets=32   | temps=2 m  | ទេ  | TTL = 2 | 254     |    |           |
| Réponse d | de  | 192.168.1.1  |     | octets=32   | temps<1ms  | : T | TL=2!   | 54      |    |           |
| Réponse d | de  | 192.168.1.1  | =   | octets=32   | temps=1 m  | ទេ  | TTL = 2 | 254     |    |           |
| Réponse d | de  | 192.168.1.1  |     | octets=32   | temps=1 m  | ទេ  | TTL = 2 | 254     |    |           |
| Réponse d | de  | 192.168.1.1  | -   | octets=32   | temps=2 m  | ទេ  | TTL=    | 254     |    |           |
| Réponse d | de  | 192.168.1.1  | -   | octets=32   | temps=2 m  | IS  | TTL=    | 254     |    |           |

avec la combinaison de touche CTRL + Attn pour afficher les statistiques

Statistiques Ping pour 192.168.1.1: Paquets : envoyés = 34, reçus = 34, perdus = 0 (perte 0%), Durée approximative des boucles en millisecondes : Minimum = 0ms, Maximum = 2ms, Moyenne = 1ms

avec la combinaison de touche CTRL + C pour arrêter la commande

# Test TTL ping -i:

L'option -i x permet de spécifier la valeur Time to Live

Si un TTL très court à 3 permet d'atteindre la machine d'a coté

C:\Users\Administrateur>ping -i 3 192.168.1.1 Envoi d'une requête 'Ping' 192.168.1.1 avec 32 octets de données Réponse de 192.168.1.1 : octets=32 temps<1ms TTL=64 Réponse de 192.168.1.1 : octets=32 temps<1ms TTL=64 Réponse de 192.168.1.1 : octets=32 temps<1ms TTL=64 Réponse de 192.168.1.1 : octets=32 temps<1ms TTL=64

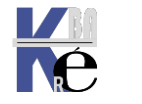

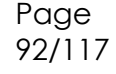

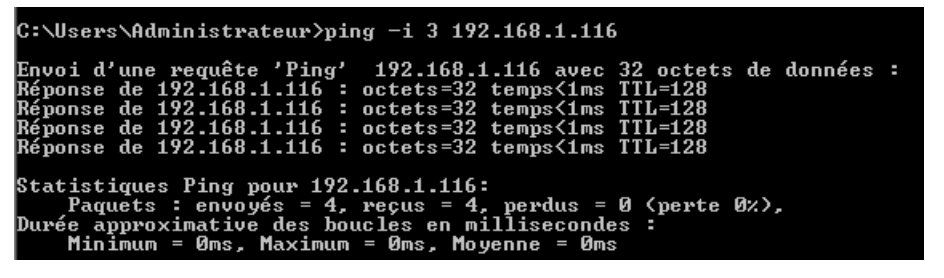

Le même TTL à 3 permet ne permet pas d'atteindre une machine distante, telle que un serveur DNS de Google en 8.8.8.8

C:\Users\Administrateur>ping -i 3 8.8.8.8 Envoi d'une requête 'Ping' 8.8.8.8 avec 32 octets de données : Réponse de 80.10.232.237 : Durée de vie TTL expirée lors du transit. Réponse de 80.10.232.237 : Durée de vie TTL expirée lors du transit. Réponse de 80.10.232.237 : Durée de vie TTL expirée lors du transit. Réponse de 80.10.232.237 : Durée de vie TTL expirée lors du transit.

Ce message en provenance du 3° routeur indique la mise à mort de la requête ! Car en effet ici il lui faudrait 11 sauts...

|   | C:\Users\Administrateur≻tracert 8.8.8.8 |        |      |       |     |         |      |                                                   |  |  |  |
|---|-----------------------------------------|--------|------|-------|-----|---------|------|---------------------------------------------------|--|--|--|
|   | Déte                                    | rminat | tion | de l' | 'it | inérain | re v | vers dns.google [8.8.8.8]                         |  |  |  |
|   | avec                                    | un ma  | axim | um de | 30  | sauts   |      |                                                   |  |  |  |
|   | 1                                       | <1     | ms   | <1    | ms  | <1      | ms   | 192.168.1.1                                       |  |  |  |
|   | 2                                       | 1      | ms   | 1     | ms  | <1      | ms   | 192.168.0.1                                       |  |  |  |
| • | 3                                       | 5      | ms   | 3     | ms  | 3       | ms   | 80.10.232.237                                     |  |  |  |
|   | 4                                       | 10     | ms   | 10    | ms  | 10      | ms   | ae115-0.ncgre102.rbci.orange.net [193.253.85.110] |  |  |  |
|   | 5                                       | 12     | ms   | 11    | ms  | 11      | ms   | ae43-0.nilyo202.rbci.orange.net [193.252.101.134] |  |  |  |
|   | 6                                       | 14     | ms   | 14    | ms  | 17      | ms   | ae40-0.nilyo201.rbci.orange.net [193.252.101.65]  |  |  |  |
|   | 7                                       | 14     | ms   | 14    | ms  | 13      | ms   | 81.253.184.86                                     |  |  |  |
|   | 8                                       | 14     | ms   | 13    | ms  | 13      | ms   | 72.14.222.118                                     |  |  |  |
|   | 9                                       | 15     | ms   | 15    | ms  | 15      | ms   | 108.170.227.165                                   |  |  |  |
|   | 10                                      | 13     | ms   | 13    | ms  | 13      | ms   | 142.251.78.91                                     |  |  |  |
|   | 11                                      | 13     | ms   | 13    | ms  | 13      | ms   | dns.google [8.8.8.8]                              |  |  |  |
|   |                                         |        |      |       |     |         |      |                                                   |  |  |  |
|   | Ttin                                    | ánain  | a dé | tormi | ná  |         |      |                                                   |  |  |  |

Le TTL d'une machine Windows est par défaut à 128

Le TTL d'une machine Linux est par défaut à 64

D'autres OS ont d'autres valeurs par défaut

| Linux                       | 2.4 kernel                                 | ICMP                       | 255             |
|-----------------------------|--------------------------------------------|----------------------------|-----------------|
| Linux                       | Red Hat 9                                  | ICMP and TCP               | 64              |
| MacOS/MacTCP                | 2.0.x                                      | TCP and UDP                | 60              |
| MacOS/MacTCP                | X (10.5.6)                                 | ICMP/TCP/UDP               | 64              |
|                             |                                            |                            |                 |
| Solaris                     | 2.5.1, 2.6, 2.7, 2.8                       | ICMP                       | 255             |
| Solaris<br>Solaris          | 2.5.1, 2.6, 2.7, 2.8<br>2.8                | ІСМР<br>ТСР                | 255<br>64       |
| Solaris<br>Solaris<br>SunOS | 2.5.1, 2.6, 2.7, 2.8<br>2.8<br>4.1.3/4.1.4 | ICMP<br>TCP<br>TCP and UDP | 255<br>64<br>60 |

Page

93/117

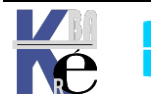

#### Tracert :

En tapant **tracert xx.xx.xx** on demande de tracer la route pour atteindre une adresse ip

| C:\ | :\Windows\system32>tracert 216.58.204.131 |      |      |      |        |    |      |    |     |      |     |      |     |    |    |        |      |    |    |        |
|-----|-------------------------------------------|------|------|------|--------|----|------|----|-----|------|-----|------|-----|----|----|--------|------|----|----|--------|
| Dét | ermina                                    | tion | de l | 'iti | nérair | e  | vers | 2  | 16. | 58.  | 204 | .131 | av  | ec | un | maximu | im ( | de | 30 | sauts. |
| 1   | 1                                         | ms   | 1    | ms   | <1     | ms | s 19 | 2. | 168 | .1.  | 1   |      |     |    |    |        |      |    |    |        |
| 2   | 2                                         | ms   | 1    | ms   | 1      | ms | s SA | GE | MCO | M [: | 192 | .168 | .0. | 1] |    |        |      |    |    |        |
| 3   | 11                                        | ms   | 10   | ms   | 10     | ms | s 80 | .1 | 0.1 | 15.  | 230 |      |     |    |    |        |      |    |    |        |
| 4   | 11                                        | ms   | 12   | ms   | 11     | ms | s 10 | .1 | 23. | 204  | .86 |      |     |    |    |        |      |    |    |        |
| 5   | 12                                        | ms   | 11   | ms   | 12     | m٩ | s 19 | з. | 252 | .15  | 9.1 | 53   |     |    |    |        |      |    |    |        |
| 6   | 17                                        | ms   | 16   | ms   | 12     | ms | s 19 | з. | 252 | .13  | 7.7 | 8    |     |    |    |        |      |    |    |        |
| 7   | 12                                        | ms   | 11   | ms   | 11     | ms | s 20 | 9. | 85. | 148  | .16 |      |     |    |    |        |      |    |    |        |

On peut aussi si une résolution DNS est présente, (possible) utiliser un nom

| C:\Wi            | ndows\syst               | tem32≻tra              | cert ww            | w.google.fr                                              |                   |
|------------------|--------------------------|------------------------|--------------------|----------------------------------------------------------|-------------------|
| Déterr<br>avec ( | mination (<br>un maximur | de l'itin<br>m de 30 s | éraire v<br>auts : | ers www.google.fr [216.58.206.227]                       |                   |
| 1                | 1 ms                     | <1 ms                  | <1 ms              | 192.168.1.1                                              |                   |
| 2                | 2 ms                     | 1 ms                   | 1 ms               | SAGEMCOM [192.168.0.1]                                   |                   |
| 3                | 11 ms                    | 10 ms                  | 12 ms              | 80.10.115.230                                            |                   |
| 4                | 11 ms                    | 12 ms                  | 10 ms              | 10.123.204.82                                            |                   |
| 5                | 11 ms                    | 11 ms                  | 11 ms              | ae42-0.niidf301.Paris15eArrondissement.francetelecom.net | [193.252.159.149] |
| 6                | 11 ms                    | 19 ms                  | 11 ms              | ae40-0.niidf302.Paris13eArrondissement.francetelecom.net | [193.252.103.38]  |
| 7                | 14 ms                    | 14 ms                  | 14 ms              | 193 252 137 78                                           |                   |

**N.B**: comme de nos jours les routeurs ne donnent souvent plus leur nom, on peut accélérer le temps de réponse (ne pas attendre une résolution de nom qui, ne viendra pas dans 99% des cas), en tapant l'option **–d** 

```
C:\Windows\system32>tracert -d www.google.fr
Détermination de l'itinéraire vers www.google.fr [216.58.206.227]
avec un maximum de 30 sauts :
       <1 ms
                <1 ms
                         <1 ms
                                192.168.1.1
  1
       2 ms
                 1 ms
                          1 ms
                                192.168.0.1
                         10 ms 80.10.115.230
       11 ms
                10 ms
 4
      11 ms
                10 ms
                         12 ms 10.123.204.82
       11 ms
                23 ms
                         33 ms
                                193.252.159.149
                                193.252.103.38
       11 ms
                11 ms
                         13 ms
  7
       19 ms
                14 ms
                         14 ms
                                 193.252.137.78
       12 ms
                                 72.14.219.248
                11 ms
                          11
                            ms
```

#### **Pathping :**

Depuis windows 2000 une commande combinée existe PATHPING

Elle commence à faire le même travail qu'un **tracert**, mais ensuite elle donnera un certain nombre de statistiques (un peu comme **ping /t**)

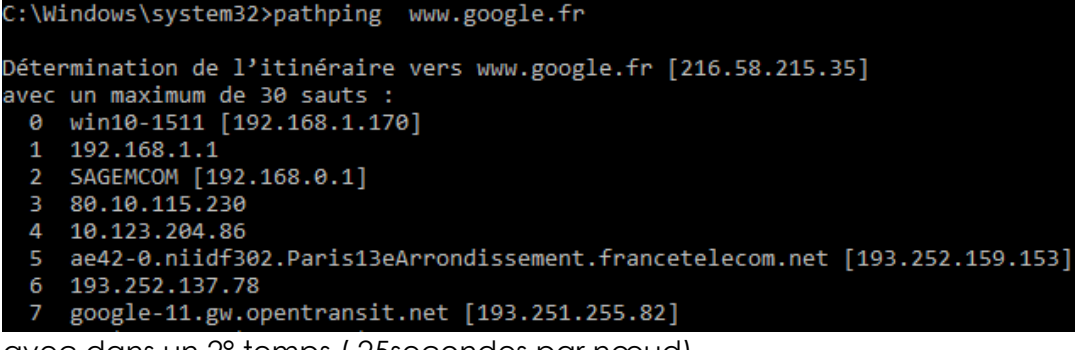

avec dans un 2° temps (25secondes par nœud)

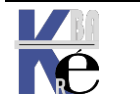

```
raitement des statistiques pendant 175 secondes..
Source vers ici Ce nœud/lien
aut RTT Perdu/Envoyé = % Perdu/Envoyé = % Adre:
aut RTT
                                                  % Adresse
                                                     win10-1511 [192.168.1.170]
 0
                                    0/ 100 =
                                                0%
                                                    192.168.1.1
      0ms
                0/100 = 0\%
                                       100 =
                                               0%
                                    0/
                                       100 =
                                               0%
                                    0/
                                                    SAGEMCOM [192.168.0.1]
       2ms
                0/ 100 = 0%
                                    0/
                                       100 =
                                               0%
 2
                                       100
                                            =100%
                                  100/
             100/ 100 =100%
                                       100 =
                                                0%
                                                    80.10.115.230
                                    0/
                                       100 =
                                                0%
                                    0/
             100/ 100 =100%
                                       100 =
                                               0%
                                                    10.123.204.86
 4
                                    0/
                                       100 =
                                                0%
                                    0/
                                               0%
                                                    ae42-0.niidf302.Paris13eArrondissement.francetelecom.net
             100/ 100 =100%
                                    0/
                                       100 =
                                       100 =
                                    0/
                                                0%
                                                0%
                                                    193.252.137.78
             100/ 100 =100%
                                    0/ 100 =
                                       100 =
                                               0%
                                    0/
             100/ 100 =100%
                                    0/ 100 =
                                               0%
                                                    google-11.gw.opentransit.net [193.251.255.82]
```

- Le nom de la première machine de départ est donné
- Une perte de paquet régulière supérieure ou égale à 1 % sur un routeur indique un défaut

#### Ipconfig.exe /all:

Sous Windows Ipconfig.exe depuis une boite dos ou une invite système

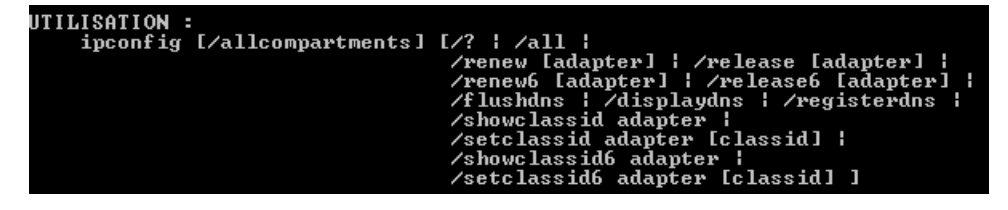

L'affichage complet **ipconfig /all** donne le nom d'hôte, le type de nœud de résolution des noms netbios, et si le routage est activé sur le poste

| C:\Windows\system32>ipconfig /all |                                                  |
|-----------------------------------|--------------------------------------------------|
| Configuration IP de Windows       |                                                  |
| Nom de l'hôte                     | : win10-1511<br>:<br>: Hybride<br>: Non<br>: Non |

ensuite <u>pour chaque carte réseau</u>, on récupère son adresse mac, si elle est en client dhcp ou en IP statique, son adressage IP complet, et si Netbios Over TCp-IP est maintenu ou non.

| Carte Ethernet Ethernet 3 :                                                                               |
|----------------------------------------------------------------------------------------------------|
| Suffixe DNS propre à la connexion :<br>Description Realtek PCIe GBE Family Controller<br>Adresse physique |
| DHCP activé Non                                                                                           |
| Configuration automatique activée : Oui                                                                   |
| Adresse IPv4                                                                                              |
| Masque de sous-réseau 255.255.255.0                                                                       |
| Passerelle par défaut 192.168.1.1                                                                         |
| NetBIOS sur Tcpip Activé                                                                                  |

Il peut y a voir beacoup de cartes réseaux....

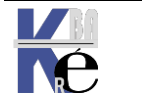

#### ARP et l'Utilitaire ARP –a :

Les essais sur une configuration peuvent se faire à bas niveau

Permet de connaître l'adresse physique d'une machine

C:\Users\Administrateur>arp /? Affiche et modifie les tables de traduction d'adresses IP en adresses physiques utilisées par le protocole de résolution d'adresses ARP.

**ARP** est un protocole permettant la résolution adresse Ip => adresse physique. ARP est mis en oeuvre automatiquement lors de toute requête IP, et typiquement lors d'un ping....

## Arp –a

En tapant **ARP** - **a** on affiche le contenu du cache actuellement présent sur notre machine. Sur une machine que l'on démarre, le cache peut être vide.

C:\WIN98>arp -a Aucune entrée ARP n'a été trouvée

après un coup de voisinage réseau, le master browse ayant répondu, le cache contient désormais son adresse IP et son adresse physique

| C:\WIN98≻arp −a                             |                                            |           |
|---------------------------------------------|--------------------------------------------|-----------|
| Interface : 192.168.0.4<br>Adresse Internet | on Interface 0x2000003<br>Adresse physique | Type      |
| 192.168.0.1                                 | 00-50-04-52-09-14                          | dynamique |

si on attend, le cache va finir par se vider et de nouveau on aura

):\WIN98≻arp −a Aucune entrée ARP n'a été trouvée

Si on fait un **ping** sur une machine donnée, alors son "entrée" dans la table est effectuée des que la réponse est obtenue...

C:\WIN98>ping 192.168.0.3 Envoi d'une requête 'ping' sur 192.168.0.3 avec 32 octets de donnée Réponse de 192.168.0.3 : octets=32 temps=1 ms TTL=128 Réponse de 192.168.0.3 : octets=32 temps<10 ms TTL=128 Réponse de 192.168.0.3 : octets=32 temps<10 ms TTL=128 Réponse de 192.168.0.3 : octets=32 temps<10 ms TTL=128

ce qui donne ensuite

| C:\WIN98≻arp −a                                            |                                                                 |                   |
|------------------------------------------------------------|-----------------------------------------------------------------|-------------------|
| Interface : 192.168.0.4<br>Adresse Internet<br>192.168.0.3 | on Interface 0x2000003<br>Adresse physique<br>00-20-af-c4-6a-98 | Type<br>dynamique |

un **F5** (pour rafraîchir l'écran du voisinage réseau) provoquerait alors une autre entrée dans le cache ARP...etc, etc...

| l:\WIN98≻arp −a         |                       |           |
|-------------------------|-----------------------|-----------|
| Interface : 192.168.0.4 | on Interface 0x200003 | }         |
| Adresse Internet        | Adresse physique      | Туре      |
| 192.168.0.1             | 00-50-04-52-09-14     | dynamique |
| 192.168.0.3             | 00-20-af-c4-6a-98     | dynamique |

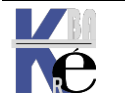

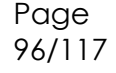

#### Ajout -suppresssion d'entrée Arp

On peut rentrer une adresse statique. ARP -s

C:\WIN98>arp -s 192.168.0.1 00-50-04-52-09-14

ce qui donnerait dans la table l'aspect suivant

C:\WIN98>arp -a Interface : 192.168.0.4 on Interface 0x2000003 Adresse Internet Adresse physique Type 192.168.0.1 00-50-04-52-09-14 statique

Cette entrée "statique" ne sera purgée de la table que lors d'un redémarrage du poste. Si on souhaite la modifier il suffit de rentrer de nouveau une commande du type **arp -s** 

#### Usurpation d'adresse ARP :

Soit une adresse donnée pour une carte

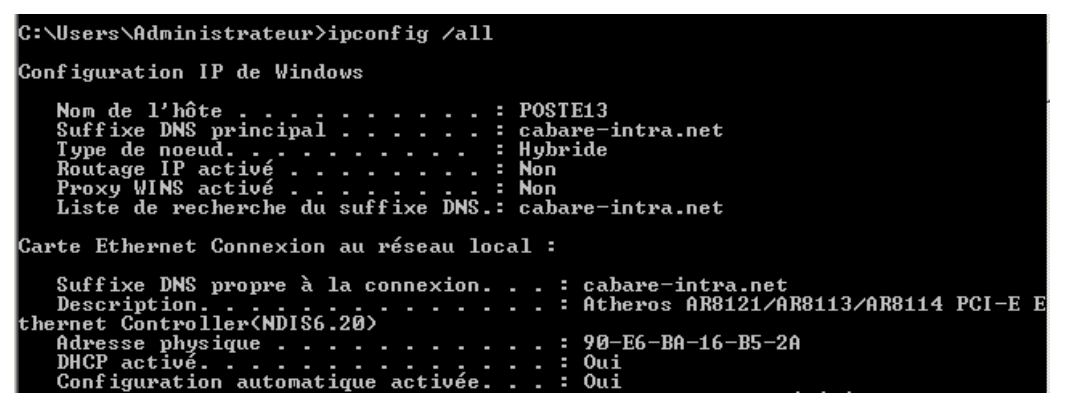

Si le driver le permet, il est facile sous windows d'usurper l'adresse mac en demandant sur la carte réseau **Configurer...** 

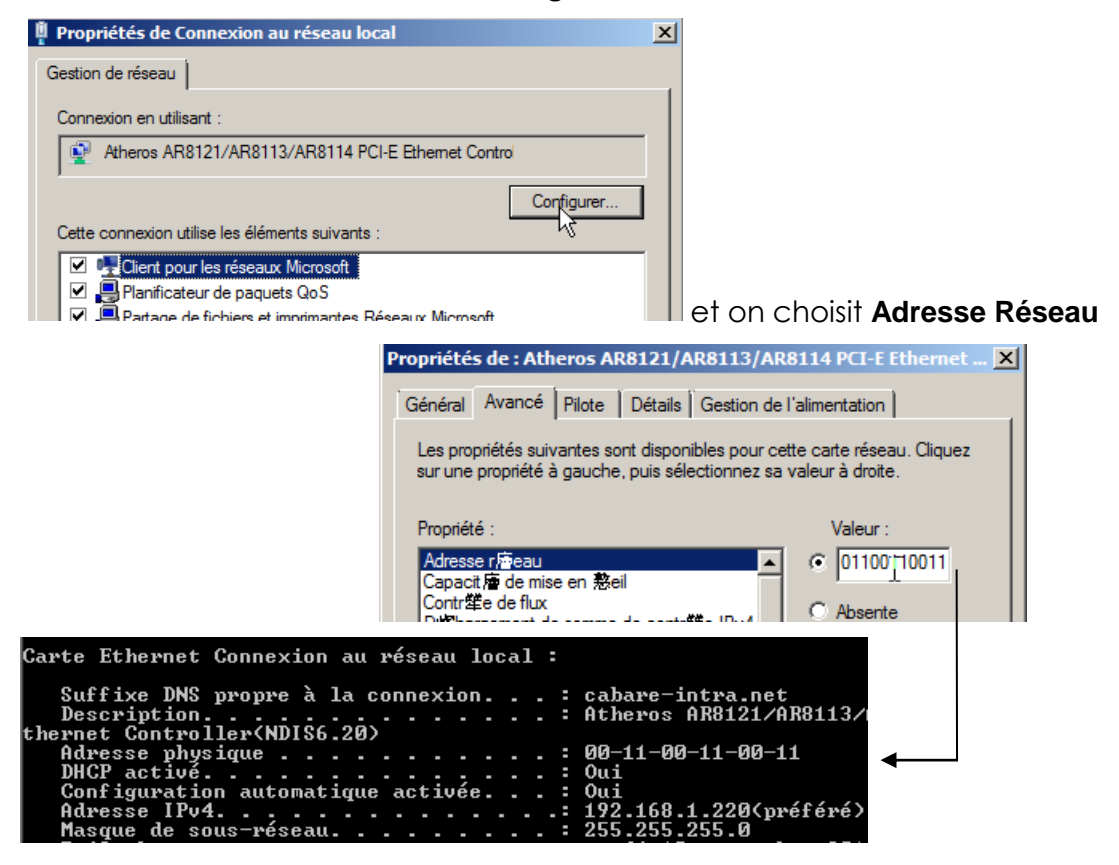

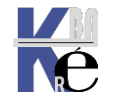

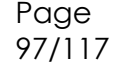

## Test DNS d'un client d'un domaine :

La bonne marche du serveur DNS peut se tester via les propriétés du Serveur DNS dans la console MMC de gestion du DNS

| Pro | priétés de NTSI                                              | ER¥-SIMP                                       |                 |               | ?           | × | 🚊 DNS                    |                 |        |
|-----|--------------------------------------------------------------|------------------------------------------------|-----------------|---------------|-------------|---|--------------------------|-----------------|--------|
| ſ   | Interfaces                                                   | l B                                            | edirecteurs     | 1             | Ávancé      | 1 | ] 🚊 Console              | <u>F</u> enêtre | 2      |
|     | Indications de ra                                            | cine Enreg                                     | jistrement      | Analyse       | Sécurité    |   | Action Aff               | ic <u>h</u> age | ⇔ ⇒    |
|     | Pour vérifier la co<br>automatique ou m<br>Sélectionnez un t | nfiguration du ser<br>nanuel.<br>voe de test : | veur, vous po   | ouvez effecti | uer un test |   | Onglet<br><b>Analyse</b> | 9               |        |
|     | 🔽 Une requête :                                              | simple à un serve                              |                 |               | ←           |   |                          |                 | e diri |
|     | 🔽 Una requête :                                              | simple a un serve                              | ur DNJ          | NC            |             |   |                          |                 |        |
|     | Pour effectuer le l                                          | test immédiateme                               | nt, cliquez su  | r Tester.     | Tester      |   |                          |                 |        |
|     | Effectuer un t                                               | est automatique a                              | avec l'interval | le suivant :  |             |   |                          |                 |        |
|     | Intervalle de t                                              | est : 1 Mi                                     | nutes           | Ŧ             |             |   |                          |                 |        |
|     | Résultats des tes                                            | ts :                                           |                 |               |             |   |                          |                 |        |
|     | Date                                                         | Heure                                          | Requête sin     | n Requê       | te réc      |   |                          |                 |        |
|     | 23/02/2001                                                   | 00:09:34                                       | Correct         |               |             |   |                          |                 |        |
|     | 23/02/2001                                                   | 00:07:08                                       | Lorrect         |               |             |   |                          |                 |        |

La bonne marche des enregistrements dans le DNS peut se tester via la commande **Nslookup** 

Cet outil de diagnostic affiche des informations sur les serveurs de noms DNS (système de noms de domaine). **Nslookup** est disponible uniquement si le protocole TCP/IP est installé.

# Nom d'hôte et FQDN

Soit un domaine **cabare-intra.net**, et un poste nommé **poste-10** appartenant à ce domaine. On appellera

nom d'hôte

poste-10

• FQDN Fully qualified Domain name **poste-10.cabare-intra.net** 

De manière générale, lorsque l'on fait les tests d'un serveur DNS d'un domaine, depuis une machine du domaine, il est suffisant d'utiliser le nom d'hôte, mais si on effectue un test de DNS depuis une machine ne faisant pas partie du domaine il est alors nécessaire d'utiliser le FQDN0

# Nslookup en mode interactif

Nslookup propose deux modes : interactif et non interactif.

On passe en mode inter-actif en tapant simplement nslookup,

On sortira du mode inter-actif en tapant exit.

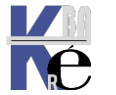

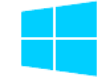

# mode interactif 1° (hors domaine – avec google – 8.8.8.8)

- En premier argument, tapez le nom ou l'adresse IP de l'ordinateur pour lequel la recherche est effectuée.
- En deuxième argument, tapez le nom ou l'adresse IP d'un serveur de noms DNS. (Si omis, le serveur de noms DNS par défaut est utilisé)

Dans les exemples ci-dessous, on est relié au DNS de Google : 8.8.8.8

#### un nslookup donnera

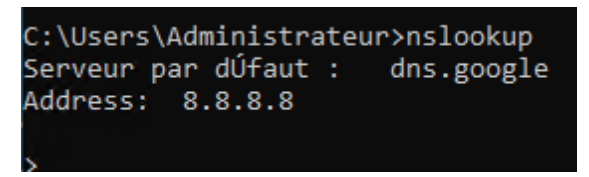

Au prompt de la commande **nslookup ">"**,il faut taper des résolutions à satisfaire... , jusqu'à ce que l'on en sorte, par **exit** 

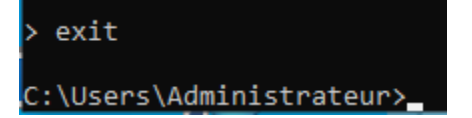

Recherche d'un nom inconnu, par exemple p1

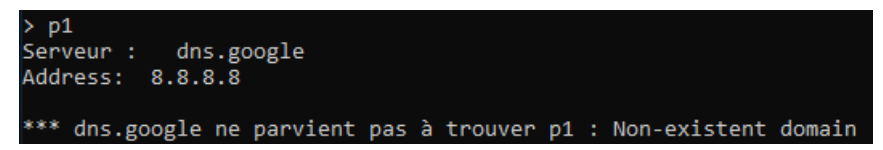

Recherche d'un nom connu, par exemple meteofrance.com

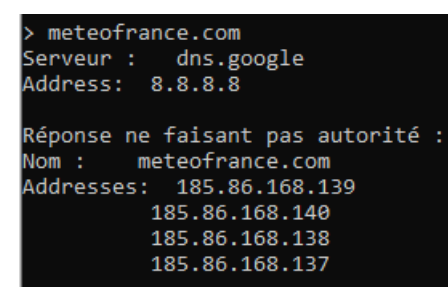

Ce qui devrait permettre une opération du genre

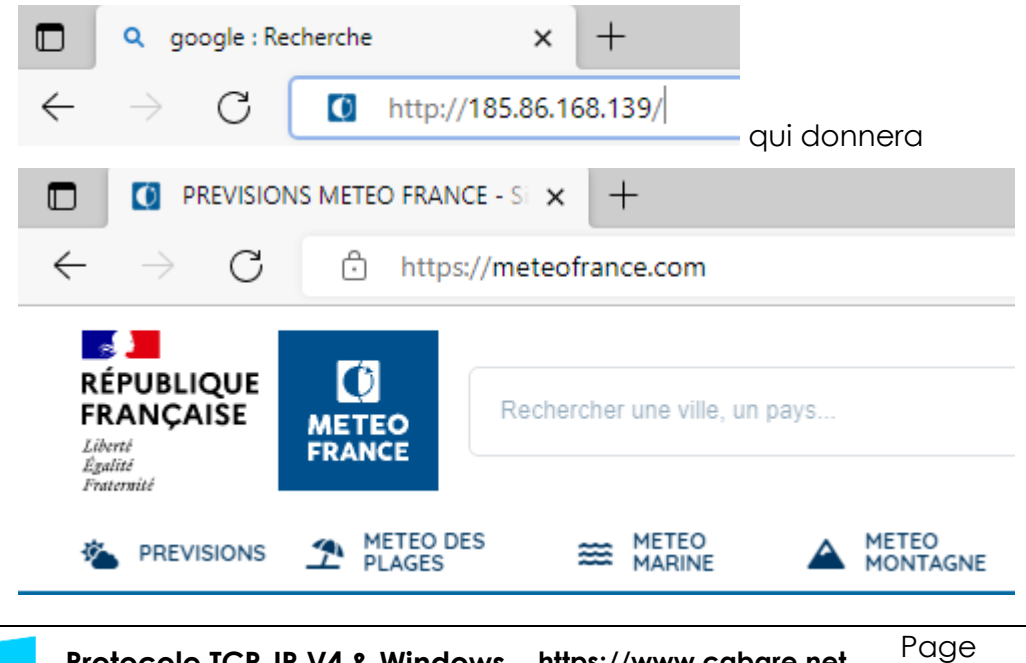

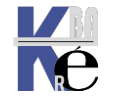

Protocole TCP-IP V4 & Windows https://www.cabare.net - sr41- sr43 - sr22 - sr 24 - Cours & TP - ver 1.7 - Michel Cabaré -

99/117

# mode interactif 1° (avec domaine)

- En premier argument, tapez le nom ou l'adresse IP de l'ordinateur pour lequel la recherche est effectuée.
- En deuxième argument, tapez le nom ou l'adresse IP d'un serveur de noms DNS. (Si omis, le serveur de noms DNS par défaut est utilisé)

Dans les exemples ci-dessous,

un client correct se nomme "**travail-10**", le serveur DNS par défaut est le serveur "**srv-dc1**"

Un client incorrect se nomme "**poste-x"** 

```
> travail-10 srv-dc1
*** Impossible de trouver l'adresse pour le serveur srv-dc1 : Server failed
```

Ici on ne trouve pas le serveur DNS, il faut un FQDN?

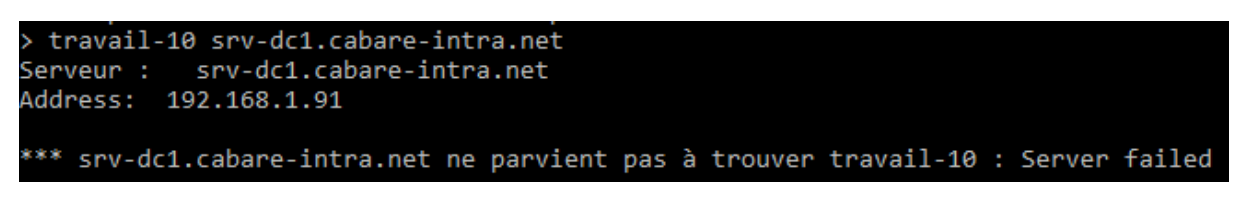

Ici on ne trouve pas de résolution pour le nom de ce client il faut un FQDN ?

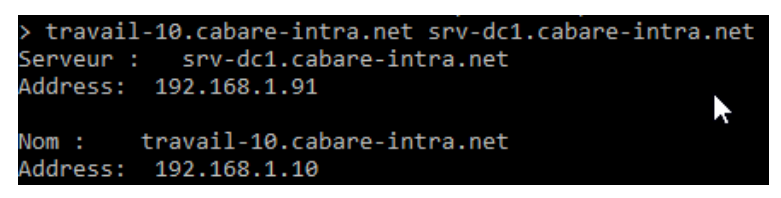

Ici tout est parfaitement résolu

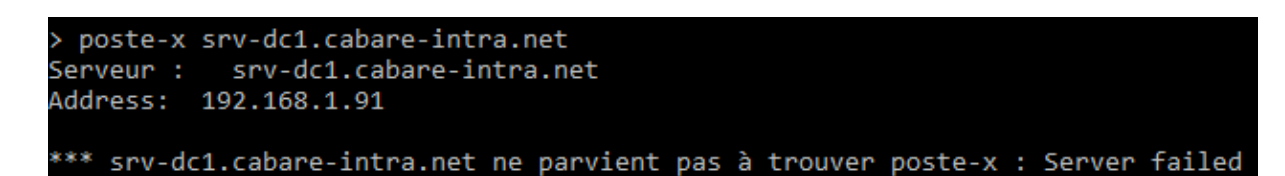

Ici on ne trouve pas de résolution pour le nom de ce client il faut un FQDN ?

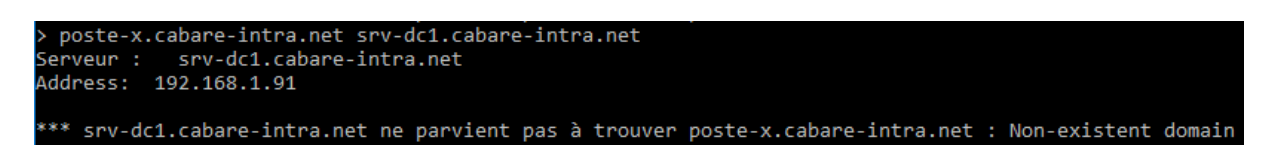

Ici on ne trouve pas ce client dans le domaine, il n'y a pas d'erreur !!!

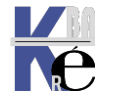

# mode interactif 2°

**nslookup** accepte une autre commande en mode interactif, permettant de liste tous les enregistrement SRV présents dans le DNS.

N.B : un certain type de requête peut être inhibée par défaut Pour que ces commandes soient possibles, il faut en effet que le transfert de zone sur le serveur DNS soit autorisé. Par défaut depuis 2008 les transferts ne sont pas autorisés (pour des raisons de sécurité)

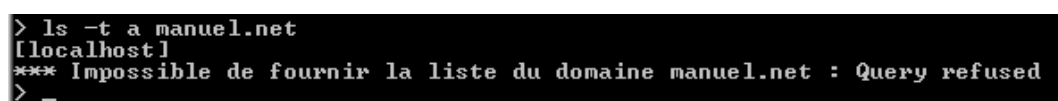

Pour la zone en question, on demande **propriétés**, puis **Autoriser les transferts** 

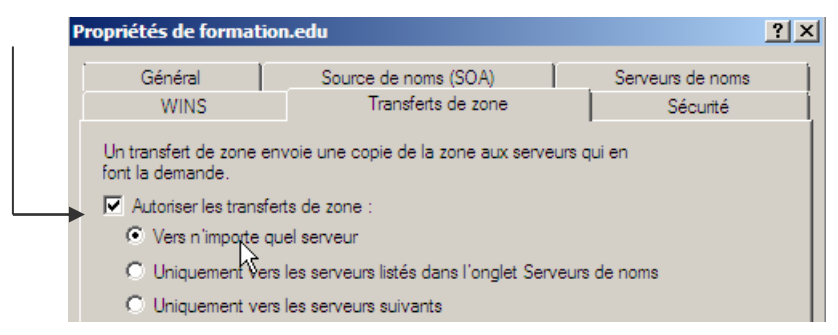

avec **Is -t a** suivi de **nomdomaine** on obtient tous les enregistrement <u>A Hôtes</u> <u>du Domaine</u>

| > ls -t a cabare-intra.net |    |                                              |
|----------------------------|----|----------------------------------------------|
| [srv-dc1.cabare-intra.net] |    |                                              |
| cabare-intra.net.          | Α  | 192.168.1.91                                 |
| cabare-intra.net.          | Α  | 192.168.1.90                                 |
| cabare-intra.net.          | NS | <pre>server = srv-dc.cabare-intra.net</pre>  |
| cabare-intra.net.          | NS | <pre>server = srv-dc1.cabare-intra.net</pre> |
| DESKTOP-FOAE4TI            | Α  | 192.168.1.210                                |
| DESKTOP-L214RG8            | Α  | 192.168.1.211                                |

avec **set type=NS** suivit de **nomdomaine** on obtient tous les SRV correspondant a des <u>NS name server</u>

| > set type=ns                       |                                                  |
|-------------------------------------|--------------------------------------------------|
| > cabare-intra.net                  |                                                  |
| Serveur : srv-dc1.caba              | are-intra.net                                    |
| Address: 192.168.1.91               |                                                  |
|                                     |                                                  |
| cabare-intra.net                    | <pre>nameserver = srv-dc1.cabare-intra.net</pre> |
| cabare-intra.net                    | <pre>nameserver = srv-dc.cabare-intra.net</pre>  |
| <pre>srv-dc1.cabare-intra.net</pre> | internet address = 192.168.1.91                  |
| <pre>srv-dc.cabare-intra.net</pre>  | internet address = 192.168.1.90                  |

avec **set type=SOA** suivit de nomdomaine on obtient tous les SRV correspondant a des **SOA Start of Authority** 

| 1 |
|---|
|   |

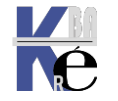

Protocole TCP-IP V4 & Windows https://www.cabare.net - sr41- sr43 - sr22 - sr 24 - Cours & TP - ver 1.7 - Michel Cabaré -

# mode interactif 3°

Pour vérifier l'enregistrement DNS pour tous les contrôleurs de domaine à l'invite nslookup (">"), tapez :

#### set type=SRV suivit de \_Idap.\_tcp.dc.\_msdcs. nomdomaine

où **nomdomaine** est le nom DNS configuré pour être utilisé avec votre domaine Active Directory et tout contrôleur de domaine qui lui est associé.

Dans l'exemple, si le nom de domaine DNS de votre domaine est domaine1.edu, tapez\_ldap.\_tcp.dc.\_msdcs.domaine1.edu

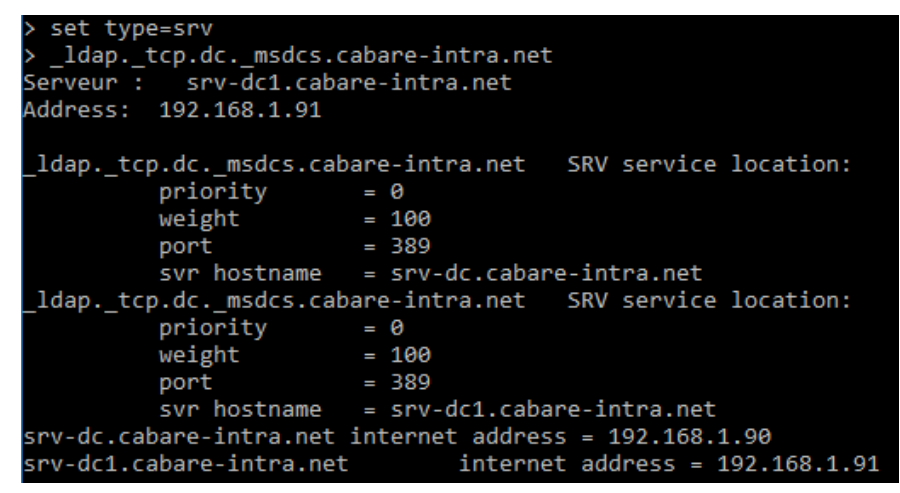

#### Nslookup et non-réponse de Serveur Windows :

Il peut exister un problème d'interrogation de serveur 2008 depuis un poste windows ne faisant pas partie d'un domaine. Cela arrive lorsqu'il y a des différences entre les noms netbios - nom d'hôtes des postes- ainsi que le nom DNS du domaine dont on interroge le serveur. Pour solutionner cela on peut vérifier que notre machine, dans l'onglet identification du poste de travail

| Modification du nom d'ordinateur 🛛 ? 🗙                                                                                                   | ]       |
|----------------------------------------------------------------------------------------------------|---------|
| Vous pouvez modifier le nom et l'appartenance de cet<br>ordinateur. Les modifications peuvent affecter l'accès aux<br>ressources réseau. |         |
| Nom de l'ordinateur :<br>srv4-xp                                                                                                    |         |
| Nom complet de l'ordinateur :<br>srv4-xp.manuel.net                                                                                      |         |
| Autres                                                                                                    | Autres. |

Indique bien que le DNS de rattachement est celui que l'on souhaite interroger...

|   | Suffixe DNS principal de cet ordinateur :                                                             |
|---|----------------------------------------------------------------------------------------------------|
| L | manuel.net                                                                                            |
|   | Modifier le suffixe DNS principal lorsque les adhésions au domaine sont modifiées                     |
|   | Nom NetBIOS de l'ordinateur :                                                                         |
|   | SRV4-XP                                                                                               |
|   | Ce nom est utilisé pour l'interopérabilité avec des<br>ordinateurs et des services de conception plus |
|   | ancienne. OK Annuler                                                                                  |

102/117

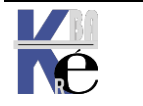

Protocole TCP-IP V4 & Windows https://www.cabare.net - sr41- sr43 - sr22 - sr 24 - Cours & TP - ver 1.7 - Michel Cabaré -

#### **Nslookup et Ping :**

Il ne faut pas confondre les deux outils. Créons un hôte bidon dans le DNS

.68.1.1 .68.1.99

| 🗒 srv1-man | Hôte (A) | 192.1 |
|------------|----------|-------|
| 🗒 bidon    | Hôte (A) | 192.1 |

On pourra le tester avec nslookup,

Mais pas avec **ping**....

Créons un Alias « www » sur une machine existante (notre serveur)

| Nouvel enregistrement de ressource                                     | × |
|------------------------------------------------------------------------|---|
| Nom canonique (CNAME)                                                  |   |
| Nom de l'alias (utilise le domaine parent si ce champ est vide) :      |   |
| www                                                                    |   |
| Nom de domaine pleinement qualifié (FQDN) :                            |   |
| www.manuel.net.                                                        |   |
| Nom de domaine pleinement qualifié (EQDN) pour l'hôte de destination : |   |
| srv1-man.manuel.net                                                    |   |

On pourra le tester avec nslookup, et ici aussi utiliser ping!

#### Serveur DNS public – connus :

Si un certain nombre de Serveurs DNS public existent

| 8.8.8.8        | google-public-dns-a.google.com   |
|----------------|----------------------------------|
| 8.8.4.4        | google-public-dns-b.google.com   |
| 208.67.222.222 | resolver 1. opendns. com         |
| 208.67.220.220 | resolver2.opendns.com            |
| 🕑 1.1.1.1      | 1dot1dot1dot1.cloudflare-dns.com |
| 1.0.0.1        | 1dot1dot1dot1.cloudflare-dns.com |

On pourrait rajouter DNS Watch 84.200.69.80 et 84.200.70.40 ...

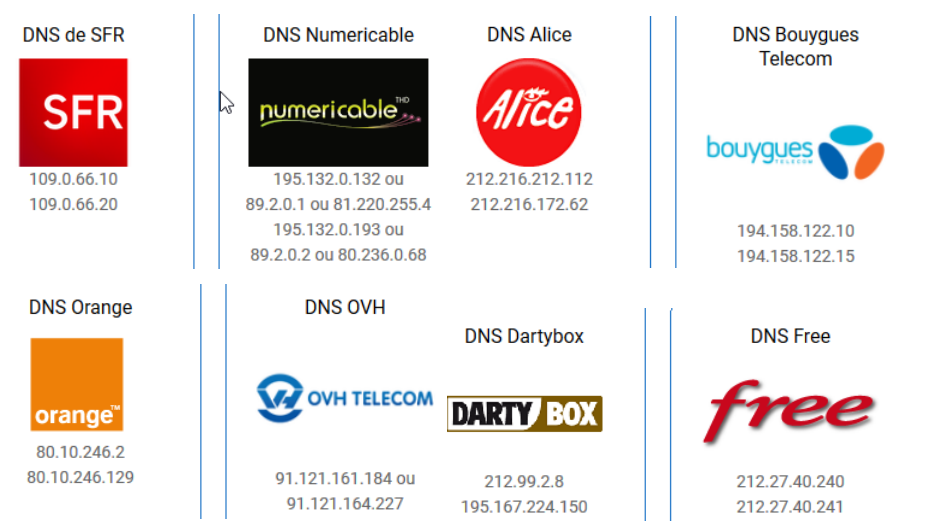

La liste des DNS des FAI est évidemment... abondante, quelques exemples

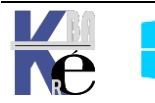

# **TESTER TCP-IP - NETSTAT**

# Netstat:

Donc **netstat** en commande de base, permet de connaître des statistiques sur les protocoles TCP-IP- UDP...

| C:\Windo | ws\system32>netstat |                       |                 |
|----------|---------------------|-----------------------|-----------------|
| Connexio | ns actives          |                       |                 |
| Proto    | Adresse locale      | Adresse distante      | État            |
| TCP      | 127.0.0.1:50621     | win10-1511:50622      | ESTABLISHED     |
| TCP      | 127.0.0.1:50622     | win10-1511:50621      | ESTABLISHED     |
| TCP      | 192.168.1.170:49831 | NAS-1:microsoft-ds    | CLOSE_WAIT      |
| TCP      | 192.168.1.170:50557 | WIN10-1709:ms-wbt-ser | ver ESTABLISHED |
| TCP      | 192.168.1.170:50599 | 52.138.216.83:https   | TIME_WAIT       |
| TCP      | 192.168.1.170:50618 | 40.77.226.250:https   | TIME_WAIT       |
| TCP      | 192.168.1.170:50620 | 93.184.221.240:http   | TIME_WAIT       |
| TCP      | 192.168.1.170:50631 | a23-57-82-232:http    | ESTABLISHED     |

Les valeurs possibles fréquentes sont

| <b>ESTABLISHED</b><br>est établi | un socket de connection                                                                                                    |                  |
|----------------------------------|----------------------------------------------------------------------------------------------------|------------------|
| TIME_WAIT                        | la connexion est en attente<br>après fermeture pour<br>repasser en statut CLOSE<br>(fermé)                                                  | CI               |
| CLOSE_WAIT                       | la connexion distante est<br>tombée, on attend les<br>paquet de fermeture<br>« propre »                                                     | SYN              |
| LISTEN                           | un socket est etabli, et on<br>attends de recevoir des<br>paquets (il faut demander<br>une option –l ou –a pour voir<br>ces ports en écoute | Client Applicati |

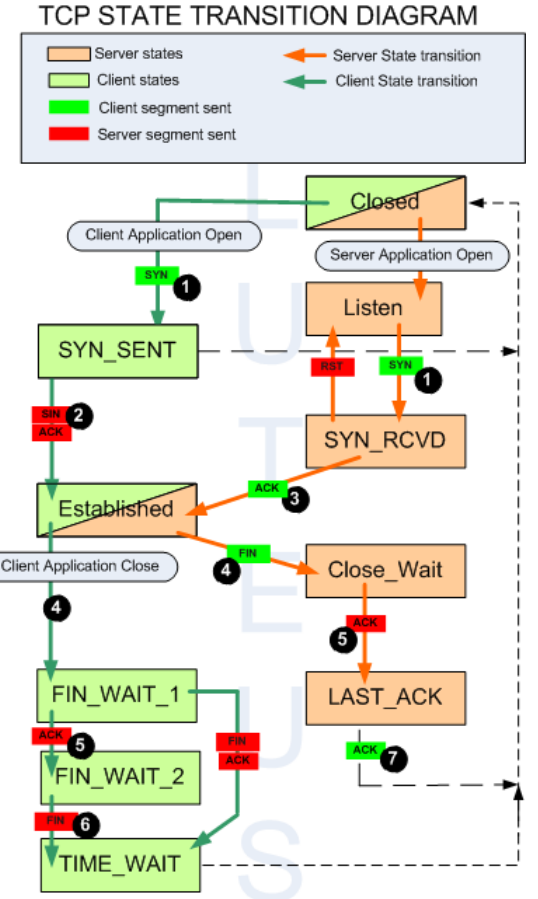

N.B : Du coup on peut filtrer les sorties avec un **|find "mot clé"** comme dans netstat |find « ESTABLISHED »

| C:\Wind | ows\system32≻netstat  f | ind "ESTABLISHED"     |                 |
|---------|-------------------------|-----------------------|-----------------|
| TCP     | 127.0.0.1:50621         | win10-1511:50622      | ESTABLISHED     |
| TCP     | 127.0.0.1:50622         | win10-1511:50621      | ESTABLISHED     |
| TCP     | 192.168.1.170:50557     | WIN10-1709:ms-wbt-ser | ver ESTABLISHED |
| TCP     | 192.168.1.170:50631     | a23-57-82-232:http    | ESTABLISHED     |
| TCP     | 192.168.1.170:50698     | par10s27-in-f3:https  | ESTABLISHED     |

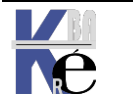

#### Netstat -a n port en écoute:

L'option netstat -a permet d'ajouter les ports en "ecoute" LISTENING

| C:\Windows\System32>netstat -a |                     |                        |                |   |  |  |
|--------------------------------|---------------------|------------------------|----------------|---|--|--|
| Connexio                       | ons actives         |                        |                |   |  |  |
| Proto                          | Adresse locale      | Adresse distante       | État           |   |  |  |
| TCP                            | 0.0.0.0:135         | win10-1511:0           | LISTENING      |   |  |  |
| TCP                            | 0.0.0.0:445         | win10-1511:0           | LISTENING      |   |  |  |
| TCP                            | 0.0.0.0:3389        | win10-1511:0           | LISTENING      |   |  |  |
| TCP                            | 0.0.0.0:5357        | win10-1511:0           | LISTENING      |   |  |  |
| TCP                            | 0.0.0.0:49664       | win10-1511:0           | LISTENING      |   |  |  |
| TCP                            | 0.0.0.0:49665       | win10-1511:0           | LISTENING      |   |  |  |
| TCP                            | 0.0.0.0:49666       | win10-1511:0           | LISTENING      |   |  |  |
| TCP                            | 0.0.0.0:49667       | win10-1511:0           | LISTENING      |   |  |  |
| TCP                            | 0.0.0.0:49668       | win10-1511:0           | LISTENING      |   |  |  |
| TCP                            | 0.0.0.0:49671       | win10-1511:0           | LISTENING      |   |  |  |
| TCP                            | 127.0.0.1:50951     | win10-1511:50952       | ESTABLISHED    |   |  |  |
| TCP                            | 127.0.0.1:50952     | win10-1511:50951       | ESTABLISHED    |   |  |  |
| TCP                            | 192.168.1.170:139   | win10-1511:0           | LISTENING      |   |  |  |
| TCP                            | 192.168.1.170:50222 | NAS-1:microsoft-ds     | CLOSE_WAIT     | - |  |  |
| TCP                            | 192.168.1.170:50229 | SRV-DC1:ms-wbt-server  | ESTABLISHED    |   |  |  |
| TCP                            | 192.168.1.170:50967 | server-13-32-213-71:ht | tp ESTABLISHED |   |  |  |
| TCP                            | [::]:135            | win10-1511:0           | LISTENING      |   |  |  |
| TOD                            | []. A A F           |                        | L TOTONITHIO   | 1 |  |  |

L'option -n affiche les n° de port IP au lieu de tenter une résolution de nom.

| C:\Windows\System32>netstat -an |                     |                    |             |   |  |
|---------------------------------|---------------------|--------------------|-------------|---|--|
|                                 |                     |                    |             |   |  |
| Connexic                        | ons actives         |                    |             |   |  |
| Proto                           | Adresse locale      | Adresse distante   | État        |   |  |
| TCP                             | 0.0.0.0:135         | 0.0.0.0:0          | LISTENING   |   |  |
| TCP                             | 0.0.0.0:445         | 0.0.0.0:0          | LISTENING   |   |  |
| TCP                             | 0.0.0.0:3389        | 0.0.0.0:0          | LISTENING   |   |  |
| TCP                             | 0.0.0.0:5357        | 0.0.0.0:0          | LISTENING   |   |  |
| TCP                             | 0.0.0.0:49664       | 0.0.0.0:0          | LISTENING   |   |  |
| TCP                             | 0.0.0.0:49665       | 0.0.0.0:0          | LISTENING   |   |  |
| TCP                             | 0.0.0.0:49666       | 0.0.0.0:0          | LISTENING   |   |  |
| TCP                             | 0.0.0.0:49667       | 0.0.0.0:0          | LISTENING   |   |  |
| TCP                             | 0.0.0.0:49668       | 0.0.0.0:0          | LISTENING   |   |  |
| TCP                             | 0.0.0.0:49671       | 0.0.0:0            | LISTENING   |   |  |
| TCP                             | 127.0.0.1:50951     | 127.0.0.1:50952    | ESTABLISHED |   |  |
| TCP                             | 127.0.0.1:50952     | 127.0.0.1:50951    | ESTABLISHED |   |  |
| TCP                             | 192.168.1.170:139   | 0.0.0.0:0          | LISTENING   |   |  |
| TCP                             | 192.168.1.170:50222 | 192.168.1.61:445   | CLOSE_WAIT  | - |  |
| TCP                             | 192.168.1.170:50229 | 192.168.1.91:3389  | ESTABLISHED |   |  |
| TCP                             | 192.168.1.170:50967 | 13.32.213.71:80    | ESTABLISHED |   |  |
| TCP                             | 192.168.1.170:51156 | 216.58.213.162:443 | TIME_WAIT   |   |  |
| TCP                             | 192.168.1.170:51169 | 40.77.226.250:443  | TIME WAIT   |   |  |
| TCP                             | [::]:135            | [::1:0             | LISTENING   |   |  |

## Netstat -a –p TCP port en écoute par protocole:

L'option -p permet de filtrer un protocole (TCP ou UDP))

| C:\Windows\system32>netstat -n -p TCP |                     |                     |             |  |  |  |
|---------------------------------------|---------------------|---------------------|-------------|--|--|--|
| Connexio                              | ns actives          |                     |             |  |  |  |
| Proto                                 | Adresse locale      | Adresse distante    | État        |  |  |  |
| TCP                                   | 127.0.0.1:50621     | 127.0.0.1:50622     | ESTABLISHED |  |  |  |
| TCP                                   | 127.0.0.1:50622     | 127.0.0.1:50621     | ESTABLISHED |  |  |  |
| TCP                                   | 192.168.1.170:50557 | 192.168.1.172:3389  | ESTABLISHED |  |  |  |
| TCP                                   | 192.168.1.170:50631 | 23.57.82.232:80     | ESTABLISHED |  |  |  |
| TCP                                   | 192.168.1.170:50844 | 192.168.1.61:445    | CLOSE_WAIT  |  |  |  |
| TCP                                   | 192.168.1.170:51027 | 91.238.72.69:80     | TIME_WAIT   |  |  |  |
| TCP                                   | 192.168.1.170:51028 | 91.238.72.69:80     | TIME_WAIT   |  |  |  |
| TCP                                   | 192.168.1.170:51029 | 134.170.165.248:443 | TIME_WAIT   |  |  |  |
| TCP                                   | 192.168.1.170:51030 | 40.77.226.250:443   | ESTABLISHED |  |  |  |

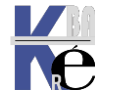

Protocole TCP-IP V4 & Windows https://www.cabare.net - sr41- sr43 - sr22 - sr 24 - Cours & TP - ver 1.7 - Michel Cabaré - Page 105/117

#### Test liaison ftp - affichage dans Netstat -an :

Sur une machine ayant la possibilité de sortir, pour atteindre un poste en 62.210.16.42 (serveur FTP hebergeur de ONLINE). 1 Tracert permet de vérifier l'adresse IP du serveur FTP, nommé privftp.pro.proxad.net

| C:\U  | C:\Users\Administrateur>tracert privftp.pro.proxad.net               |       |      |    |         |                                                   |  |  |
|-------|----------------------------------------------------------------------|-------|------|----|---------|---------------------------------------------------|--|--|
| Déter | Détermination de l'itinéraire vers ftp-vit.online.net [62.210.16.42] |       |      |    |         |                                                   |  |  |
| avec  | un ma:                                                               | ximum | ı de | 30 | sauts : |                                                   |  |  |
| 1     | <1                                                                   | ms    | <1   | ms | <1 ms   | 192.168.1.1                                       |  |  |
| 2     | 1                                                                    | ms    | 1    | ms | 1 ms    | 192.168.0.1                                       |  |  |
| 3     | 3 1                                                                  | ms    | 2    | ms | 3 ms    | 80.10.232.237                                     |  |  |
| 4     | 13 (                                                                 | ms    | 19   | ms | 9 ms    | ae115-0.ncgre102.rbci.orange.net [193.253.85.110] |  |  |
| 5     | 12 1                                                                 | ms    | 12   | ms | 12 ms   | ae43-0.nilyo202.rbci.orange.net [193.252.101.134] |  |  |
| 6     | 11                                                                   | ms    | 10   | ms | 10 ms   | 81.253.184.102                                    |  |  |
| 7     | 11                                                                   | ms    | 12   | ms | 10 ms   | 193.251.131.0                                     |  |  |
| 8     | 11                                                                   | ms    | 11   | ms | 11 ms   | 193.251.250.152                                   |  |  |
| 9     | 11                                                                   | ms    | 10   | ms | 10 ms   | 51.158.0.61                                       |  |  |
| 10    | 11                                                                   | ms    | 12   | ms | 13 ms   | 195.154.1.153                                     |  |  |
| 11    | 10 1                                                                 | ms    | 9    | ms | 10 ms   | ftp.online.net [62.210.16.42]                     |  |  |

On peut lancer le client FTP windows natif

|       |      | ftp                  |         | C:\Windows\System32\ftp.exe |
|-------|------|----------------------|---------|-----------------------------|
|       |      | Exécuter la commande | donnant | ftp>                        |
| On de | emar | nde                  |         |                             |

C:\Windows\System32\ftp.exe

On est connecté, en attente du mot de passe

| C:\Windows\System32\ftp.exe                                  |
|--------------------------------------------------------------|
| ftp> open 62.210.16.42                                       |
| Connecté à 62.210.16.42.                                     |
| 220 Welcome to Pure-FTPd [privsep] [TLS]                     |
| 220-You are user number 50 of 4000 allowed.                  |
| 220-Local time is now 11:05. Server port: 21.                |
| 220-This is a private system - No anonymous login            |
| 220 You will be disconnected after 15 minutes of inactivity. |
| 200 OK, UTF-8 enabled                                        |
| Utilisateur (62.210.16.42:(none)) :                          |

Un netstat -an affichera le connexion prise

| C:\Users | \Administrateur≻netsta | it -an             |             |
|----------|------------------------|--------------------|-------------|
| Connexio | ons actives            |                    |             |
| Proto    | Adresse locale         | Adresse distante   | État        |
| TCP      | 0.0.0.0:135            | 0.0.0.0:0          | LISTENING   |
| TCP      | 0.0.0.0:445            | 0.0.0.0:0          | LISTENING   |
| TCP      | 0.0.0.0:3389           | 0.0.0.0:0          | LISTENING   |
| TCP      | 0.0.0.0:5040           | 0.0.0.0:0          | LISTENING   |
| TCP      | 0.0.0.0:5357           | 0.0.0.0:0          | LISTENING   |
| TCP      | 0.0.0.0:49664          | 0.0.0.0:0          | LISTENING   |
| TCP      | 0.0.0.0:49665          | 0.0.0.0:0          | LISTENING   |
| TCP      | 0.0.0.0:49666          | 0.0.0.0:0          | LISTENING   |
| TCP      | 0.0.0.0:49667          | 0.0.0.0:0          | LISTENING   |
| TCP      | 0.0.0.0:49668          | 0.0.0.0:0          | LISTENING   |
| TCP      | 0.0.0.0:49669          | 0.0.0.0:0          | LISTENING   |
| TCP      | 192.168.1.171:139      | 0.0.0.0:0          | LISTENING   |
| TCP      | 192.168.1.171:50573    | 20.199.120.182:443 | ESTABLISHED |
| TCP      | 192.168.1.171:50634    | 52.98.168.178:443  | ESTABLISHED |
| TCP      | 192.168.1.171:50635    | 93.184.220.29:80   | ESTABLISHED |
| TCP      | 192.168.1.171:50638    | 95.100.95.191:443  | CLOSE_WAIT  |
| TCP      | 192.168.1.171:50645    | 62.210.16.42:21    | ESTABLISHED |
| TCP      | [::]:135               | [::1:0             | LISTENING   |

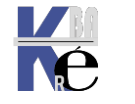

Protocole TCP-IP V4 & Windows https://www.cabare.net - sr41- sr43 - sr22 - sr 24 - Cours & TP - ver 1.7 - Michel Cabaré - Page 106/117

#### Netstat -b executable associé :

L'option -b permet d'afficher le nom de l'exécutable qui concerne chaque connexion ou port d'écoute.

| C:\Windo                                               | C:\Windows\system32>netstat -n -p TCP -b                         |                                     |                     |  |  |  |
|--------------------------------------------------------|------------------------------------------------------------------|-------------------------------------|---------------------|--|--|--|
| Connexio                                               | Connexions actives                                               |                                     |                     |  |  |  |
| Proto<br>TCP                                           | Adresse locale<br>127.0.0.1:50621                                | Adresse distante<br>127.0.0.1:50622 | État<br>ESTABLISHED |  |  |  |
| [firefo<br>TCP                                         | [firefox.exe]<br>TCP 127 0 0 1:50622 127 0 0 1:50621 ESTABLISHED |                                     |                     |  |  |  |
| [firefo                                                | [firefox.exe]                                                    |                                     |                     |  |  |  |
| TCP 192.168.1.170:50557 192.168.1.172:3389 ESTABLISHED |                                                                  |                                     |                     |  |  |  |
| TCP                                                    | 192.168.1.170:50631                                              | 23.57.82.232:80                     | ESTABLISHED         |  |  |  |

#### Netstat -o PID correspondant :

La commande **netstat** permet donc avec les options **-ano** de connaitre les n° de **pid** des processus associés aux n° de **ports** 

|                                             | C:\Users                                                                    | C:\Users\Administrateur>netstat -ano                                                                                                    |                                                                                                    |                                                                                                    |                                                               |  |
|---------------------------------------------|-----------------------------------------------------------------------------|----------------------------------------------------------------------------------------------------|----------------------------------------------------------------------------------------------------|----------------------------------------------------------------------------------------------------|---------------------------------------------------------------|--|
|                                             | Connexio                                                                    | ns actives                                                                                                    |                                                                                                    |                                                                                                    |                                                               |  |
| qui utilise le<br>port 668 ?<br>le PID 1984 | Proto<br>TCP<br>TCP<br>TCP<br>TCP<br>TCP<br>TCP<br>TCP<br>TCP<br>TCP<br>TCP | Adresse locale<br>0.0.0.0:135<br>0.0.0.0:445<br>0.0.0.0:49152<br>0.0.0.0:49153<br>0.0.0.0:49153<br>0.0.0.0:49154<br>0.0.0.0:49158<br>127.0.0.1:668<br>127.0.0.1:668 | Adresse distante<br>0.0.0.0:0<br>0.0.0.0:0<br>0.0.0.0:0<br>0.0.0.0:0<br>0.0.0.0:0<br>0.0.0.0:0<br>0.0.0.0:0<br>0.0.0.0:0<br>0.0.0.0:0<br>127.0.0.1:49160 | État<br>LISTENING<br>LISTENING<br>LISTENING<br>LISTENING<br>LISTENING<br>LISTENING<br>LISTENING<br>LISTENING<br>LISTENING<br>ESTABLISHED | 948<br>4<br>632<br>1096<br>1164<br>688<br>676<br>1984<br>1984 |  |

#### tasklist /svc et PID:

Par exemple netstat -a -o ou netstat -a -b sont très utiles, associées aux utilitaires tasklists et taskill

|              | C:\Users\Administrateur>ta    | asklist |                      |             |                      |
|--------------|-------------------------------|---------|----------------------|-------------|----------------------|
|              | Nom de l'image                | PID     | Nom de la sessio     | Numéro de s | Utilisation          |
|              |                               | ======= |                      |             |                      |
|              | System Idle Process<br>Sustem | U<br>4  | Services<br>Services | 0<br>0      | 5 784 Ko             |
|              | SMSS_EXE                      | 448     | Services             | ดั          | 560 Ko               |
|              | csrss.exe                     | 580     | Services             | Ō           | 3 848 Ko             |
| IE PID 1984  | wininit.exe                   | 632     | Services             | Ø           | 3 348 Ko             |
|              | csrss.exe                     | 644     | Console              | 1           | 12 100 Ko            |
| c'est        | services.exe                  | 676     | Services             | N           | 6 008 Ko             |
|              | Isass.exe                     | 688     | Services             | 5           | 1 756 KO             |
| Carbonite !  | ISM.exe                       | 070     | Services             | ମ<br>1      | 3 356 KO<br>4 EC4 Vo |
|              | suchast exe                   | 888     | Semuices             | L<br>D      | 4 948 Ko             |
| Δ.           | suchost.exe                   | 948     | Services             | ดั          | 6 Ø96 Ko             |
| $\backslash$ | svchost.exe                   | 984     | Services             | õ           | 16 208 Ko            |
| $\backslash$ | svchost.exe                   | 1096    | Services             | Ø           | 10 184 Ko            |
|              | mDNSResponden eve             | 1956    | Sewuices             | Ø           | 3 824 Ko             |
|              | CarboniteService.exe          | 1984    | Services             | ดั          | 18 916 Ko            |
|              | FrameworkService.exe          | 2036    | Services             | ŏ           | 5 128 Ko             |
|              | Mcshield.exe                  | 492     | Services             | Ø           | 25 936 Ko            |

et les services sont affichables, avec l'options **/SVC** par exemple ici svchost en PID **984** correspondrait à Windows defender...!

| C:∖Use | ers\Administrateur>ta | asklist /: | svc                     |
|--------|-----------------------|------------|-------------------------|
| Nom de | : l'image             | PID        | Services                |
| =====  |                       | =======    |                         |
| System | 1 Idle Process        | Ø          | N/A                     |
| System | 1                     | 4          | N/A                     |
| smss.e | xe                    | 448        | N/A                     |
| csrss. | exe                   | 580        | N/A                     |
| winini | t.exe                 | 632        | N/A                     |
| csrss. | exe                   | 644        | N/A                     |
| servic | es.exe                | 676        | N/A                     |
| lsass. | exe                   | 688        | ProtectedStorage, SamSs |
| lsm.ex | (e                    | 696        | N/A                     |
| winlog | on.exe                | 804        | N/A                     |
| svchos | t.exe                 | 888        | DcomLaunch, PlugPlay    |
| svchos | t.exe                 | 948        | RpcSs                   |
| svchos | t.exe                 | 984        | WinDefend               |

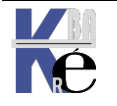

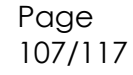

On peut ensuite faire le ménage, via

## taskkill /f /im carbonite.exe

Οu

## taskkill /PID 1984

N.B: L'argument /f force les processus à se terminer

N.B: l'argument *l*im spécifie le nom d'image du processus à terminer (dans l'exemple ci-dessus, le nom d'image du processus est « *carbonite.exe* »)

#### Nbtstat -n :

Les essais sur une configuration peuvent se faire à bas niveau, directement au niveau d'un boite DOS

#### Permet de connaître des statistiques sur NETBIOS SUR TCP/IP

Displays protocol statistics and current TCP/IP connections using NBT(NetBIOS ov er TCP/IP). NBTSTAT [-a RemoteName] [-A IP address] [-c] [-n] [-r] [-R] [-s] [S] [interval] ] -a (adapter status) Lists the remote machine's name table given its name -A (Adapter status) Lists the remote machine's name table given its IP address. -c (cache) Lists the remote name cache including the IP addresses -n (names) Lists local NetBIOS names. -r (resolved) Lists names resolved by broadcast and via WINS -R (Reload) Purges and reloads the remote cache name table -S (Sessions) Lists sessions table with the destination IP addresses -s (sessions) Lists sessions table converting destination IP addresses to host names via the hosts file. RemoteName Remote host machine name. IP address Dotted decimal representation of the IP address. interval Redisplays selected statistics, pausing interval seconds between each display. Press Ctrl+C to stop redisplaying statistics.

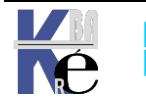
# TELNET TEST DE SOCKET

#### Installation telnet:

Le protocole **telnet** n'est pas installé par défaut... il faut l'ajouter sur notre poste Windows... **N.B** : Sous Windows 11 le client **Telnet** n'apparait même pas dans la recherche.

|                                    | Meilleu    | r résultat               |
|------------------------------------|------------|--------------------------|
| Via l'ancien panneau configuration |            | Panneau de configuration |
| O∪ – control.exe                   | <u>e</u> 2 | Application              |

On demande Panneaux de Configuration / Programmes et Fonctionnalités Activer ou Désactiver des fonctionnalités Windows / Client Telnet

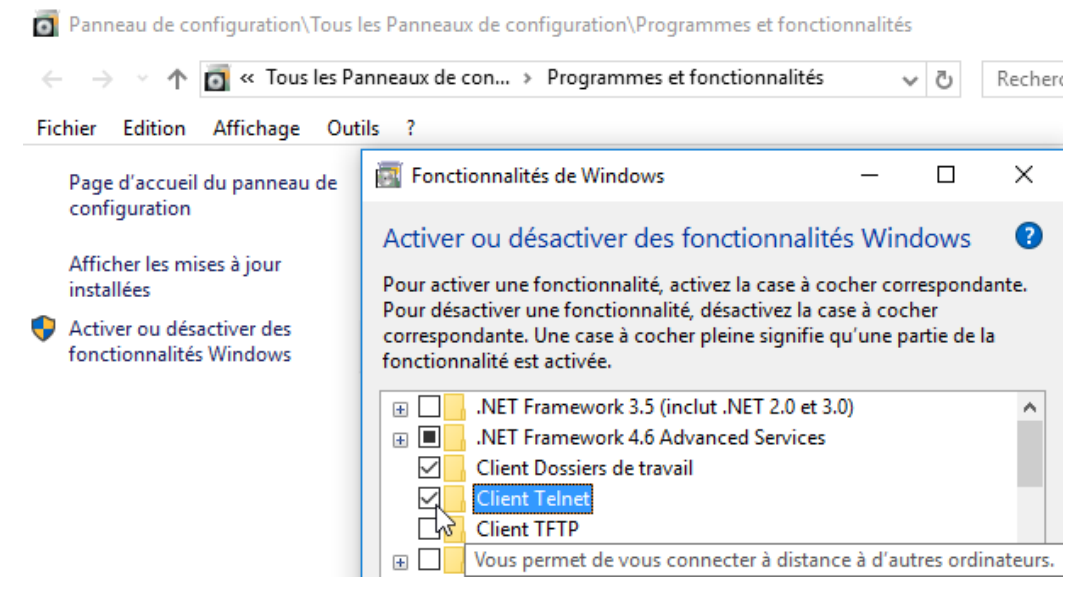

Désormais, l'application Telnet sera disponible.

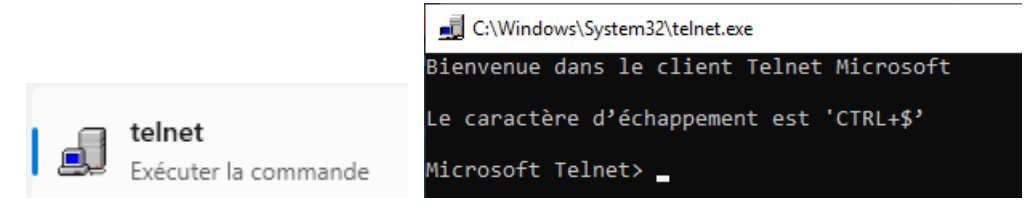

On quittera une session Telnet par la commande **quit** 

| C:\Windows\System32\telnet.exe            |  |
|-------------------------------------------|--|
| Bienvenue dans le client Telnet Microsoft |  |
| Le caractère d'échappement est 'CTRL+\$'  |  |
| Microsoft Telnet≻ quit                    |  |

N.B: si on veut rendre telnet plus accessible, pkgmgr /iu:"TelnetClient"

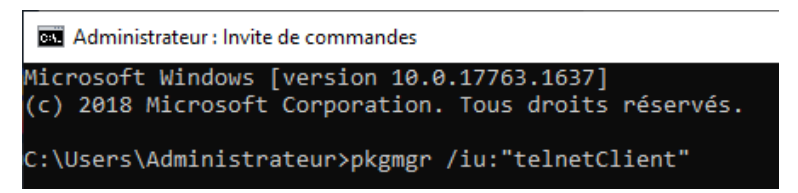

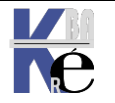

## Telnet - Test de Socket = @IP+ port distant:

L'utilisation de telnet est assez basique

| с   | _ | close               | ferme la connexion en cours                           |
|-----|---|---------------------|-------------------------------------------------------|
| d   |   | display             | affiche les paramètres d'opération                    |
| 0   |   | open NomHôte [Port] | Se connecte à l'hôte nommé (port 23 par défaut)       |
| q   |   | quit                | quitte telnet                                         |
| set |   | set                 | définit les options ('set ?' pour afficher la liste)  |
| sen |   | send                | envoie les chaînes au serveur                         |
| st  |   | status              | affiche les informations d'état                       |
| u   |   | unset               | annule les options ('unset ?' pour afficher la liste) |
| ?/h |   | help                | affiche des informations d'aide                       |

On peut tester ensuite des **socket IP** (couple **Adresse Ip** + N° **de Port**) simplement en tapant une commande du genre

# Port 3389 (RDP)

Par exemple pour le port **TCP 3389** qui correspond à du **RDP**, (Bureau à distance) que l'on peut tester sur une machine distante (activation en écoute via les propriétés du poste de travail d'une machine)

N.B: sur les anciennes versions windows on tapait directement

## telnet @ip port

C:\Users\Administrateur>telnet 192.168.1.171 3389\_

N.B: sur les nouvelles versions, on passe en Mode Telnet et ensuite on demande Open @ip port

Microsoft Telnet> open 192.168.1.10 3389

Si le port 3389 <u>n'est pas ouvert</u> sur la machine 192.168.1.171, on aura alors

C:\Users\Administrateur>telnet 192.168.1.171 3389 Connexion à 192.168.1.171...Impossible d'ouvrir une connexion à l'hôte, sur le port 3389

Si le port 3389 est en écoute, on aura RIEN... mais... cela veut dire que la connexion est établie ! (on ne peut pas établir une connexion RDP en telnet... Cela peut être une fenêtre noire, peu importe, si la connexion est prise cela veut dire que le port de la machine distante est ouvert....

Οu

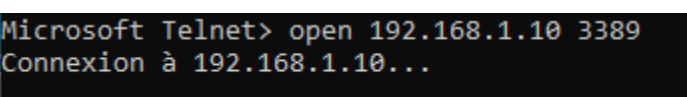

Ne sera pas visible d'ailleurs si on fait un **netstat -na car la connexion RDP n'est** pas montée !

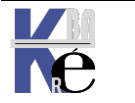

## Port 22 (SFTP)

donc si on veut tester **SFTP** sur une machine distante nommée **sftp.sd6.gpaas.net** (adresse ip **155.133.142.129**) on testera le port **22** 

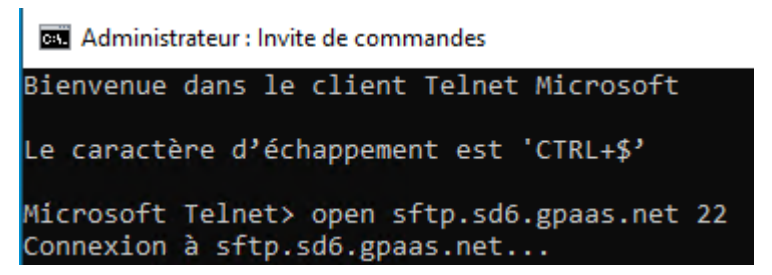

le serveur SFTP répond...

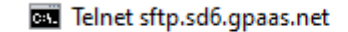

SSH-2.0-OpenSSH\_8.4p1 Debian-2~bpo10+1

Visible d'ailleurs si on fait un netstat -na

| C:\Users | \Administrateur>netsta | t -na              |             |   |
|----------|------------------------|--------------------|-------------|---|
| Connexio | ons actives            |                    |             |   |
| Proto    | Adresse locale         | Adresse distante   | État        |   |
| TCP      | 0.0.0.0:135            | 0.0.0.0:0          | LISTENING   |   |
| TCP      | 0.0.0.0:445            | 0.0.0.0:0          | LISTENING   |   |
| TCP      | 0.0.0.0:3389           | 0.0.0.0:0          | LISTENING   |   |
| TCP      | 0.0.0.0:5040           | 0.0.0.0:0          | LISTENING   |   |
| TCP      | 0.0.0.0:5357           | 0.0.0.0:0          | LISTENING   |   |
| TCP      | 0.0.0.0:49664          | 0.0.0.0:0          | LISTENING   |   |
| TCP      | 0.0.0.0:49665          | 0.0.0.0:0          | LISTENING   |   |
| TCP      | 0.0.0.0:49666          | 0.0.0.0:0          | LISTENING   |   |
| TCP      | 0.0.0.0:49667          | 0.0.0.0:0          | LISTENING   |   |
| TCP      | 0.0.0.0:49668          | 0.0.0.0:0          | LISTENING   |   |
| TCP      | 0.0.0.0:49669          | 0.0.0.0:0          | LISTENING   |   |
| TCP      | 192.168.1.171:139      | 0.0.0.0:0          | LISTENING   |   |
| TCP      | 192.168.1.171:50528    | 152.199.19.161:443 | CLOSE_WAIT  |   |
| TCP      | 192.168.1.171:50541    | 20.199.120.151:443 | ESTABLISHED |   |
| TCP      | 192.168.1.171:50542    | 95.100.95.191:443  | CLOSE_WAIT  |   |
| TCP      | 192.168.1.171:50544    | 152.199.21.118:443 | CLOSE_WAIT  |   |
| TCP      | 192.168.1.171:50563    | 155.133.142.129:22 | ESTABLISHED | ← |
| TCP      | [::]:135               | [::]:0             | LISTENING   | - |
| TCP      | [::]:445               | [::]:0             | LISTENING   |   |

le port est ouvert

# Port 21 (FTP)

donc si on veut tester FTP sur une machine distante 88.190.253.101 on tentera le port 21

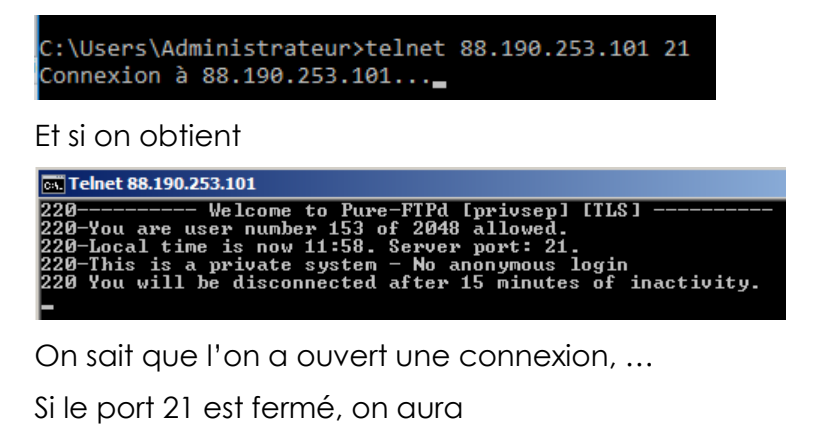

C:\Users\Administrateur≻telnet 88.190.253.101 21 Connexion à 88.190.253.101...Impossible d'ouvrir une connexion à l'hôte, sur le port 21

Page

111/117

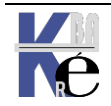

# **TESTER TCP/IP - COMPLEMENTS**

## Test MTU ping -I -f:

Dans un **ping**, l'option - I permet de spécifier la taille des paquets

Dans un **ping**, l"option -**f** demande de ne pas fractionner le paquet

|                                                                                                    | Network                                                                                                    | MTU (bytes)                                            |
|----------------------------------------------------------------------------------------------------|----------------------------------------------------------------------------------------------------|--------------------------------------------------------|
| Ping –I taille -f<br>-I Permet de spécifier la taille des<br>paquets et –f demande de ne pas<br>fractionner le paquet, cela va<br>permettre de tester la taille maximale<br>possible. | 16 Mbps Token Ring<br>4 Mbps Token Ring<br>FDDI<br>Ethernet<br>IEEE 802.3/802.2<br>PPPoE (WAN Miniport<br>X.25 | 17914<br>4464<br>4352<br>1500<br>1492<br>) 1480<br>576 |

A 512 octets, cela marche, pour tout le monde en général

| C:\Windo | ws\ | system32  | >ping · | -] | l 512 -f 192 | 2.168.1.17 | 1          |    |         |  |
|----------|-----|-----------|---------|----|--------------|------------|------------|----|---------|--|
| Envoi d' | une | e requête | 'Ping   |    | 192.168.1    | .171 avec  | 512 octets | de | données |  |
| Réponse  | de  | 192.168.  | 1.171   |    | octets=512   | temps<1ms  | TTL=128    |    |         |  |
| Réponse  | de  | 192.168.  | 1.171   |    | octets=512   | temps<1ms  | TTL=128    |    |         |  |
| Réponse  | de  | 192.168.  | 1.171   |    | octets=512   | temps<1ms  | TTL=128    |    |         |  |
| Réponse  | de  | 192.168.  | 1.171   | :  | octets=512   | temps<1ms  | TTL=128    |    |         |  |

A **1500 octet** cela ne marche plus... pourquoi ?

Car chaque protocole ajoute des octets par rapport aux octets de data "pur", c'est le principe d'encapsulation. Et donc un paquet de 1500 octets utiles, spécifié par –l 1500 necessite en fait l'envois d'une trame de plus de 1500 octets, qui dépassera du coup la limite maximale.

| C:\Windows\system32>ping -l 1500 -f 192.168.1.171                      |
|------------------------------------------------------------------------|
| Envoi d'une requête 'Ping' 192.168.1.171 avec 1500 octets de données : |
| Le paquet doit être fragmenté mais paramétré DF.                       |
| Le paquet doit être fragmenté mais paramétré DF.                       |
| Le paquet doit être fragmenté mais paramétré DF.                       |
| Le paquet doit être fragmenté mais paramétré DF.                       |
|                                                                        |

**N.B**: comme on ne s'ait pas par quel routeur on va passer, ni quel protocole on peut prendre à un moment donné, il vaut mieux fixer la taille maximale avec un seuil de sécurité !

# Constat de la valeur MTU 1500 en Wan

Ainsi une trame **Ethernet** comme la commande **Ping** qui possède 1 en-tête de 28 **octets** (20 pour entête Ip et 8 pour entête ICMP) va avoir une taille maximale transmissible de 1500 – 28 = 1472 **octets**.

Donc 1472 octets à transmettre via la commande ICMP ping cela marche

```
C:\Windows\system32>ping -l 1472 -f 192.168.1.171
Envoi d'une requête 'Ping' 192.168.1.171 avec 1472 octets de données
Réponse de 192.168.1.171 : octets=1472 temps<1ms TTL=128
Réponse de 192.168.1.171 : octets=1472 temps<1ms TTL=128
```

Mais 1473 octets cela ne marche plus !

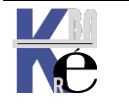

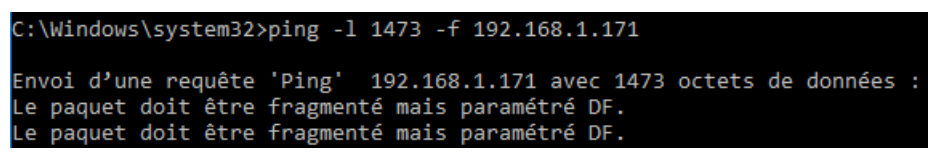

Evidemment sans *If*, cela marche car le paquet sera fragmenté.

C:\Windows\system32>ping -l 1473 192.168.1.171 Envoi d'une requête 'Ping' 192.168.1.171 avec 1473 octets de données : Réponse de 192.168.1.171 : octets=1473 temps<1ms TTL=128 Réponse de 192.168.1.171 : octets=1473 temps<1ms TTL=128

Si on doit transmettre la même quantité d'octet, via FTP, (qui n'est pas ICMP mais qui est un protocole applicatif, surcouche IP) il faut comprendre que en plus de l'entête IP et TCP, il faudrait rajouter les informations liées au protocole TFTP....). Pour faire simple, dès que l'on prend une connexion physique autre que la liaison Ethernet 802.3 Lan (par exemple ADSL, FIBRE, 4G/LTE) alors la taille en octets de données réellement émissible sans fragmentation varie et diminue. TCP-IP peut modifier dynamiquement au cours d'un échange la taille MTU à travers un mécanisme nommé MSS maximun Segment size.

Pour information en LAN : netsh interface ipv4 show interfaces

| C:\W | indows\syste | m32≻netsh in | terface ipv4 s | show interfaces             |
|------|--------------|--------------|----------------|-----------------------------|
| Idx  | Mét          | MTU          | État           | Nom                         |
|      |              |              |                |                             |
| 1    | 50           | 4294967295   | connected      | Loopback Pseudo-Interface 1 |
| 10   | 10           | 1500         | connected      | Ethernet 3                  |

et en WAN : netsh interface ipv4 show destinationcache

| C:\Windows\system32>netsh interface ipv4 show dest | inationcache            |
|----------------------------------------------------|-------------------------|
| Interface 1 : Loopback Pseudo-Interface 1          |                         |
| PMTU Adresse de destination                        | Adresse de saut suivant |
| 1500 127.0.0.1                                     | 127.0.0.1               |
| Interface 10 : Ethernet 3                          |                         |
| PMTU Adresse de destination                        | Adresse de saut suivant |
| <br>1456 8.8.8.8                                   | 192.168.1.1             |
| 1500 10.3.0.1                                      | 192.168.1.1             |

Ainsi une trame **Ethernet 802.3** comme la commande **Ping** qui possède 1 entête de 28 **octets** (20 pour entête Ip et 8 pour entête ICMP) va avoir une taille maximale transmissible ici de 1456 – 20 - 8 = 1428 **octets** 

Une MTU est posée à 1428 pour Windows des que l'on "sort"

```
C:\Windows\system32>ping -l 1428 -f 8.8.8.8
Envoi d'une requête 'Ping' 8.8.8.8 avec 1428 octets de données :
Réponse de 8.8.8.8 : octets=1428 temps=13 ms TTL=57
Réponse de 8.8.8.8 : octets=1428 temps=13 ms TTL=57
Réponse de 8.8.8.8 : octets=1428 temps=13 ms TTL=57
Réponse de 8.8.8.8 : octets=1428 temps=14 ms TTL=57
```

et

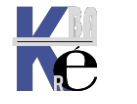

| C:\Windows\system32>ping -l 1429 -f 8.8.8.8  |                              |
|----------------------------------------------|------------------------------|
| Envoi d'une requête 'Ping' 8.8.8.8 avec 1429 | 9 octets de données :        |
| Réponse de 192.168.0.1 : Le paquet doit être | fragmenté mais paramétré DF. |
| Le paquet doit être fragmenté mais paramétré | DF.                          |
| Le paquet doit être fragmenté mais paramétré | DF.                          |
| Le paquet doit être fragmenté mais paramétré | DF.                          |

## Jumbo Frames - MTU en Lan

Si on modifie la taille des paquets MTU dans les paramètres de la carte réseau

| Gestion de réseau                               |            |            |
|-------------------------------------------------|------------|------------|
| Connexion en utilisant :                        |            |            |
| 🚍 Realtek PCIe GBE Family Controller            |            |            |
|                                                 | Configurer |            |
| Cette connexion utilise les éléments suivants : |            | Configurer |

Et on demande des trames dites Jumbo Frame maxi MTU de 4ko

| •                                                                  |        | •          |                                            |   |
|--------------------------------------------------------------------|--------|------------|--------------------------------------------|---|
| Événements                                                         | 3      | Gestion of | de l'alimentation                          |   |
| Général                                                            | Avancé | Pilote     | Détail                                     | s |
| Propriété :<br>ARP Offload<br>Flow Control<br>Interrupt Moderation |        | ^          | Valeur :<br>Disabled<br>2KB MTU<br>3KB MTU | ~ |
| Jumbo Frame                                                        | 10ad   | -1         |                                            | } |

On devrais pouvoir faire un ping avec un paquet de 4 kilo...

## Ping 192.168.1.114 -I 4000 -f

Si cela ne marche pas, c'est que entre les 2 postes un appareil (hub, switch) n'accepte pas ces trames agrandies... on peut essayer directement avec un câble croisé.

| C:\Users\Administrateur≻ping 192.168.1.114 -1 4000 -f                                                                                                    |           |
|----------------------------------------------------------------------------------------------------|-----------|
| Envoi d'une requête 'Ping' 192.168.1.114 avec 4000 octets de<br>Réponse de 192.168.1.114 : octets=4000 temps<1ms TTL=128<br>Réponse de 192.168.1.114 : octets=4000 temps<1ms TTL=128 | données : |
| <u> Rénonse de 192.168.1.114 : octets=4000 temns&lt;1ms TTL=128</u>                                                                                                    |           |

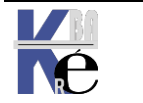

#### Routage route print netstat -r:

On est sur une machine en 192.168.1.100 sans indication de

La commande route print, ou netstat -r donne l'affichage suivant

| C:\Windows\system32>route print                       |
|-------------------------------------------------------|
|                                                       |
| Liste d'Interfaces                                    |
| 1040 8d 5c b1 91 28Realtek PCIe GBE Family Controller |
| 1Software Loopback Interface 1                        |
|                                                       |

Et la table par défaut étant

| IPv4 Table de rou          | tage                                              |                                                     |                                                |                                                     |
|----------------------------|---------------------------------------------------|-----------------------------------------------------|------------------------------------------------|-----------------------------------------------------|
| Itinéraires actif          | ======================================            |                                                     |                                                |                                                     |
| Destination résea          | u Masque réseau                                   | Adr. passerelle                                     | e Adr. interf                                  | ace Métrique                                        |
| 127.0.0.0                  | 255.0.0.0                                         | On-link                                             | 127.0.0                                        | .1 306                                              |
| 127.0.0.1                  | 255.255.255.255                                   | On-link                                             | 127.0.0                                        | .1 306                                              |
| 127.255.255.255            | 255.255.255.255                                   | On-link                                             | 127.0.0                                        | .1 306                                              |
| <br>192.168.1.0            | 255.255.255.0                                     | On-link                                             | 192.168.1.1                                    | .00 266                                             |
| <br>192.168.1.100          | 255.255.255.255                                   | On-link                                             | 192.168.1.1                                    | .00 266                                             |
| <br>192.168.1.255          | 255.255.255.255                                   | On-link                                             | 192.168.1.1                                    | .00 266                                             |
| 224.0.0.0                  | 240.0.0.0                                         | On-link                                             | 127.0.0                                        | .1 306                                              |
| 224.0.0.0 240.0.0.0        |                                                   | On-link                                             | 192.168.1.1                                    | .00 266                                             |
| 255.255.255.255            | 255.255.255.255                                   | On-link                                             | 127.0.0                                        | .1 306                                              |
| 255.255.255.255            | 255.255.255.255                                   | On-link                                             | 192.168.1.1                                    | .00 266                                             |
| Itinéraires persi<br>Aucun | stants :                                          |                                                     |                                                |                                                     |
| Destination<br>Réseau      | Masque<br>Réseau                                  | Adr.<br>Passerelle                                  | Adr.<br>interface                              | Métrique                                            |
| Vers ou veu<br>on aller    | t permet de<br>définir une<br>plage<br>étendue de | Adresse<br>/carte par<br>laquelle on<br>doit passer | à partir de<br>quelle<br>adresse /<br>carte on | Cout. plus il<br>est petit,<br>plus la<br>route est |

**On-link** = aucun routage nécessaire, on est directement relié au réseau

**192.168.1.100 / 255.255.255.255** : Route de l'ordinateur vers lui-même, "Destination réseau" et "Adresse interface" ont la même valeur. le masque entièrement à 255 qui permet de désigner une plage limitée à une seule adresse.

**192.168.1.0 / 255.255.255** permet d'indiquer les adresses du même réseau IP (pas de routage necessaire, forcément)

**192.168.1.255 / 255.255.255** permet d'indiquer l'adresse de broadcast

Toutes les autres entrées servent à indiquer les adresses le multidiffusio. (127.0.0.0 = localhost – 127.255.255.225 etc etc )

L'ordre de traitement de la table de routage va des masques les plus longs aux plus petits. C'est à dire que le routeur va d'abord comparer les sous-réseaux avec le masque 255.255.255.255 pour finir par comparer les sous-réseaux avec le masque 0.0.0.0.11 peut y avoir plusieurs routes possibles, mais elles n'ont pas la même métrique

Si on ajoute une passerelle en 192.168.1.1 alors

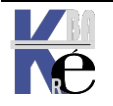

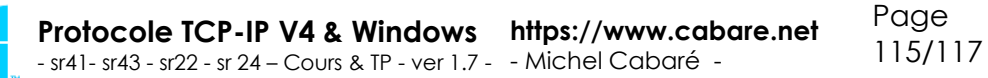

| Destination résea | u Masque réseau | Adr. passerelle | Adr. interface | Mé |
|-------------------|-----------------|-----------------|----------------|----|
| 0.0.0.0           | 0.0.0.0         | 192.168.1.1     | 192.168.1.100  |    |
| 127.0.0.0         | 255.0.0.0       | On-link         | 127.0.0.1      |    |
| 127.0.0.1         | 255.255.255.255 | On-link         | 127.0.0.1      |    |
| 127.255.255.255   | 255.255.255.255 | On-link         | 127.0.0.1      |    |
| 192.168.1.0       | 255.255.255.0   | On-link         | 192.168.1.100  |    |
| 192.168.1.100     | 255.255.255.255 | On-link         | 192.168.1.100  |    |
| 192.168.1.255     | 255.255.255.255 | On-link         | 192.168.1.100  |    |
| 224.0.0.0         | 240.0.0.0       | On-link         | 127.0.0.1      |    |
| 224.0.0.0         | 240.0.0.0       | On-link         | 192.168.1.100  |    |
| 255.255.255.255   | 255.255.255.255 | On-link         | 127.0.0.1      |    |
| 255.255.255.255   | 255.255.255.255 | On-link         | 192.168.1.100  |    |

Route par défaut **0.0.0/0.0.0** : c'est la route utilisée si aucune autre route possible n'a été trouvée dans la table de routage

#### Test routage route add :

soit 2 machines respectivement communiquant

en 192.168.1.115/24

et 192.168.1.116/24

| O Obtenir une adresse IP automatiquement |                     | O Obtenir une adresse IP automatiquement |               |  |
|------------------------------------------|---------------------|------------------------------------------|---------------|--|
| Utiliser l'adresse IP suivante :         |                     | • Utiliser l'adresse IP suivante :       |               |  |
| Adresse IP :                             | 192.168.1.115       | Adresse IP :                             | 192.168.1.116 |  |
| Masque de sous-réseau :                  | 255 . 255 . 255 . 0 | Masque de sous-réseau :                  | 255.255.255.0 |  |
| Passerelle par défaut :                  |                     | Passerelle par défaut :                  |               |  |

on ajoute sur chaque poste une 2° @ IP respectivement en 10.1.0.1 et 10.2.0.1. donc via Avancé/Ajouter

| Para       | mètres IP DNS | WINS    |                       |
|------------|---------------|---------|-----------------------|
| <b>⊢</b> A | dresses IP    |         |                       |
|            | Adresse IP    |         | Masque de sous-réseau |
|            | 192.168.1.115 |         | 255.255.255.0         |
|            |               | Ajouter | Modifier Supprimer    |

et sur la 2° machine

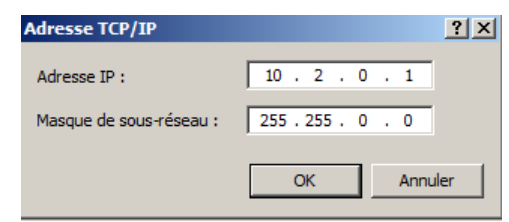

Donc a joute sur la 1° machine

| Adresse TCP/IP          | <u>? ×</u>     |
|-------------------------|----------------|
| Adresse IP :            | 10 . 1 . 0 . 1 |
| Masque de sous-réseau : | 255.255.0.0    |
|                         | OK Annuler     |

On aura donc pour la 1° machine

| Par | ami  | ètres TCP/IP a | vancés  |                       | ? × |
|-----|------|----------------|---------|-----------------------|-----|
| P   | aram | nètres IP DNS  | WINS    |                       |     |
|     | Ad   | resses IP      |         |                       |     |
|     |      | Adresse IP     |         | Masque de sous-réseau |     |
|     |      | 192.168.1.115  |         | 255.255.255.0         |     |
|     |      | 10.1.0.1       |         | 255.255.0.0           |     |
|     |      |                |         |                       |     |
|     |      |                | Ajouter | Modifier Supprimer    |     |

Et pour la 1° machine on peut vérifier

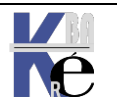

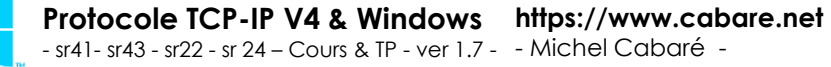

| C:\Users\Administrateur>ipconfig /all                                                                                                    |
|----------------------------------------------------------------------------------------------------|
| Configuration IP de Windows                                                                                                    |
| Nom de l'hôte POSTE15<br>Suffixe DNS principal cabare-intra.net<br>Type de noeud Hybride<br>Routage IP activé Non<br>Proxy WINS activé Non<br>Liste de recherche du suffixe DNS.: cabare-intra.net                                                                                                    |
| Carte Ethernet Connexion au réseau local :                                                                                                    |
| Suffixe DNS propre à la connexion:<br>Description Atheros AR8121/AR8113/AR8114 PCI-E E<br>thernet Controller(NDIS6.20)<br>Adresse physique 90-E6-BA-16-B5-38<br>DHCP activé Non<br>Configuration automatique activée : Oui<br>Adresse IPv6 de liaison locale fe80::3909:f763:8ab1:fea2%11 <préféré< th=""></préféré<> |
| 7<br>Adresse IPv4                                                                                                    |

Ping en 192.168.1.116 marche, bien sur

| C:\Users\Administrateur>ping 192.168.1.116                                                                                                    |   |
|----------------------------------------------------------------------------------------------------|---|
| Envoi d'une requête 'Ping' 192.168.1.116 avec 32 octets de données<br>Réponse de 192.168.1.116 : octets=32 temps<1ms TTL=128<br>Réponse de 192.168.1.116 : octets=32 temps<1ms TTL=128<br>Réponse de 192.168.1.116 : octets=32 temps<1ms TTL=128<br>Réponse de 192.168.1.116 : octets=32 temps<1ms TTL=128 | - |
| Statistiques Ping pour 192.168.1.116:<br>Paquets : envoyés = 4, reçus = 4, perdus = 0 (perte 0%),<br>Durée approximative des boucles en millisecondes :<br>Minimum = Oms, Maximum = Oms, Moyenne = Oms                                                                                                    |   |

Ping en 10.2.0.1 échoue

| C:\Users\Administrateur>ping 10.3                                                                                                    | 2.0.1                                                                                   |                                                               |           |  |
|----------------------------------------------------------------------------------------------------|-----------------------------------------------------------------------------------------|---------------------------------------------------------------|-----------|--|
| Envoi d'une requête 'Ping' 10.2<br>PING : échec de la transmission.<br>PING : échec de la transmission.<br>PING : échec de la transmission.<br>PING : échec de la transmission. | .0.1 avec 32<br>Défaillance<br>Défaillance<br>Défaillance<br>Défaillance<br>Défaillance | octets de<br>générale.<br>générale.<br>générale.<br>générale. | données : |  |
| Statistiques Ping pour 10.2.0.1:<br>Paquets : envoyés = 4, reçus                                                                                                    | = 0, perdus                                                                             | = 4 (perte                                                    | 100%),    |  |

Si on ajoute une route, il faut connaitre l'adresse ip en 192.168.1.116 de la machine d'à coté, que l'on utilisera comme moyen d'accès...

#### Route add 10.2.0.0 mask 255.255.0.0 192.168.1.116

| C:\Users\Administrateur>route<br>OK! | add | 10.2.0.0 | mask | 255.255.0.0 | 192.168.1.116 |
|--------------------------------------|-----|----------|------|-------------|---------------|
|                                      |     |          |      |             |               |

Et on vérifie notre table

| IPv4 Table de routage |                 |                 |                |          |  |  |
|-----------------------|-----------------|-----------------|----------------|----------|--|--|
| Itinéraires actifs    | :               |                 |                |          |  |  |
| Destination réseau    | Masque réseau   | Adr. passerelle | Adr. interface | Métrique |  |  |
| 10.0.0.0              | 255.0.0.0       | On-link         | 10.1.0.1       | 266      |  |  |
| 10.1.0.1              | 255.255.255.255 | On-link         | 10.1.0.1       | 266      |  |  |
| 10.2.0.0              | 255.255.0.0     | 192.168.1.116   | 10.1.0.1       | 11       |  |  |
| 10.255.255.255        | 255.255.255.255 | On-link         | 10.1.0.1       | 266      |  |  |
| 127.0.0.0             | 255.0.0.0       | On-link         | 127.0.0.1      | 306      |  |  |
| 127.0.0.1             | 255.255.255.255 | On-link         | 127.0.0.1      | 306      |  |  |
| 127.255.255.255       | 255.255.255.255 | On-link         | 127.0.0.1      | 306      |  |  |
| 192.168.1.0           | 255.255.255.0   | On-link         | 10.1.0.1       | 266      |  |  |

Maintenant cela marche

| C:\Users\Administrateur>ping 10.2.0.1                                                                           |                                                                                                    |                                                                               |  |  |  |  |
|----------------------------------------------------------------------------------------------------|----------------------------------------------------------------------------------------------------|-------------------------------------------------------------------------------|--|--|--|--|
| Envoi d'une requête<br>Réponse de 10.2.0.1<br>Réponse de 10.2.0.1<br>Réponse de 10.2.0.1<br>Réponse de 10.2.0.1 | 'Ping' 10.2.0.1 avec<br>: octets=32 temps<1ms<br>: octets=32 temps<1ms<br>: octets=32 temps<1ms<br>: octets=32 temps<1ms | 32 octets de données :<br>TTL=128<br>TTL=128<br>TTL=128<br>TTL=128<br>TTL=128 |  |  |  |  |

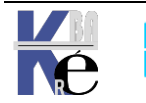